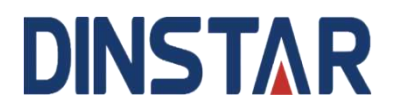

# MTG2000 Trunk Gateway User Manual V1.2

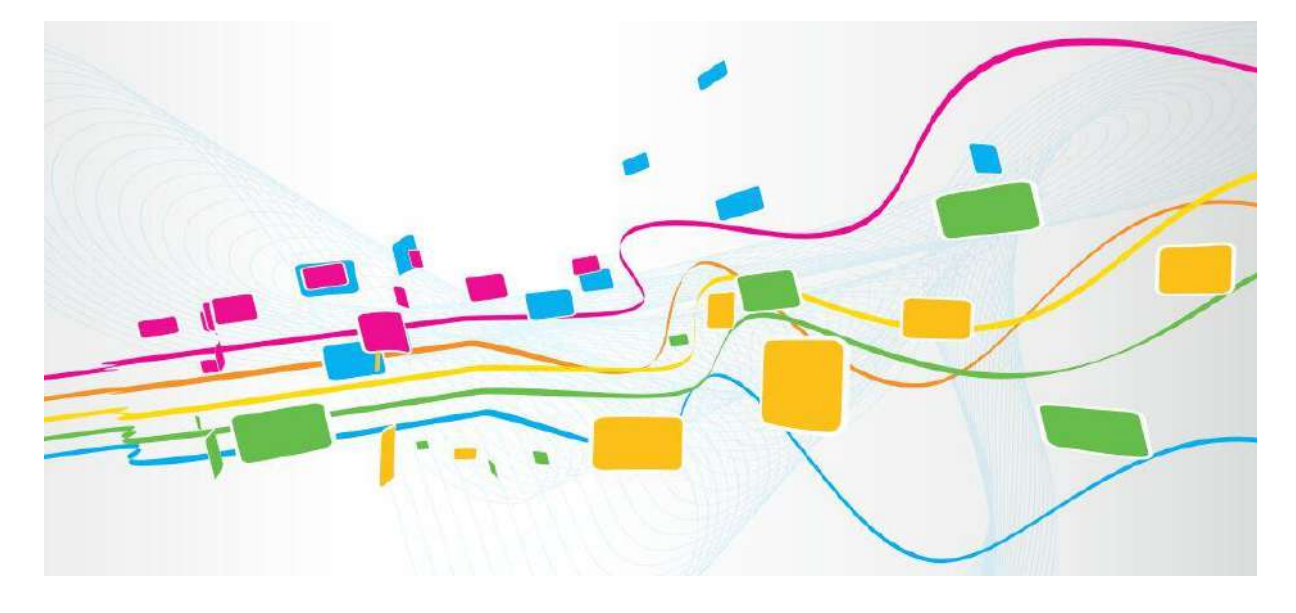

#### Shenzhen Dinstar Co., Ltd.

Address: Floor 18, Building 7A, Vanke Cloud City Phase 1, Xingke 1st Street, Xili Sub-district, Nanshan District, Shenzhen.

Postal Code: 518052

Telephone: +86 755 61919966

Fax: +86 755 2645 6659

Email: sales@dinstar.com

Website: www.dinstar.com

#### Welcome

Thanks for choosing **MTG2000 Trunk Gateway**! We hope you will make optimum use of this flexible, rich-feature trunk gateway. Please read this document carefully before install the gateway.

## About this manual

This manual provides information about the introduction of the gateway and about how to install, configure or use the gateway.

This manual is written with reference to the default configurations of the MTG2000 Trunk Gateway.

#### **Intended audience**

This manual is aimed primarily at network and system engineers who will install, configure, and maintain the gateway.

System engineers are persons who customize the configurations to meet the requirements of users. Parts of this document are aimed at users who use the gateway.

## **Revision Records**

| Document Name    | MTG2000 Trunk Gateway User Manual v1.2           |
|------------------|--------------------------------------------------|
| Document version | V1.2                                             |
| Software version | 02.06.11.25 p4                                   |
| Revised by       | Ellie Zhang                                      |
| Date             | 04/05/2023                                       |
| Descriptions     | (1) Update the configuration of default password |

# Contents

| WELCOME                                         | . 1      |
|-------------------------------------------------|----------|
| ABOUT THIS MANUAL                               | .1       |
| INTENDED AUDIENCE                               | . 1      |
| REVISION RECORDS                                | . 1      |
| 1 PRODUCT DESCRIPTION                           | .1       |
| 1.1 Overview                                    | . 1      |
| 1.2 APPLICATION SCENARIO                        | .1       |
| 1.3 PRODUCT APPEARANCE                          | .1       |
| 1.3.1 Description of Ports and Indicators       | .2       |
| 1.4 Functions and Features                      | . 3      |
| 2 QUICK INSTALLATION                            | .7       |
| 2.1 Preparations before Installation            | .7       |
| 2.1.1 Attentions for Installation               | .7       |
| 2.1.2 Preparations about Installation Site      | .7       |
| 2.1.3 Installation Tools                        | . 8      |
| 2.2 INSTALLATION OF MTG2000                     | . 8      |
| 2.2.1 Put MTG2000 into Shelf                    | . 8      |
| 2.2.2 Connect Grounding wire to MTG2000         | . 8      |
| 2.2.3 Connect MTG2000 to Ethernet               | . 8      |
| 2.2.4 Connect MTG2000 to PSTN                   | .9       |
| 2.3 CABLING OF E1/T1 PORT                       | .9       |
| 2.3.1 How to make RJ-48 joint for E1/T1 Cable   | .9       |
| 3 BASIC OPERATION 1                             | 11       |
| 3.1 Configuration of IP Address 1               | 11       |
| 3.2 LOCAL MAINTENANCE 1                         | 11       |
| 3.2.1 Example: Log in MTG2000 via Console Port1 | 12       |
| 3.3 QUERY IP 1                                  | 13       |
| 4 CONFIGURATIONS ON WEB INTERFACE1              | 15       |
| 4.1 How to Log in Web Interface                 | 15       |
| 4.1.1 Network Connection1                       | 15       |
| 4.1.2 Preparations for Login 1                  | 15       |
| 4.1.3 Log in Web Interface 1                    | 15       |
| 4.2 INTRODUCTION TO WEB INTERFACE 1             | 16       |
| 4.3 Configuration Flows 1                       | 17       |
| 4.4 Status & Statistics 1                       | 18       |
|                                                 |          |
| 4.4.1 System Information                        | 18       |
| 4.4.1 System Information                        | 18<br>20 |

| 4.4.4 PSTN Trunk Status       |                      |
|-------------------------------|----------------------|
| 4.4.5 IP Trunk Status         |                      |
| 4.4.6 SIP Registration Status |                      |
| 4.4.7 Call Info Status        |                      |
| 4.4.8 PRI Call Statistics     |                      |
| 4.4.9 SS7 Call Statistics     |                      |
| 4.4.10 R2 Call Statistics     |                      |
| 4.4.11 SIP Call Statistics    |                      |
| 4.4.12 Radius Statistics      |                      |
| 4.4.13 Record Statistics      |                      |
| 4.5 Network Parameter Config  |                      |
| 4.5.1 Network Config          |                      |
| 4.5.2 Static IP Routing Table |                      |
| 4.5.3 ACL White List          |                      |
| 4.5.4 ACL Control Config      |                      |
| 4.5.5 VLAN Config             |                      |
| 4.6 PRI Config                |                      |
| 4.6.1 PRI Parameter           |                      |
| 4.6.2 PRI Trunk               |                      |
| 4.7 SS7 Config                |                      |
| 4.7.1 SS7 Parameter           |                      |
| 4.7.2 SS7 Trunk               |                      |
| 4.7.3 SS7 MTP Link            | 40                   |
| 4.7.4 SS7 CIC                 |                      |
| 4.7.5 SS7 Link Set            |                      |
| 4.7.6 SS7 CIC Maintain        |                      |
| 4.7.7 Slave TG Management     |                      |
| 4.7.8 Slave TG Pc Set         |                      |
| 4.8 R2 CONFIG                 |                      |
| 4.8.1 R2 Param                |                      |
| 4.8.2 R2 Trunk                |                      |
| 4.8.3 R2 Setting              |                      |
| 4.9 PSTN GROUP CONFIG         |                      |
| 4.9.1 Clock Source            |                      |
| 4.9.2 E1/T1 Parameter         | 55                   |
| 4.9.3 Port Number             |                      |
| 4.9.4 Codec Group             |                      |
| 4 9 5 Dial Plan               | 59                   |
| 4.9.6 Dial Timeout            |                      |
| 4.9.7 Srtp Param              |                      |
| 4.9.8 PSTN Cause Mapping      |                      |
| 4.9.9 PSTN Profile            | 67                   |
| 4 9 10 PSTN Group             |                      |
| 4 9 11 PSTN Group Management  | 0 <del>4</del><br>6/ |
|                               |                      |

| 4.10 SIP Config                                            |     |
|------------------------------------------------------------|-----|
| 4.10.1 SIP Parameter                                       |     |
| 4.10.2 SIP Trunk                                           |     |
| 4.10.3 SIP Account                                         |     |
| 4.10.4 SIP DNS                                             |     |
| 4.10.5 SIP RED Group                                       |     |
| 4.11 IP GROUP CONFIG                                       |     |
| 4.11.1 IP Profile                                          |     |
| 4.11.2 IP Group                                            |     |
| 4.11.3 IP Group Management                                 |     |
| 4.12 Number Filter                                         |     |
| 4.12.1 Procedures to add a number on the Caller White List |     |
| 4.12.2 Caller Pool                                         |     |
| 4.12.3 Number Bound TsNo                                   |     |
| 4.12.4 Filter Profile                                      |     |
| 4.13 CALL ROUTING                                          |     |
| 4.13.1 Routing Parameter                                   |     |
| 4.13.2 PSTN -> IP Routing                                  |     |
| 4.13.3 PSTN -> PSTN Routing                                |     |
| 4.13.4 IP -> PSTN Routing                                  |     |
| 4.14 NUMBER MANIPULATION                                   |     |
| 4.14.1 PSTN -> IP Callee                                   |     |
| 4.14.2 PSTN -> IP Caller                                   |     |
| 4.14.3 PSTN -> PSTN Callee                                 |     |
| 4.14.4 PSTN -> PSTN Caller                                 |     |
| 4.14.5 IP -> PSTN Callee                                   |     |
| 4.14.6 IP -> PSTN Caller                                   |     |
| 4.15 VOICE & FAX                                           |     |
| 4.16 MAINTENANCE                                           |     |
| 4.16.1 Ping Test                                           |     |
| 4.16.2 Tracert Test                                        |     |
| 4.16.3 Signaling Call Test                                 |     |
| 4.16.4 Network Capture                                     |     |
| 4.16.5 Debug Command                                       |     |
| 4.17 MANAGEMENT                                            |     |
| 4.17.1 Management Parameter                                |     |
| 4.17.2 Server Parameter                                    |     |
| 4 17 3 Cloud Server                                        | 113 |
| 4 17 4 NMS Server                                          | 113 |
| 4 17 5 Mail Server                                         | 114 |
| 4 17 6 SNMP Parameter                                      | 115 |
| 4 17 7 Radius Parameter                                    |     |
| 4 17 8 Remote Server                                       | 110 |
| 4 17 9 Data Download                                       | 110 |
|                                                            |     |

| 4.17.10 Data Restore                                                   | 20 |
|------------------------------------------------------------------------|----|
| 4.17.11 License Management                                             | 21 |
| 4.17.12 Version Information                                            | 21 |
| 4.17.13 Firmware Upload                                                | 22 |
| 4.17.14 User Account Management                                        | 24 |
| 4.17.15 User Group Management                                          | 24 |
| 4.17.16 Password Modification                                          | 26 |
| 4.17.17 Auto Reset                                                     | 26 |
| 4.17.18 Device Restart                                                 | 26 |
| 5 ABBREVIATION                                                         | 27 |
| 6 COMMANDS                                                             | 28 |
| 6.1 Commands under en Mode                                             | 28 |
| 6.1.1 Login Command                                                    | 28 |
| 6.1.2 Query IP Address                                                 | 28 |
| 6.1.3 Query Statistics about DTU                                       | 28 |
| 6.1.4 Query DSP Information                                            | 29 |
| 6.1.5 Query CPU Performance                                            | 29 |
| 6.1.6 Query SS7 Trunk Status                                           | 29 |
| 6.1.7 Query SS7 Link Statistics                                        | 30 |
| 6.1.8 Query SS7 Call Statistics                                        | 30 |
| 6.1.9 Query SS7 Errors                                                 | 30 |
| 6.1.10 Query PRI Trunk Status                                          | 30 |
| 6.1.11 Query PRI Link Statistics                                       | 31 |
| 6.1.12 Query PRI Call Statistics                                       | 31 |
| 6.1.13 Query Packet Statistics of HDLC Channel and Related Error Codes | 31 |
| 6.1.14 Query Status of E1 Port                                         | 32 |
| 6.1.15 Query Statistics of All Call                                    | 32 |
| 6.2 Commands under config Mode                                         | 32 |
| 6.2.1 Login Commands                                                   | 32 |
| 6.2.2 Other Commands                                                   | 33 |
| 6.3 Commands under ada Mode                                            | 33 |
| 6.3.1 Login Commands                                                   | 33 |

# **1** Product Description

## **1.1 Overview**

MTG2000 is a new-generation intelligent VoIP gateway, which is designed for enterprises, telecom operators and various industries. Focusing on a concept of maintainable, manageable and operable, MTG2000 features high integration and large capacity. It provides carrier-grade VoIP and FoIP . services, as well as value-added functions such as modem and voice recognition. Thus it constructs a flexible, high-efficient, future-oriented communication network for users.

MTG2000 supports a range of signaling protocols, realizing the interconnection between SIP and traditional signals like SS7 and PRI. It supports multiple codec methods, offers signal encryption technology and smart voice recognition technology, and improves the utilizing efficiency of trucking resources while ensuring voice quality. The trunk gateway is ideally fit for various access networks of SMEs, call centers, telecom operators and large-scale enterprises.

# **1.2 Application Scenario**

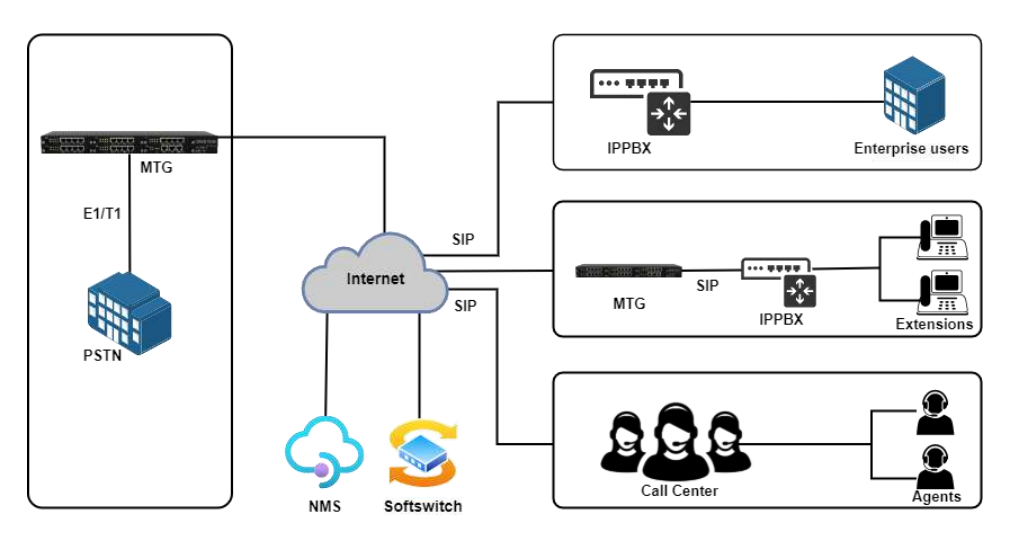

The application scenario of MTG2000 is shown as follow:

# **1.3 Product Appearance**

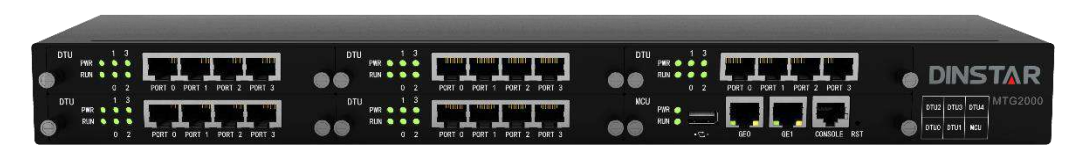

Front View

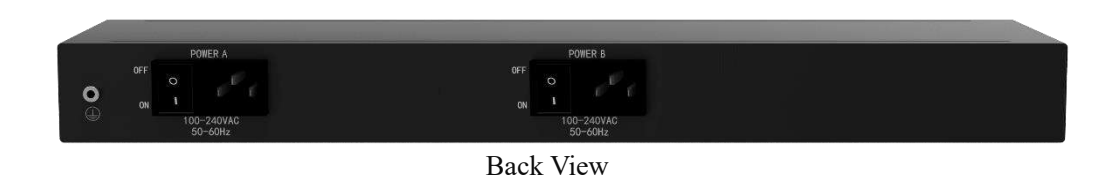

# **1.3.1 Description of Ports and Indicators**

MTG2000 has one MCU board and five DTU boards, which can be inserted or pulled out. Each board has four E1/T1 ports (from 0 to 3 in sequence), and there are indicators to show the status of each E1/T1 port.

#### **MCU Board**

| Indicator/Port | Status        | Description                                                                                                    |
|----------------|---------------|----------------------------------------------------------------------------------------------------|
| DWD            | Green         | Power supply is working as normal.                                                                                                    |
| PWR            | Off           | There is no power supply or power supply is abnormal.                                                                                                    |
|                | Flash slowly  | The MCU board has been inserted and identified by the system.                                                                                                    |
| RUN            | Flash quickly | The system does not identify the MCU board.                                                                                                    |
| CONSOLE        | /             | The console port used to carry out maintenance-related configurations, with a baud rate of 115200bps.                                                                                               |
| GE1            | /             | The gigabit Ethernet port for services, which is used to<br>transfer the data transmission of signal or voice. Its<br>default IP address is 192.168.1.111, and default netmask<br>is 255.255.255.0. |
| GE0            | /             | The gigabit Ethernet port for network management; its default IP address is 192.168.11.1, and default netmask is 255.255.255.0.                                                                     |
| RST            | /             | The button is used to restart MTG2000.                                                                                                    |

#### **DTU Board:**

| Indicator/Port | Status          | Description                                             |
|----------------|-----------------|---------------------------------------------------------|
| DIVD           | Green           | Power supply is working as normal.                      |
| PWK            | Off             | There is no power supply or power supply is abnormal.   |
|                | Flash slowly    | The DTU board has been inserted and identified by the   |
| RUN            | 1 10311 510 WTy | system.                                                 |
|                | Flash quickly   | The system does not identify the DTU board.             |
|                | Off             | The corresponding E1/T1 port is not in use.             |
| E1/T1          | Groon           | The corresponding E1/T1 port is connected normally, and |
|                | Green           | can be used to receive or send data.                    |
|                | Flagh           | The corresponding E1/T1 port is connected falsely and   |
|                | 1-14511         | there are bit errors.                                   |

# **1.4 Functions and Features**

#### > Key Features

- Multi-port and high-integrated structure: up to 20 E1/T1 with 1U size
- Provide various services such as VoIP, FoIP, Modem and POS
- Support flexible dialing rules and operations, allowing users to customize dialing rules according to different working environments
- Support multiple coding standards: G.711A/U, G.723.1, G.729A/B and iLBC
- High compatibility, interoperable with PBX of Avaya, NEC and Alcatel, and also leading soft-switch of Huawei, Cisco and ZTE etc.

#### Physical Interfaces

• E1/T1 Ports

4/8/12/16/20 E1/T1

• DTU Module:

4 E1/T1

• Interface Type

RJ48(Impedance 120  $\Omega$  )

• Ethernet Interface

GE1: 100/1000 Base-T Adaptive Ethernet GE0: 100/1000 Base-T Adaptive Ethernet

• Serial Port

1\* RS232, 115200bps

#### Protocols Supported

- SIP v2.0 (UDP/TCP), RFC3261, SDP, RTP(RFC2833), RFC3262, RFC3263, RFC3264, RFC3265, RFC3515, RFC2976, RFC3311
- SIP TLS/SRTP
- PRI/SS7 Protocol
- RTP/RTCP, RFC2198, RFC1889
- SIP-T, RFC3372, RFC3204, RFC3398
- SIP Trunk Work Mode: Peer/Access
- NAT: Dynamic NAT,
- SIP Rport

#### Voice Capabilities

- Codecs: G.711a/µ law, G.723.1, G.729A/B, iLBC, AMR
- Silence Suppression
- Packet Loss Concealment (PLC)
- Voice Activity Detection (VAD)
- Comfort Noise Generation (CNG)
- Gain Control of Voice and Fax
- Echo Cancellation (G.168), with up to 128ms
- Adaptive Dynamic Buffer
- FAX: T.38 and Pass-through
- Support Modem/POS
- DTMF Mode: RFC2833/Signal/Inband
- Clear Channel/Clear Mode

#### > PSTN

• ISDN PRI

23B+D(T1), 30B+D(E1), NT or TE ITU-T Q.921, ITU-T Q.931, Q.Sig

• Signal 7/SS7

ITU-T, ANSI, ITU-CHINA MTP1/MTP2/MTP3, TUP/ISUP

- E1 Frame Type: DF, CRC-4, CRC\_ITU
- T1 Frame Type:

2-Frame Multi-frame (F12, D3/4),

- Extended Super-frame (F24, ESF),
- Line Codes:

E1: HDB3, T1: B8ZS

• Clock

Local/Remote Clock Source

#### > Call Features

- Flexible Route Methods
- PSTN-PSTN, PSTN-IP, IP-PSTN

- Intelligent Routing Rules
- Call Routing base on Time
- Call Routing base on Caller/Called Prefixes
- Caller and Called Number Manipulation

#### Software Features

- Local/Transparent Ring Back Tone
- Overlapping Dialing
- Multiple Dialing Rules
- PSTN group by E1 port or E1 Timeslot
- IP Trunk Group Configuration
- Voice Codecs Group
- Caller and Called Number White Lists
- Caller and Called Number Black Lists
- Access Rule Lists
- IP Trunk Priority
- RTP and Signaling Encryption (VOS RC4)

#### > Maintenance

- Web GUI Configuration
- Data Backup/Restore
- PSTN Call Statistics
- SIP Trunk Call Statistics
- Firmware Upgrade via TFTP/FTP/Web
- Network Capture
- SNMP v1/v2/v3
- Syslog: Debug, Info, Error, Warning, Notice
- Call History Records via Syslog
- NTP Synchronization
- Centralized Management System

#### Hardware Specifications & Environment

- Redundant Power
- Power Supply: 100-240VAC, 50-60 Hz
- Power Consumption:45W
- Operating Temperature: 0 °C  $\sim 45$  °C
- Storage Temperature: -20 °C ~80 °C
- Humidity:10%-90% Non-Condensing
- Dimensions(W/D/H): 436\*300\*44.5mm(1U)
- Unit Weight: 3.8kg
- Compliance: CE and FCC

# **2** Quick Installation

# 2.1 Preparations before Installation

## 2.1.1 Attentions for Installation

The attentions for installing MTG2000 include:

- To guarantee MTG2000 works normally and to lengthen the service life of the device, the humidity of the equipment room where MTG2000 is installed should be maintained at 10%-90% (non-condensing), and temperature should be 0 °C ~ 45 °C;
- Ensure the equipment room is well-ventilated and clean;
- Power supply of MTG2000 should be 100 ~ 240V AC, and its socket is a threepin socket which should be grounded well;
- It's suggested that personnel who has experience or who has received related training be responsible for installing and maintaining MTG2000;
- Please wear anti-static wrist strap when installing MTG2000;
- It's advised to adopt uninterruptible power supply.

## 2.1.2 Preparations about Installation Site

#### • Equipment Cabinet

Ensure the cabinet is well-ventilated and strong enough to bear the weight of MTG2000. It's required that the width of the shelf should be 19 inches.

• Trunk

Ensure telecom operator has approved to open a trunk.

#### • IP Network

Ensure Ethernet PBX or router under IP network has been prepared, since MTG2000 is connected to the IP network through the standard 10/100/1000M Ethernet port.

Socket

Ensure the socket of MTG2000 is a three-pin socket, and power supply is grounded well.

## **2.1.3 Installation Tools**

- Screwdriver
- Anti-static wrist strap
- Ethernet cables, power wires, telephone wires
- Hub, telephone set, fax, and PBX
- Terminal (can be a PC which is equipped with hyper terminal simulation software)

# 2.2 Installation of MTG2000

### 2.2.1 Put MTG2000 into Shelf

- 1. Use screws to fix a flank on the left and the right of MTG2000 respectively;
- 2. Put the MTG2000 device into the shelf horizontally;
- 3. Fix the flanks of MTG2000 on the cabinet by using screws.

### 2.2.2 Connect Grounding wire to MTG2000

Connect one end of the Grounding wire to the grounding lug on the back of MTG2000 and then connect the other end to the grounding bar of the shelf.

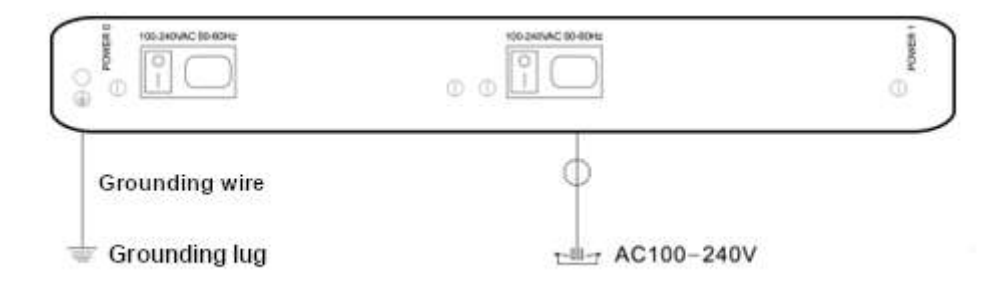

#### 2.2.3 Connect MTG2000 to Ethernet

MTG2000 has two network ports, namely the gigabit Ethernet port for services (GE1) and the gigabit Ethernet port for network management (GE0). It is advised to connect GE1 to the IP network.

Both GE1 and GE0 can be used to carry out management on MTG2000, but only GE1 is put in use generally. GE0 is used when there is a need to separate the management on MTG2000 from the service processing of the MTG2000. As shown below:

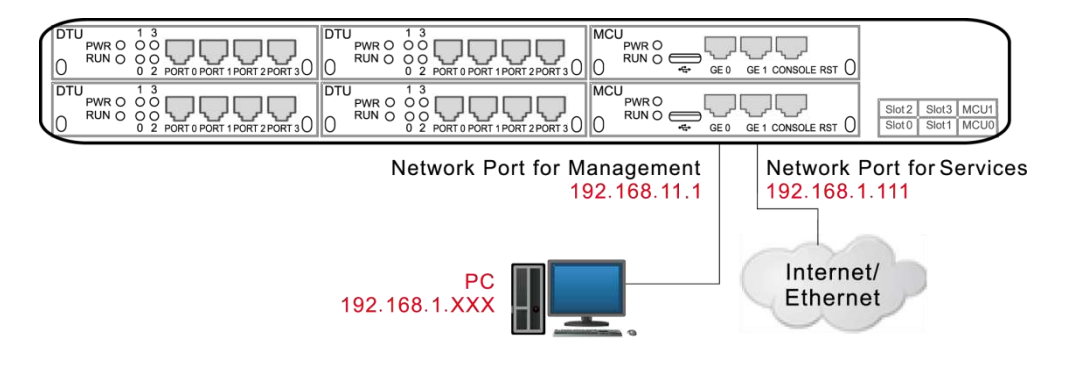

#### 2.2.4 Connect MTG2000 to PSTN

Generally, a distribution frame needs to be used for the connection between MTG2000 and PSTN. Firstly, connect one end of E1 cable to one of the E1/T1 ports of MTG2000, and then connect other end to the E1 port of the distribution frame. Second, connect one end of the cable to the distribution frame, and then connect the other end to the exchanger or PBX under the PSTN.

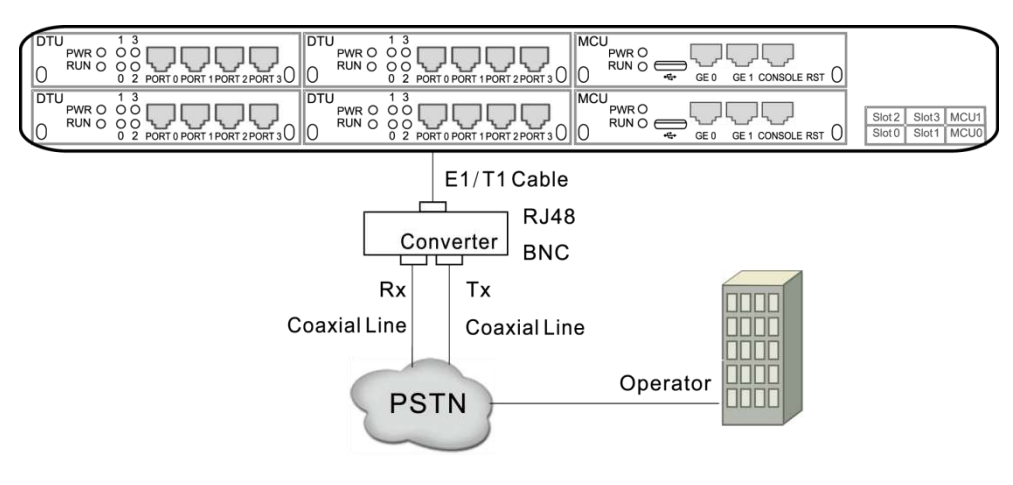

# 2.3 Cabling of E1/T1 Port

If there is a need to deploy multiple cables, it had better to make a mark on each cable and write down IP address and destination port in order to simplify the follow-up connection, debugging and maintenance.

#### 2.3.1 How to make RJ-48 joint for E1/T1 Cable

- 1. Prepare a twisted-pair cable with a length of at least 0.6 meters, and then remove the shuck of the cable as follows:
- 2. Sequence the lines of the cable according to the following figure.

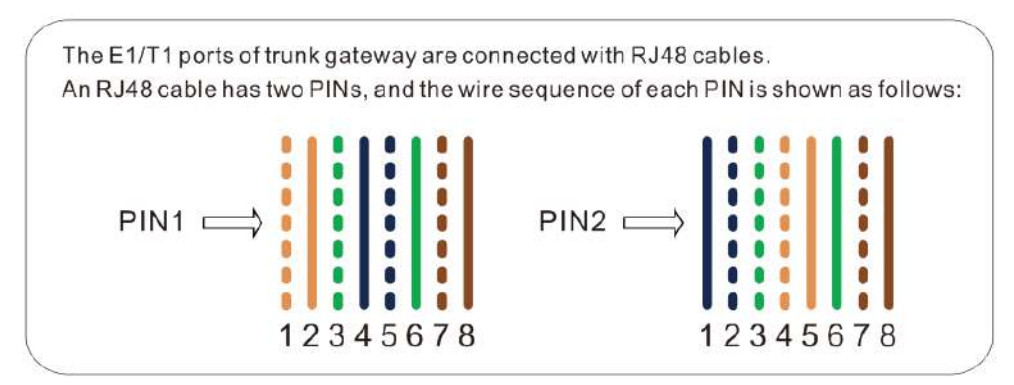

PIN1: orange & white, orange, green & white, blue, blue & white, green, brown & white, brown.

PIN2: blue, blue & white, green & white, orange & white, orange, green, brown & white, brown.

- 3. Put the lines into two pins of RJ-48 joint according to the mentioned sequence of the lines.
- 4. Use a RJ-48 wire crimper to crimp the RJ-48 joint.

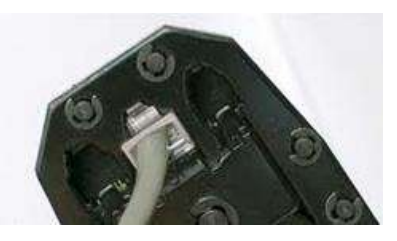

Note: Generally, a RJ-48 cable will be provided together with the MTG2000 device, and users have no need to make RJ-48 joints by themselves.

# **3** Basic Operation

# 3.1 Configuration of IP Address

The default IP address of GE1 is 192.168.1.111, while that of GE0 is 192.168.11.1. When GE1 is in use, it's required that the IP address of GE1 and the IP address of PC are at the same network segment.

- 1. Connect the GE1 port of MTG2000 to a PC by using a network cable.
- 2. Open the TCP/IP Settings interface, click **Advanced**, and then click **Add** to add an IP whose format is 192.168.1.XXX. Or you can open the Internet Protocol (TCP/IP) interface to modify an existing IP into 192.168.1.XXX.

|                     | ? X                 |
|---------------------|---------------------|
|                     |                     |
| 192 . 168 . 1 . 45  |                     |
| 255 . 255 . 255 . 0 |                     |
| Add                 | Cancel              |
| Automatic           |                     |
|                     |                     |
| Edit                | Remove              |
|                     |                     |
|                     |                     |
|                     |                     |
|                     | 255 . 255 . 255 . 0 |

## **3.2 Local Maintenance**

To ensure easy maintenance, the MTG2000 trunk gateway provides a standard RJ45 console port, which has a Baud rate of 115200bps. Users can log in the MTG2000 to carry out maintenance-related configurations through the console port.

## 3.2.1 Example: Log in MTG2000 via Console Port

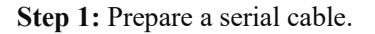

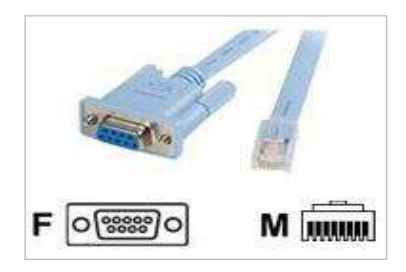

Step 2: Connect the F port of the serial cable to the COM port of PC.

If the PC does not have a COM port, please use a USB-to-COM converting line to connect the serial cable to the PC.

Step 3: Connect the M port of the serial cable to the console port of MTG2000

Step 4: Conduct configurations on login software.

Herein we take the PuTTY as an example. Detailed configurations are as follows (COM1 is an example. Please enter correct serial line according to actual conditions.)

| Session                                                                               | Basic options for your PuTTY sessi                                                                                                    | on                               |
|---------------------------------------------------------------------------------------|----------------------------------------------------------------------------------------------------|----------------------------------|
| Logging Terminal Keyboard Bell Features Window Appearance Behaviour Translation       | Specify the destination you want to connect<br>Serial line S<br>COM1<br>Connection type:<br>Raw Telnet Rlogin SSH<br>Load, save or delete a stored session<br>Saved Sessions | to<br>ipeed<br>115200<br>© Seria |
| - Selection<br>- Colours<br>- Connection<br>- Data<br>- Proxy<br>- Telnet<br>- Rlogin | Default Settings<br>22222<br>59.125.105.91<br>Elastix<br>fxo<br>mtg600                                                                                                    | Load<br>Save<br>Delete           |
| ⊕-SSH<br>Serial                                                                       | Close window on exit:<br>Always Never Only on clear                                                                                                    | in exit                          |

After finishing the above configuration, click the Open button to enter the following interface.

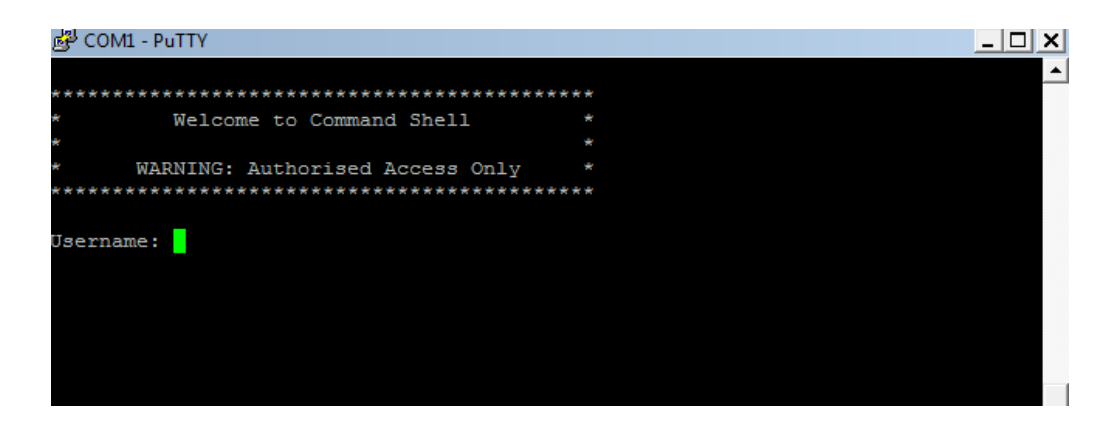

Enter username and password, which are the same with the username and password of the Web of MTG2000. And then you will see a Linux platform where you can carry out maintenance-related configurations.

Note:

For commands to query MTG2000 information, make reference to Chapter 6.

# 3.3 Query IP

If you have changed the default IP address of GE1 or GE0 to a new IP address but forget it, you can carry out the following procedures to query the IP address.

- 1. Use a serial line to connect the console port of MTG2000 with a PC;
- 2. Modify the baud rate to 115200;

| 🗐 - Conn <mark>ecti</mark> on                                                                                                    | Serial Optio                                                               | ons                                             |              |  |
|----------------------------------------------------------------------------------------------------|----------------------------------------------------------------------------|-------------------------------------------------|--------------|--|
| - Logon Actions<br>- Serial<br>- Terminal<br>- Emulation<br>- Modes<br>- Emacs<br>- Mapped Keys<br>- Advanced<br>- Advanced<br>- Opearance<br>- Window<br>- Log File<br>- Printing<br>- Advanced<br>- Advanced<br>- X/Y/Zmodem | Port:<br>Baud rate:<br>Data bits:<br>Parity:<br>Stop bits:<br>Serial break | COM8<br>115200<br>8<br>None<br>1<br>Length: 100 | Flow Control |  |
|                                                                                                    |                                                                            |                                                 |              |  |

3. Click OK, and then enter 'ifconfig', and the IP address of GE1 or GE0 of MTG2000 will be displayed.

| / #  | fia                                                                                                    |
|------|----------------------------------------------------------------------------------------------------|
| eth0 | Link encap:Ethernet Hwaddr 00:5A:E4:56:38:04                                                                                                    |
|      | UP BROADCAST RUNNING MULTICAST MTU:1400 Metric:1                                                                                                    |
|      | RX packets:504166 errors:0 dropped:0 overruns:0 frame:0<br>TX packets:484002 errors:0 dropped:0 overruns:0 carrier:0                                                                                            |
| •    | collisions:0 txqueuelen:532                                                                                                    |
|      | Interrupt:11                                                                                                    |
| eth1 | Link encap:Ethernet HWaddr 00:12:34:56:78:01<br>inet addr:192.168.11.1 Bcast:192.168.11.255 Mask:255.255.255.0<br>UP BROADCAST RUNNING MULTICAST MTU:1500 Metric:1<br>RX packets:0 dropped:0 overruns:0 frame:0 |
|      | TX packets:0 errors:0 dropped:0 overruns:0 carrier:0<br>collisions:0 txqueuelen:532                                                                                                    |
|      | RX bytes:0 (0.0 B) TX bytes:0 (0.0 B)<br>Interrupt:15                                                                                                    |
| / #  |                                                                                                    |
|      |                                                                                                    |

# **4** Configurations on Web Interface

## 4.1 How to Log in Web Interface

#### 4.1.1 Network Connection

Connect MTG2000 to the network according to the following network topology:

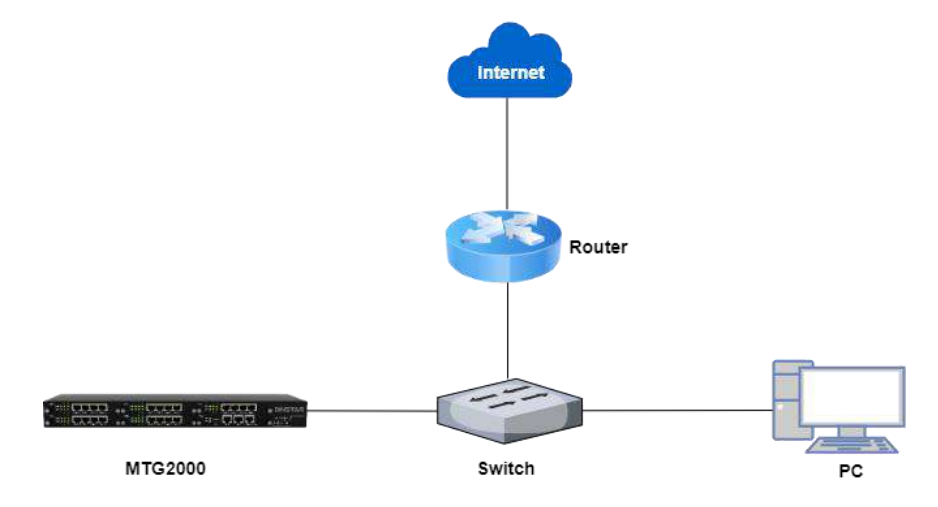

#### 4.1.2 Preparations for Login

Modify the IP address of the PC to make it at the same network segment with the IP address of GE1 port of MTG2000. The format of PC IP is 192.168.1.XXX, since the default IP of GE1 port is 192.168.1.111.

Check the connectivity between the PC and the MTG2000. Click **Start-> Run** of PC and enter cmd to execute 'ping 192.168.1.111' to check whether the IP address of the MTG2000 runs normally.

## 4.1.3 Log in Web Interface

Open a web browser and enter the IP address of GE0 of MTG2000 (the default IP is 192.168.11.1). Then the login GUI will be displayed. Enter the correct username and password. By default, username and password are as below:

#### User Name: admin

#### Password: admin@123#

It is suggested that you should modify the username and password for security consideration on the **Maintenance** -> **Password Modification** interface.

Login GUI:

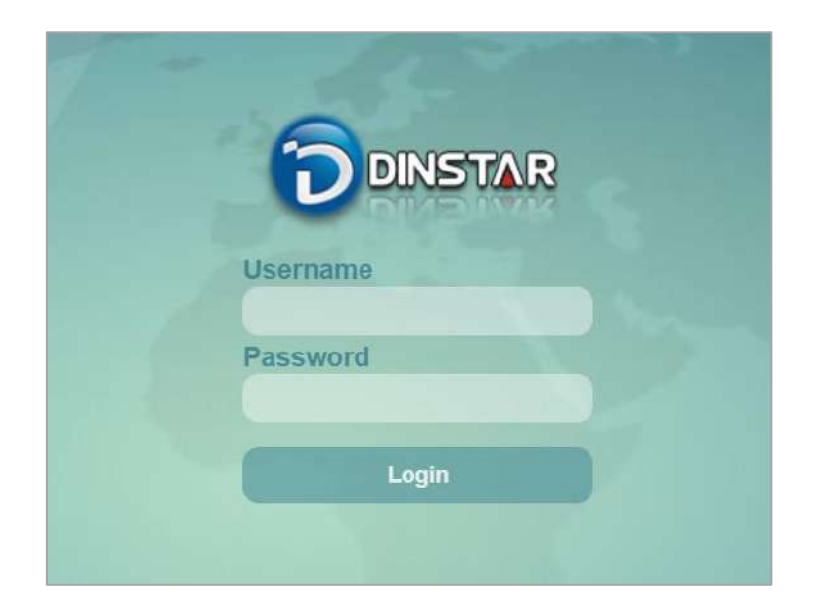

Password Modification Interface:

| Password Modification |                                       |
|-----------------------|---------------------------------------|
| Old Password          |                                       |
| New Password          |                                       |
|                       | 6~32 characters and is case sensitive |
| Confirm Password      |                                       |
|                       | Please fill in the password again     |
|                       | Save                                  |

## 4.2 Introduction to Web Interface

The Web Interface of the MTG2000 consists of the navigation tree and detailed configuration interfaces.

Click a node of the navigation tree, and you will see a detailed display interface or configuration interface:

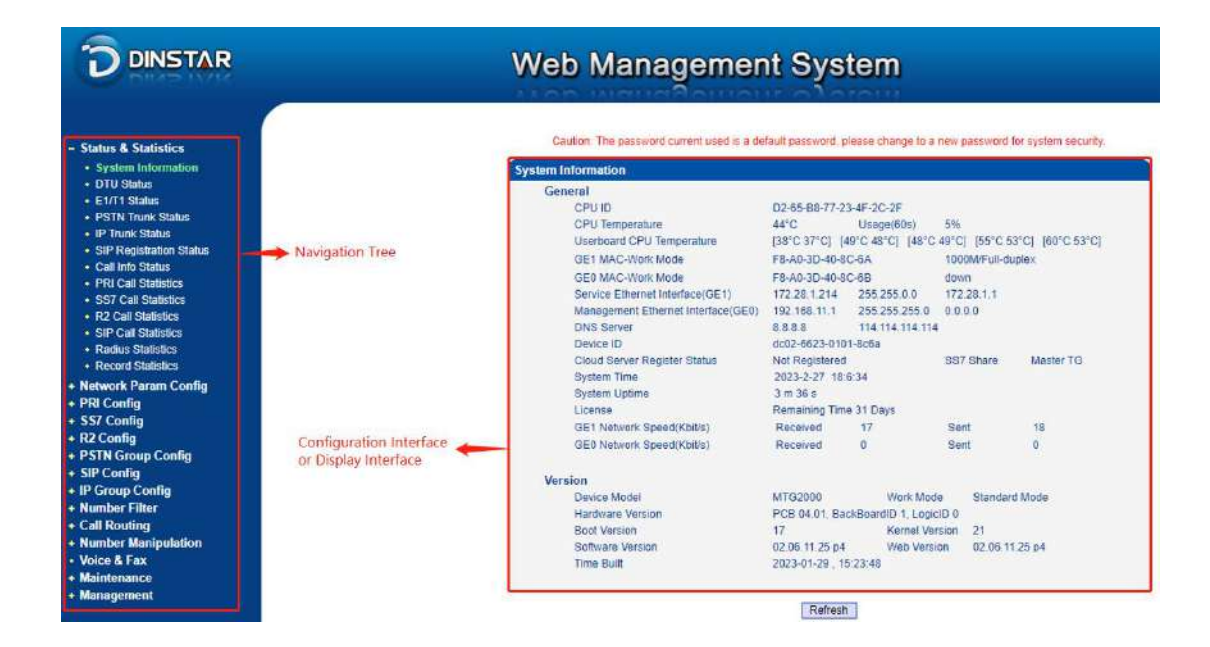

## 4.3 Configuration Flows

The following is the configuration flows of MTG2000:

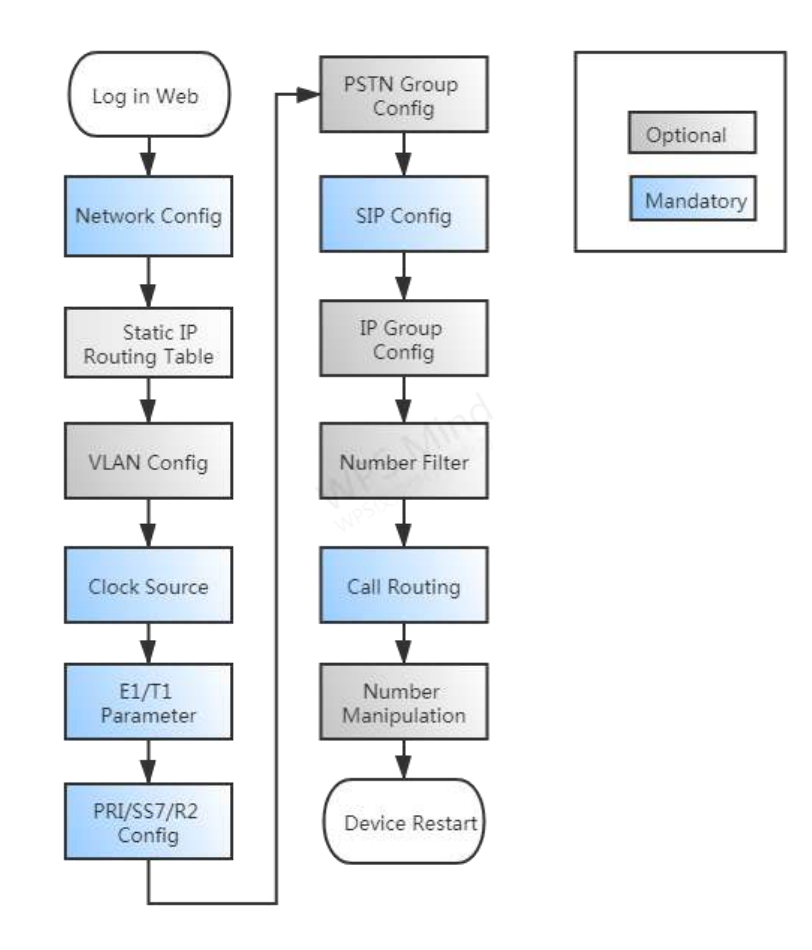

## 4.4 Status & Statistics

This interface menu displays all the main operating information related to the MTG gateway, including system information, DTU status, physical connection status, PRI/SS7/R2 signaling status, SIP registration status, other call statuses and other call statistics. This menu bar allows users to get most of the operating information of the MTG device. Through this information, users can access relevant statistics and basic MTG operation data.

**Note:** Depending on the different models, the information displayed in this interface and submenus may be different. If you have any questions, please contact the official technical staff.

#### **4.4.1 System Information**

Click **Status & Statistics** -> **System Information** in the navigation tree on the left, and the following interface will be displayed. On the interface, information about the system, such as Mac address, CPU usage, hardware version and software version, are shown.

| System In | formation                          |                  |                   |                 |                |
|-----------|------------------------------------|------------------|-------------------|-----------------|----------------|
| Gen       | eral                               |                  |                   |                 |                |
|           | CPU ID                             | D2-65-B8-77-23-  | -4F-2C-2F         |                 |                |
|           | CPU Temperature                    | 44°C             | Usage(60s)        | 5%              |                |
|           | Userboard CPU Temperature          | [38°C 37°C] [49  | )°C 48°C] [48°C 4 | 49°C] [55°C 53° | C] [60°C 53°C] |
|           | GE1 MAC-Work Mode                  | F8-A0-3D-40-8C   | -6A               | 1000M/Full-dupl | ex             |
|           | GE0 MAC-Work Mode                  | F8-A0-3D-40-8C   | -6B               | down            |                |
|           | Service Ethernet Interface(GE1)    | 172.28.1.214     | 255.255.0.0       | 172.28.1.1      |                |
|           | Management Ethernet Interface(GE0) | 192.168.11.1     | 255.255.255.0     | 0.0.0.0         |                |
|           | DNS Server                         | 8.8.8.8          | 114.114.114.114   |                 |                |
|           | Device ID                          | dc02-6623-0101   | -8c6a             |                 |                |
|           | Cloud Server Register Status       | Not Registered   |                   | SS7 Share       | Master TG      |
|           | System Time                        | 2023-2-27 18:8   | :44               |                 |                |
|           | System Uptime                      | 5 m 46 s         |                   |                 |                |
|           | License                            | Remaining Time   | 31 Days           |                 |                |
|           | GE1 Network Speed(Kbit/s)          | Received         | 11                | Sent            | 18             |
|           | GE0 Network Speed(Kbit/s)          | Received         | 0                 | Sent            | 0              |
| Vers      | ion                                |                  |                   |                 |                |
|           | Device Model                       | MTG2000          | Work Mode         | e Standard M    | /lode          |
|           | Hardware Version                   | PCB 04.01, Back  | BoardID 1, Logicl | D 0             |                |
|           | Boot Version                       | 17               | Kernel Vers       | sion 21         |                |
|           | Software Version                   | 02.06.11.25 p4   | Web Versio        | on 02.06.11.2   | 5 p4           |
|           | Time Built                         | 2023-01-29 , 15: | 23:48             |                 |                |

| Belong to | Parameter             | Explanation                                       |  |  |  |  |  |  |  |
|-----------|-----------------------|---------------------------------------------------|--|--|--|--|--|--|--|
|           | CPU ID                | CPU ID number of the device                       |  |  |  |  |  |  |  |
|           | CPU Temperature       | CPU real-time temperature                         |  |  |  |  |  |  |  |
|           | Usage(60s)            | The CPU usage within 60s                          |  |  |  |  |  |  |  |
|           | User board CPU        |                                                   |  |  |  |  |  |  |  |
|           | Temperature           | User board CPU real-time temperature              |  |  |  |  |  |  |  |
|           | GE1 MAC-Work          | The MAC address of GE1 and the network port       |  |  |  |  |  |  |  |
|           | Mode                  | work mode between the device and the switch.      |  |  |  |  |  |  |  |
|           | GE0 MAC-Work          | The MAC address of GE0 and the network port       |  |  |  |  |  |  |  |
|           | Mode                  | work mode between the device and the switch.      |  |  |  |  |  |  |  |
|           | Service Ethernet      | IP address, subnet mask, gateway of the Service   |  |  |  |  |  |  |  |
|           | Interface (GE1)       | Ethernet Interface                                |  |  |  |  |  |  |  |
|           | Management Ethernet   | IP address, subnet mask, gateway of the           |  |  |  |  |  |  |  |
|           | Interface (GE0)       | Management Ethernet Interface                     |  |  |  |  |  |  |  |
|           | DNS Server            | IP address of the DNS server                      |  |  |  |  |  |  |  |
|           | Device ID             | Device serial number, automatically generated     |  |  |  |  |  |  |  |
| General   |                       | by MAC address                                    |  |  |  |  |  |  |  |
| General   | Cloud Server Register | If the cloud server is configured and registered  |  |  |  |  |  |  |  |
|           | Status                | successfully, it shows registered, otherwise it   |  |  |  |  |  |  |  |
|           |                       | shows not registered.                             |  |  |  |  |  |  |  |
| -         | System Time           | Current time (the time will be displayed          |  |  |  |  |  |  |  |
|           |                       | correctly only after successful synchronization   |  |  |  |  |  |  |  |
|           |                       | of the NTP clock)                                 |  |  |  |  |  |  |  |
|           | System Uptime         | Continuous operating time of the equipment        |  |  |  |  |  |  |  |
|           |                       | since start-up                                    |  |  |  |  |  |  |  |
|           | License               | Display the type of license, official/trial       |  |  |  |  |  |  |  |
|           | GE1 Network Speed     | The current receive/send rate of the network port |  |  |  |  |  |  |  |
|           | (Kbit/s)              |                                                   |  |  |  |  |  |  |  |
|           | GE0 Network Speed     | The current receive/send rate of the network port |  |  |  |  |  |  |  |
|           | (kbit's)              | 1                                                 |  |  |  |  |  |  |  |
|           | Current MCU Card      | Display the current main control unit slot        |  |  |  |  |  |  |  |
|           | Slave Card            | Display the connection status of the master and   |  |  |  |  |  |  |  |
|           | Communication         | slave boards                                      |  |  |  |  |  |  |  |
|           | Device Model          | Display the model of the equipment                |  |  |  |  |  |  |  |
|           | Hardware Version      | Display the hardware version of the device        |  |  |  |  |  |  |  |
|           | Boot Version          | Display the boot version in DMS                   |  |  |  |  |  |  |  |
| Version   | Kernel Version        | Display the kernel version in DMS                 |  |  |  |  |  |  |  |
|           | Software Version      | Display the software version of the running       |  |  |  |  |  |  |  |
|           |                       | device                                            |  |  |  |  |  |  |  |
|           | Web Version           | Display the version of the device's WEB           |  |  |  |  |  |  |  |
|           |                       | interface                                         |  |  |  |  |  |  |  |

| Time Built | Display  | the  | compilation | time | of | the | current |
|------------|----------|------|-------------|------|----|-----|---------|
|            | software | vers | sion        |      |    |     |         |

## 4.4.2 DTU Status

Click **Status & Statistics** -> **DTU Status** in the navigation tree, and the information of DTU card and DTU channel are displayed.

| Dtu Card Info | Dtu Card Information |     |         |         |             |     |         |         |             |  |  |  |  |  |  |
|---------------|----------------------|-----|---------|---------|-------------|-----|---------|---------|-------------|--|--|--|--|--|--|
| DTU No.       | Link Status          | DSP | Status  | License | Temperature | DSP | Status  | License | Temperature |  |  |  |  |  |  |
| DTU 0         | Active               | 0   | Success | 240     | 38°C        | 1   | Success | 240     | 37°C        |  |  |  |  |  |  |
| DTU 1         | Active               | 2   | Success | 240     | 49°C        | 3   | Success | 240     | 49°C        |  |  |  |  |  |  |
| DTU 2         | Active               | 4   | Success | 240     | 48°C        | 5   | Success | 240     | 49°C        |  |  |  |  |  |  |
| DTU 3         | Active               | 6   | Success | 240     | 55°C        | 7   | Success | 240     | 53°C        |  |  |  |  |  |  |
| DTU 4         | Active               | 8   | Success | 240     | 60°C        | 9   | Success | 240     | 53°C        |  |  |  |  |  |  |

| Parameter   | Explanation                                 |
|-------------|---------------------------------------------|
| DTU No.     | The slot number of User board.              |
| Link Status | The link status of DTU and MCU.             |
| DSP         | The number of DSP.                          |
| Status      | The status of DSP.                          |
| License     | The number of authorized ports for the DSP. |
| Temperature | The temperature of DTU.                     |

| Dtu Channel Information |        |      |      |        |            |  |  |  |  |  |  |  |
|-------------------------|--------|------|------|--------|------------|--|--|--|--|--|--|--|
| DTU No.                 | Active | Book | Idle | DspCap | Port Range |  |  |  |  |  |  |  |
| DTU 0                   | 0      | 0    | 128  | 6720   | 6144-6656  |  |  |  |  |  |  |  |
| DTU 1                   | 0      | 0    | 128  | 6720   | 6656-7168  |  |  |  |  |  |  |  |
| DTU 2                   | 0      | 0    | 128  | 6720   | 7168-7680  |  |  |  |  |  |  |  |
| DTU 3                   | 0      | 0    | 128  | 6720   | 7680-8192  |  |  |  |  |  |  |  |
| DTU 4                   | 0      | 0    | 128  | 6720   | 8192-8704  |  |  |  |  |  |  |  |

| Parameter  | Explanation                                    |
|------------|------------------------------------------------|
| DTU No.    | The slot number of User board.                 |
| Active     | The number of transcoding pairs allocated.     |
| Book       | The number of pre-allocated transcoding pairs. |
| Idle       | The number of free transcoding pairs.          |
| DspCap     | Remaining DSP capability.                      |
| Port Range | RTP port range for each user board.            |

# 4.4.3 E1/T1 Status

Port 19

Click Status & Statistics -> E1/T1 Status in the navigation tree, and the status of each E1/T1 port is displayed.

| 1/T1 Port                                | Stat  | us   |      |   |     |    |   |             |              |        |          |               |              |     |    |       |              |              |            |      |    |    |             |            |           |    |    |    |    |      |    |   |
|------------------------------------------|-------|------|------|---|-----|----|---|-------------|--------------|--------|----------|---------------|--------------|-----|----|-------|--------------|--------------|------------|------|----|----|-------------|------------|-----------|----|----|----|----|------|----|---|
| Po                                       | rt No | ).   |      |   |     |    |   | 0           |              |        |          |               |              |     | 1  |       |              |              |            |      |    | 2  |             |            |           |    |    |    | 3  |      |    |   |
| D                                        | TU 0  |      |      |   |     |    |   |             |              |        |          |               |              |     | -  |       |              |              |            |      |    |    |             |            |           |    |    |    |    |      |    |   |
| D                                        | TU 1  |      |      |   |     |    |   |             |              |        |          |               |              |     | -  |       |              |              |            |      |    | -  |             |            |           |    |    |    | -  |      |    | _ |
| D                                        | TU 2  |      |      |   |     |    |   |             | <br>         |        |          |               |              |     | _  |       |              |              |            |      |    | _  |             |            |           |    |    |    | -  |      |    | _ |
|                                          | T11.2 |      |      |   |     |    |   |             |              |        |          |               |              |     |    |       |              |              |            |      |    |    |             |            |           |    |    |    |    | <br> |    | _ |
| U                                        | 10.3  |      |      |   |     |    |   |             |              |        |          |               |              |     |    |       |              |              |            |      |    |    |             |            |           |    |    |    |    |      |    | _ |
| D                                        | ΓU 4  |      |      |   |     |    |   |             |              |        |          |               |              |     | -  |       |              |              |            |      |    |    |             |            |           |    |    |    | -  |      |    |   |
| 1/ <b>Т1</b> Сhan                        | nel   | Stat | 2115 | N | OTE | S: |   | Acti<br>RAI | vate<br>Alar | d<br>m | е (<br>С | Disa<br>AIS / | ble<br>Alarn | n 📕 | IS | ot Au | ithor<br>SS7 | ized<br>Sigi | l<br>nal A | Jarm |    |    | LOS<br>Auto | Ala<br>Clo | rm<br>sed |    |    |    |    |      |    |   |
| hannel No                                | 0     | 1    | 2    | 3 | 4   | 5  | 6 | 7           | 8            | 9      | 10       | 11            | 12           | 13  | 14 | 15    | 16           | 17           | 18         | 19   | 20 | 21 | 22          | 23         | 24        | 25 | 26 | 27 | 28 | 29   | 30 | , |
| Port 0                                   |       |      |      |   |     |    |   |             |              |        |          |               |              |     |    |       |              |              |            |      |    |    |             |            |           |    |    |    |    |      |    |   |
| Port 1                                   |       |      |      |   |     |    |   |             |              |        |          |               |              |     |    |       |              |              |            |      |    |    |             |            |           |    |    |    |    |      |    |   |
| Port 2                                   |       |      |      |   |     |    |   |             |              |        |          |               |              |     |    |       |              |              |            |      |    |    |             |            |           |    |    |    |    |      |    |   |
| Port 3                                   |       |      |      |   |     |    |   |             |              |        |          |               |              |     |    |       |              |              |            |      |    |    |             |            |           |    |    |    |    |      |    |   |
| Port 4                                   |       |      |      |   |     |    |   |             |              |        |          |               |              |     |    |       |              |              |            |      |    |    |             |            |           |    |    |    |    |      |    |   |
| Port 5                                   |       |      |      |   |     |    |   |             |              |        |          |               |              |     |    |       |              |              |            |      |    |    |             |            |           |    |    |    |    |      |    |   |
| Port 6                                   |       |      |      |   |     |    |   |             |              |        |          |               |              |     |    |       |              |              |            |      |    |    |             |            |           |    |    |    |    |      |    |   |
| Port 7                                   |       |      |      |   |     |    |   |             |              |        |          |               |              |     |    |       |              |              |            |      |    |    |             |            |           |    |    |    |    |      |    |   |
| Port 8                                   |       |      |      |   |     |    |   |             |              |        |          |               |              |     |    |       |              |              |            |      |    |    |             |            |           |    |    |    |    |      |    |   |
| Port 9                                   |       |      |      |   |     |    |   |             |              |        |          |               |              |     |    |       |              |              |            |      |    |    |             |            |           |    |    |    |    |      |    |   |
| Port 10                                  |       |      |      |   |     |    |   |             |              |        |          |               |              |     |    |       |              |              |            |      |    |    |             |            |           |    |    |    |    |      |    |   |
| Port 11                                  |       |      |      |   |     |    |   |             |              |        |          |               |              |     |    |       |              |              |            |      |    |    |             |            |           |    |    |    |    |      |    |   |
| Port 12                                  |       |      |      |   |     |    |   |             |              |        |          |               |              |     |    |       |              |              |            |      |    |    |             |            |           |    |    |    |    |      |    |   |
|                                          |       |      |      |   |     |    |   |             |              |        |          |               |              |     |    |       |              |              |            |      |    |    |             |            |           |    |    |    |    |      |    |   |
| Port 13                                  |       |      |      |   |     |    |   |             |              |        |          |               |              |     |    |       |              |              |            |      |    |    |             |            |           |    |    |    |    |      |    |   |
| Port 13<br>Port 14                       |       |      |      |   |     |    |   |             |              |        |          |               |              |     |    |       |              |              |            |      |    |    |             |            |           |    |    |    |    |      |    |   |
| Port 13<br>Port 14<br>Port 15            |       |      |      |   |     |    |   |             |              |        |          |               |              |     |    |       |              |              |            |      |    |    |             |            |           |    |    |    |    |      |    |   |
| Port 13<br>Port 14<br>Port 15<br>Port 16 |       |      |      |   |     |    |   |             |              |        |          |               |              |     |    |       |              |              |            |      |    |    |             |            |           |    |    |    |    |      |    |   |

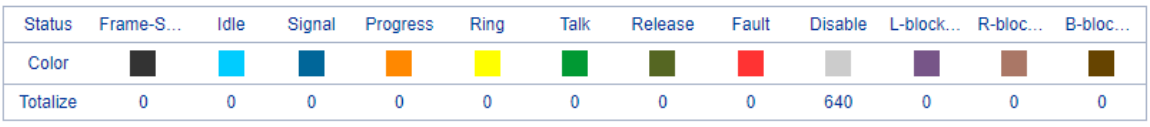

NOTES: L-Blocked -- Local Blocked, R-Blocked -- Remote Blocked, B-Blocked -- Both Sides Blocked

| Belong to               | Parameter | Explanation                                                                                             |
|-------------------------|-----------|----------------------------------------------------------------------------------------------------|
| Status of<br>E1/T1 Port | Actived   | Both physical connection and signal connection of the E1/T1 port are normal, and the port is activated. |
|                         | Disable   | The E1/T1 port is not used.                                                                             |

|         | Not Authorized        | Device DSP is not authorized.                                                                                                    |  |  |  |  |  |  |  |  |
|---------|-----------------------|----------------------------------------------------------------------------------------------------|--|--|--|--|--|--|--|--|
|         | LOS Alarm             | Alarm for loss of signal. If the LOS<br>alarm is raised, please check physical<br>network connection.                                                          |  |  |  |  |  |  |  |  |
|         | 🤛 RAI Alarm           | RAI (Remote Alarm Indication) is an alarm for lost of remote signal. The alarm is sent by the remote device and received by MTG2000.                           |  |  |  |  |  |  |  |  |
|         | JIS Alarm             | AIS (Alarm Indication Signal) is an<br>alarm raised by MTG2000, indicating<br>the peer device malfunctions, or<br>signal/physical connections are<br>abnormal. |  |  |  |  |  |  |  |  |
|         | ISDN/SS7 Signal Alarm | This alarm means physical connection<br>is normal while signal connection is<br>abnormal.                                                                      |  |  |  |  |  |  |  |  |
|         | Wato Closed           | The E1 port of the device is<br>automatically shut down when the E1<br>port intelligent shutdown is enabled<br>and the detection conditions are<br>reached.    |  |  |  |  |  |  |  |  |
|         | Frame-Sync            | Frame synchronization                                                                                                    |  |  |  |  |  |  |  |  |
|         | Idle                  | The channel is available, and related<br>cables are connected normally.(The<br>channel is used to transmit voice)                                              |  |  |  |  |  |  |  |  |
|         | Signal                | The channel is used to transmit signal.                                                                                                    |  |  |  |  |  |  |  |  |
|         | Progress              | The device receives the signaling to<br>initiate the session, and the device is<br>processing it.                                                              |  |  |  |  |  |  |  |  |
| E1/T1   | Ring                  | The called party has started ringing.                                                                                                    |  |  |  |  |  |  |  |  |
| Channel | Talk                  | Caller and callee are talking.                                                                                                    |  |  |  |  |  |  |  |  |
| Status  | Release               | The party on the call hangs up.                                                                                                    |  |  |  |  |  |  |  |  |
|         | Fault                 | The channel is normal while cables are not successfully connected.                                                                                             |  |  |  |  |  |  |  |  |
|         | Disable               | The E1/T1 trunk is not used.                                                                                                    |  |  |  |  |  |  |  |  |
|         | L-blocked             | The E1/T1 channel is blocked at local end, but not blocked at remote end.                                                                                      |  |  |  |  |  |  |  |  |
|         | R-blocked             | The E1/T1 channel is blocked at remote<br>end, but not blocked at local end.                                                                                   |  |  |  |  |  |  |  |  |

| B-block | The E1/T1 is blocked at both local end and remote end. |
|---------|--------------------------------------------------------|
|---------|--------------------------------------------------------|

## 4.4.4 PSTN Trunk Status

On the **PSTN Trunk Status** interface, the statuses of PRI/SS7 trunks are displayed. The PRI/SS7 trunks under PSTN need to be established at the **PRI Config** -> **PRI Trunk** interface or the **SS7 Config** -> **SS7 Trunk** interface first.

| PRI Link Status |            |                |             |                 |                 |
|-----------------|------------|----------------|-------------|-----------------|-----------------|
| PRI Trunk No.   | Trunk Name | E1/T1 Port No. | Link Status | Send Frames Num | Recv Frames Num |
|                 |            |                |             |                 |                 |
|                 |            |                |             |                 |                 |
|                 |            |                |             |                 | Total: 0 🔻      |
| SS7 Link Status |            |                |             |                 |                 |
| SS7 Trunk No.   | Trunk Name | E1/T1 Port No. | Link Status | Send Frames Num | Recv Frames Num |
|                 |            |                |             |                 |                 |
|                 |            |                |             |                 |                 |
| R2 Link Status  |            |                |             |                 |                 |
| R2 Trunk No.    | Trunk Name | E1/T1 Port No. | Link Status | Send Cas Num    | Recv Cas Num    |
|                 |            |                |             |                 |                 |
|                 |            |                |             |                 |                 |
|                 |            | Refr           | esh         |                 |                 |

## 4.4.5 IP Trunk Status

On the **IP Trunk Status** interface, the statuses of SIP trunks are displayed. The SIP trunks need to be established at the **SIP Config** -> **SIP Trunk** interface first.

| SIP Trunk Status |            |            |               |                                 |             |
|------------------|------------|------------|---------------|---------------------------------|-------------|
| Trunk No         | Trunk Name | Trunk Mode | Protocol Type | Incoming Authentication<br>Type | Link Status |
| 0                | 5.230      | Peer       | UDP           | IP Address                      | Established |
| 1                | Ag2.150    | Peer       | UDP           | IP Address                      | Established |

| Parameter           | Explanation                                                                                                    |
|---------------------|----------------------------------------------------------------------------------------------------|
| Trunk Name          | This trunk name is the name used to register the SIP trunk. If the SIP trunk is not registered, the trunk name is displayed as |
|                     |                                                                                                    |
| Trunk Mode          | There are two trunk modes: peer (peer-to-peer) and access.                                                                     |
| Incoming            | Incoming calls can be authenticated through password or IP                                                                     |
| Authentication Type | address.                                                                                                    |
| Link Status         | There are two link statuses: Established and Fault.                                                                            |

# 4.4.6 SIP Registration Status

| SIP R  | egistration Status | Stat     |                       |           |                       |                     |  |
|--------|--------------------|----------|-----------------------|-----------|-----------------------|---------------------|--|
|        | SIP Account Cou    | nt       | Registered Fail Count |           | Registered Succ Count |                     |  |
|        | 0                  |          | 0                     |           |                       | 0                   |  |
|        |                    |          |                       |           |                       |                     |  |
| Filter | Condition          |          |                       |           |                       |                     |  |
| Regis  | tration Status     | •        | All                   |           | ▼ Filter              | r Refresh           |  |
|        |                    |          |                       |           |                       |                     |  |
| SIP A  | ccount Registratio | n Status |                       |           |                       |                     |  |
| ID     | Account Name       | Trunkno  | User Name             | Max calls | Curr calls            | Registration Status |  |
|        |                    |          |                       |           |                       |                     |  |
|        |                    |          |                       |           |                       |                     |  |
|        |                    |          |                       |           |                       | Total: 0 🔻          |  |

| Parameter              | Explanation                                                                                                    |
|------------------------|----------------------------------------------------------------------------------------------------|
| ID                     | The ID of the SIP account                                                                                                    |
| Account Name           | Description of the SIP account, used to identify the account                                                                                             |
| Trunk No.              | The No. of the trunk bound to the SIP account                                                                                                    |
| Username               | The username of the SIP account                                                                                                    |
| Max Calls              | The maximum number of concurrent calls set for the SIP account                                                                                           |
| Current Calls          | The number of current calls that are using the SIP account                                                                                               |
| Registration<br>Status | There are three statuses, namely normal, fault and disabled. If the status is normal, it means the current SIP account has been registered successfully. |

# 4.4.7 Call Info Status

| er Call Informat  | ions                        |                           |                                            |             |
|-------------------|-----------------------------|---------------------------|--------------------------------------------|-------------|
| Trunk Number<br>0 | Call Numbe                  | r call status<br>*        | ▼ Filter                                   | clear       |
| ow Call Informat  | tionso<br>Destination Trunk | Calling Number            | Called Number                              | Call Status |
|                   |                             |                           |                                            |             |
|                   | Prev                        | Next Page:1/Total Tage:1  | (Total Info0)<br>informations more than 60 |             |
| 1                 | Notice:the character * can  | to mattch every character | ( just like Regular Expressions            | ;*)         |

| Parameter         | Explanation                                                 |
|-------------------|-------------------------------------------------------------|
| Source Trunk      | The No. of the source SIP/PSTN trunk of the call            |
| Destination Trunk | The No. of the destination SIP/PSTN trunk of the call       |
| Calling Number    | The caller number of the call                               |
| Called Number     | The called number of the call                               |
| C-11 Status       | The connection or disconnection status of the call, such as |
| Call Status       | alerting, active and release                                |

#### 4.4.8 PRI Call Statistics

On the **PRI Call Statistics** interface, information about PRI calls and statistics about call release causes are displayed.

ASR (Answer-seizure Ratio): is a call success rate, which reflects the percentage of answered telephone calls with respect to the total call volume. ASR = answered call/total attempts of calls.

ACD (Average Call Duration): is a measurement in telecommunication, which reflects an average length of telephone calls transmitted on telecommunication networks. ACD = total call duration/total connected calls.

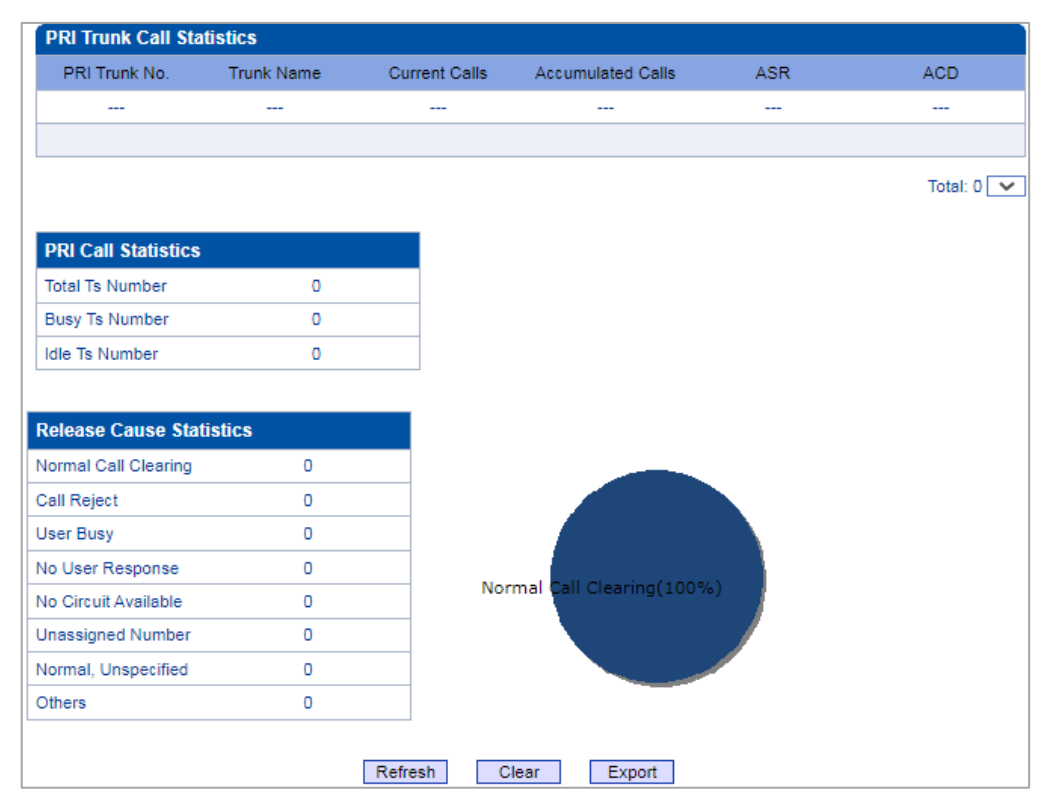

# 4.4.9 SS7 Call Statistics

On the **SS7 Call Statistics** interface, information about SS7 calls and statistics about call release causes are displayed.

| SS7 Trunk No.        | Trunk Name | Current Calls | Accumulated Calls        | ASR   | ACD  |
|----------------------|------------|---------------|--------------------------|-------|------|
|                      |            |               |                          | 1.222 | - 22 |
| SS7 Call Statistics  |            |               |                          |       |      |
| Total Ts Number      | 0          |               |                          |       |      |
| Busy Ts Number       | 0          |               |                          |       |      |
| Idle Ts Number       | 0          |               |                          |       |      |
| Call Reject          | 0          |               |                          |       |      |
| Jormal Call Clearing | 0          |               |                          |       |      |
| Jser Busy            | 0          |               |                          |       |      |
| No User Response     | 0          |               |                          |       |      |
| No Circuit Available | 0          | No            | ormal Call Clearing(100% | 0     |      |
| Jnassigned Number    | 0          |               |                          |       |      |
| Vormal, Unspecified  | 0          |               |                          |       |      |
| Marro                | 0          |               |                          |       |      |

## 4.4.10 R2 Call Statistics

On the **R2 Call Statistics** interface, information about R2 calls and statistics about call release causes are displayed.

|                                                                                                    | Trunk Name            | Current Calls | Accumulated Calls | ASR | A |
|----------------------------------------------------------------------------------------------------|-----------------------|---------------|-------------------|-----|---|
|                                                                                                    |                       |               |                   |     |   |
|                                                                                                    |                       |               |                   |     |   |
|                                                                                                    |                       |               |                   |     |   |
| 2 Call Statistics                                                                                          |                       |               |                   |     |   |
| otal Ts Number                                                                                             | 0                     |               |                   |     |   |
| Busy Ts Number                                                                                             | 0                     |               |                   |     |   |
| dle Ts Number                                                                                              | 0                     |               |                   |     |   |
|                                                                                                    |                       |               |                   |     |   |
| elease Cause Stat                                                                                          | tistics               |               |                   |     |   |
| ormal Call Clearing                                                                                        | 0                     |               |                   |     |   |
| ormal Call Cleaning                                                                                        | -                     |               |                   |     |   |
| all Reject                                                                                                 | 0                     |               |                   |     |   |
| all Reject<br>ser Busy                                                                                     | 0                     |               |                   |     |   |
| all Reject<br>ser Busy<br>o User Response                                                                  | 0                     |               |                   |     |   |
| all Reject<br>ser Busy<br>o User Response<br>o Circuit Available                                           | 0<br>0<br>0<br>0      |               |                   |     |   |
| all Reject<br>ser Busy<br>o User Response<br>o Circuit Available<br>nassigned Number                       | 0<br>0<br>0<br>0<br>0 |               |                   |     |   |
| all Reject<br>ser Busy<br>o User Response<br>o Circuit Available<br>nassigned Number<br>ormal, Unspecified | 0<br>0<br>0<br>0<br>0 |               |                   |     |   |

NOTE: When calls exist, Not allow to clear call stat!

## 4.4.11 SIP Call Statistics

On the SIP Call Statistics interface, information about SIP calls and statistics about call release causes are displayed.

| SIP Trunk C | all Statistics |               |                   |      |     |        |
|-------------|----------------|---------------|-------------------|------|-----|--------|
| Trunk No.   | Trunk Name     | Current Calls | Accumulated Calls | ASR  | ACD | InCaps |
| 0           | 5.230          | 0             | 0                 | 100% | 0   |        |
| 1           | Ag2.150        | 0             | 0                 | 100% | 0   |        |
|             | Total          | 0             | 0                 |      |     | 0      |

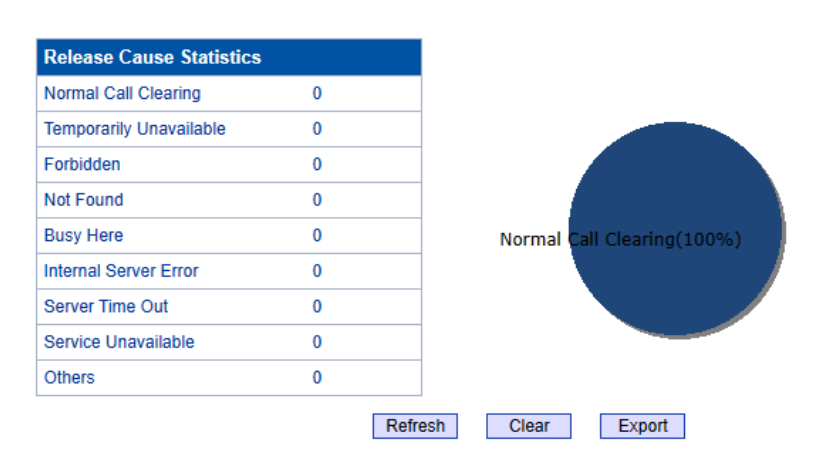

## **4.4.12 Radius Statistics**

On the Radius Statistics interface, display information about the status of the master/slave server, sending request statistics, radius server non-response statistics, overload statistics, etc.

| Radius Sta | atistics |           |         |      |         |        |          |            |            |
|------------|----------|-----------|---------|------|---------|--------|----------|------------|------------|
| Svr0       | Svr1     | Total Req | Success | Fail | No R.   | Bad R. | Overload | OverBuffer | Total Sent |
| Active     | Active   | 0         | 0       | 0    | 0       | 0      | 0        | 0          | 0          |
|            |          |           |         | F    | Refresh |        |          |            |            |

## 4.4.13 Record Statistics

On the Record Statistics interface, display information about the server status, the current number of recordings, the number of non-response recordings, the total of recordings started, and the statistics of non-response reasons, etc.

| Record Statistic   | CS              |              |                     |       |          |      |         |
|--------------------|-----------------|--------------|---------------------|-------|----------|------|---------|
| Server Stat        | Current Records | No Responses | Server Return Error | Start | StartAck | Stop | StopAck |
| Not Config         | 0               | 0            | 0                   | 0     | 0        | 0    | 0       |
| NoRsp Statistic    | S               |              |                     |       |          |      |         |
| Link Dect NoRsp    | Cnt 0           |              |                     |       |          |      |         |
| Start Time Out Cn  | t 0             |              |                     |       |          |      |         |
| Rel Call Before St | artAck 0        |              |                     |       |          |      |         |
| Stop Time Out Cn   | t O             |              |                     |       |          |      |         |
|                    |                 |              | Refresh Reset       |       |          |      |         |

## 4.5 Network Parameter Config

This menu manages the necessary network configuration parameters for the device, including network configure, static IP routing table, ACL management settings, and VLAN configuration. This menu and its sub-menus can configure the IP addresses of the device's service and management ports, ACL security access and VLAN parameters. Because the access rights of the interface are involved, before implementing the above settings, users are required to confirm the rights of the service port and management port, as well as the ACL address and other necessary information to avoid the situation that the device cannot be accessed due to wrong configuration.

#### 4.5.1 Network Config

Generally, it's necessary to modify the default IP address of GE1 according to actual network conditions, and then modify the IP address of PC to make it at the same network segment with the IP address of GE1. After completing the configurations, you need to restart the MTG2000 device for the changes to take effect.

| Service Ethernier Internace(OEI)     |                  |   |
|--------------------------------------|------------------|---|
| Obtain IP address automatically      |                  |   |
| Use the following IP address         |                  |   |
| Description                          | GE2              |   |
| IP Address                           | 172.19.211.133   |   |
| Subnet Mask                          | 255.255.0.0      |   |
| Default Gateway                      | 172.19.1.1       |   |
| Work Mode                            | Auto Negotiation | ~ |
| Ethernet Port Bond                   | Disable          | ~ |
| Management Ethernet Interface(CE0)   |                  |   |
| Description                          | GE0              |   |
| IP Address                           | 192 168 11 1     |   |
| Subnet Mask                          | 255 255 255 0    |   |
| Default Gateway                      | 0.0.0.0          |   |
| Work Mode                            | Auto Negotiation | ~ |
|                                      |                  |   |
| DNS Server                           |                  |   |
| Obtain DNS server address automatica | lly              |   |
| DNS Server                           |                  |   |
| Master DNS Server                    | 8.8.8.8          |   |
| Secondary DNS Server                 | 114.114.114.114  |   |
| Default Gateway                      |                  |   |
| Interface                            | GE1              | ~ |
|                                      | -                |   |
| System Parameter                     |                  |   |

| Belong to                                    | Parameter              | Explanation                                                                                                    |
|----------------------------------------------|------------------------|----------------------------------------------------------------------------------------------------|
| Service<br>Ethernet<br>Interface<br>(GE1)    | IP Address             | The IP address of GE1, default value is 192.168.1.111                                                                                                    |
|                                              | Subnet Mask            | Subnet mask of GE1                                                                                                    |
|                                              | Default Gateway        | The IP address of network gateway                                                                                                    |
|                                              | Work Mode              | Include Auto Negotiation, 1000M/Full-Duplex,<br>100M/Full-Duplex, 100M/Half-Duplex.<br>Full-Duplex: Communication in both directions                                                                   |
|                                              |                        | simultaneously.<br>Half-Duplex: Communication only in one<br>direction.                                                                                                    |
|                                              | Ethernet Port<br>Bond  | When enabled, both GE0 and GE1 use the IP<br>address of GE1 to communicate. When the GE1<br>network port fails, the service of GE1 is not<br>affected and the IP address of GE1 is still<br>available. |
| Management<br>Ethernet<br>Interface<br>(GE0) | IP Address             | The IP address of GE0, default value is 192.168.11.1                                                                                                    |
|                                              | Subnet Mask            | Subnet mask of GE0                                                                                                    |
|                                              | Default Gateway        | The IP address of network gateway                                                                                                    |
|                                              | Work Mode              | Same with Work Mode of GE1                                                                                                    |
| DNS Server                                   | Master DNS<br>Server   | The IP address of the primary DNS server                                                                                                    |
|                                              | Secondary DNS<br>Sever | The IP address of the secondary DNS server. It is optional to fill in.                                                                                                    |
| Default<br>Gateway                           | Interface              | Configuration of the device's default gateway, user can choose GE1/GE0.                                                                                                    |
| System<br>Parameter                          | Hostname               | Set the name of the device.                                                                                                    |

Note: The IP address of GE1 and that of GE0 cannot be at the same network segment.
# 4.5.2 Static IP Routing Table

| Static IP Routing Table                       |                   |         |
|-----------------------------------------------|-------------------|---------|
| Destination Network                           | Subnet Mask       | Gateway |
|                                               |                   |         |
|                                               |                   |         |
|                                               | Add Delete Modify |         |
|                                               |                   |         |
| Static IP Routing Table Add                   |                   |         |
| Destination Network<br>Subnet Mask<br>Gateway |                   |         |
|                                               | OK Reset Cancel   |         |

| Parameter   | Explanation                                                    |  |
|-------------|----------------------------------------------------------------|--|
| Destination |                                                                |  |
| Network     | Reachable IP address or network segment address                |  |
| Subnet Mask | The address of subnet mask                                     |  |
| Gateway     | The address of gateway which is at the same network segment of |  |
|             | the default gateway of the MTG2000 device                      |  |

# 4.5.3 ACL White List

| ACL White List         |         |        |             |
|------------------------|---------|--------|-------------|
|                        | lp Addr |        | Access Type |
|                        |         |        |             |
|                        |         |        |             |
|                        | Add     | Delete | Modify      |
| Add ACL White List     |         |        |             |
| lp Addr<br>Access Type |         |        | Web V       |
|                        | OK      | Reset  | Cancel      |

| Parameter   | Explanation                                        |
|-------------|----------------------------------------------------|
| IP Address  | The IP address that is to visit the MTG2000 device |
| Access Type | Choose web, telnet or web telnet                   |

# 4.5.4 ACL Control Config

| ACL Control Config    |          |
|-----------------------|----------|
| Web Access Control    | Enable   |
| Telnet Access Control | Enable 🔻 |
|                       | save     |

| Parameter                | Explanation                                                                                                    |
|--------------------------|----------------------------------------------------------------------------------------------------|
| Web Access Control       | If this parameter is enabled, those IP addresses that are not on<br>the ACL whitelist cannot visit the MTG2000 device through            |
|                          | Web.                                                                                                    |
| Telnet Access<br>Control | If this parameter is enabled, those IP addresses that are not on<br>the ACL whitelist cannot visit the MTG2000 device through<br>Telnet. |

Note: You need to disable Web access control and Telnet access control, otherwise, the MTG2000 device cannot be visited through Web or Telnet.

# 4.5.5 VLAN Config

| VLAN 1                                                                                                    |         | Enable                 |
|----------------------------------------------------------------------------------------------------|---------|------------------------|
| Signal<br>802.1Q VLAN1 ID(0 - 4095)<br>802.1P Priority(0 - 7)<br>IP Address<br>Subnet Mask<br>Default Gateway<br>Primary DNS Server<br>Secondary DNS Server | 🗐 Media | Management     3     6 |
| VLAN1 MTU<br>VLAN 2                                                                                                    |         | Enable                 |
| VLAN 3                                                                                                    |         | Enable                 |
| VLAN                                                                                                    |         |                        |
| VLAN 1                                                                                                    |         | Enable                 |
| VLAN 2                                                                                                    |         | Enable                 |
| VLAN 3                                                                                                    |         | Enable                 |

| Parameter               | Explanation                                                |  |
|-------------------------|------------------------------------------------------------|--|
| 802.1Q VLANx ID(0 -     | The ID of VI AN of MTC 2000                                |  |
| 4095)                   | The ID of VLAN of WITG2000                                 |  |
| 802.1P Priority (0 - 7) | The priority of sending data. The larger digit, the higher |  |
|                         | priority.                                                  |  |
| IP Address              | The IP address of the MTG2000 device in the VLAN           |  |
| Subnet Mask             | The subnet mask address of the MTG2000 device in the       |  |
|                         | VLAN                                                       |  |
| Default Gateway         | The default gateway of the VLAN                            |  |
| Primary DNS Server      | The IP address of a Primary DNS Server                     |  |
| Secondary DNS Server    | The IP address of a secondary DNS Server                   |  |
| VLANx MTU               | The maximum size of package allowed to access VLAN         |  |

Note: You need to restart the MTG2000 device after finishing the configurations of VLAN.

# 4.6 PRI Config

This menu manages the parameters related to the PRI. Before using the PRI, users need to check whether the parameters match those of the remote end. Incorrectly matched parameters can cause signaling or voice problems. The PRI parameters include the call number attribute settings and other transmission settings, as well as the PRI D-channel settings, protocol type and interface parameter attributes for each ports, which can cause signaling problems with PRI if the parameters are incorrectly set.

#### 4.6.1 PRI Parameter

Configure PRI parameters according to actual data which are provided by telecom operators.

| PRI Parameter                                       |                               |   |
|-----------------------------------------------------|-------------------------------|---|
|                                                     |                               |   |
| Calling Party Numbering Plan                        | ISDN/Telephony numbering plan | ~ |
| Calling Party Number Type                           | Unknown                       | ~ |
| Screening Indicator for Displaying Caller Number    | User-provided, not screened   | ~ |
| Screening Indicator for No Displaying Caller Number | User-provided, not screened   | ~ |
| Called Party Numbering Plan                         | ISDN/Telephony numbering plan | ~ |
| Called Party Number Type                            | Unknown                       | ~ |
| Information Transfer Capability                     | Speech                        | ~ |
| Facility                                            | Disable                       | ~ |
| Facility Mode                                       | From Display Name             | ~ |
| Facility Protocol                                   | Networking extensions         | ~ |
| Facility Opcode                                     | Local                         | ~ |
| Send Dial Tone                                      | Disable                       | ~ |
| Alert Compensation                                  | Enable                        | ~ |
| Send Status when IE Element Incompatible            | Disable                       | ~ |
| Incoming Call Max Caps(0 for disable)               | 100                           |   |
| PRI Incoming Call Escape                            | Disable                       | ~ |
| PRI D Channel Share                                 | Disable                       | ~ |
| User-user Info Passthrough to SIP                   | Disable                       | ~ |
| Reset to default configuration                      | Reset                         |   |

| Parameter                                           | Options                                                                                                    |
|-----------------------------------------------------|----------------------------------------------------------------------------------------------------|
| Colling Dorty Numbering                             | Include 'ISDN/Telephony Numbering Plan', 'Data                                                                                               |
| Plan                                                | Standard Numbering Plan', 'Private Numbering Plan'<br>and 'Unknown'                                                                          |
| Calling Party Number Type                           | Include 'International Number', 'National Number',<br>'Network Specific Number', 'Subscriber Number',<br>'Abbreviated Number' and 'Unknown'. |
| Screening Indicator for<br>Displaying Caller Number | Include 'User-provided, not screened', 'User-provided, verified and passed', 'User-provided, verified and                                    |

|                                                        | failed', 'Network-provided'                                                                                                    |
|--------------------------------------------------------|----------------------------------------------------------------------------------------------------|
| Screening Indicator for No<br>Displaying Caller Number | Include 'User-provided, not screened', 'User-provided,<br>verified and passed', 'User-provided, verified and<br>failed', 'Network-provided'                                                                                                    |
| Called Party Numbering<br>Plan                         | Include 'ISDN/Telephony Numbering Plan', 'Data<br>Numbering Plan', 'Telex Numbering Plan', 'National<br>Standard Numbering Plan', 'Private Numbering Plan'<br>and 'Unknown'.                                                                                        |
| Called Party Number Type                               | Include 'International Number', 'National Number',<br>'Network Specific Number', 'Subscriber Number',<br>'Abbreviated Number' and 'Unknown'.                                                                                                    |
| Information Transfer<br>Capability                     | Include 'Speech' and '3.1 kHz audio'                                                                                                    |
| Facility                                               | When enabled, the setup message of the PRI trunk of<br>the QSIG protocol carries the <i>Facility INV</i> field, and<br>the <i>display name</i> in the from header of the invite<br>message sent by the device is the same as the one<br>configured in Facility mode |
| Facility Mode                                          | The source of the display name in the from header of<br>the invite message sent by the device, users can select<br>From Display Name or P-Facility-Info header                                                                                                    |
| Facility Protocol                                      | The value of the protocol profile in the setup message<br>with the Facility INV field, users can select Networking<br>extensions/Remote Operations Protocol/CMIP<br>Protocol/ACSE Protocol                                                                          |
| Facility Opcode                                        | The value of the ROS-invoke-Opcode in the setup<br>message carried with Facility INV, users can select<br>local or global.                                                                                                    |
| Send Dial Tone                                         | In the mode of Overlap Receiving, the setup message is<br>received to reply to the setup ack message, and a dial<br>tone is sent to the PSTN side to prompt the caller to dial<br>the number                                                                        |
| Alert Compensation                                     | When enabled, the device sends PROCEEDING and ALERTING messages and then sends CONNECT messages                                                                                                    |
| Send Status when IE<br>Element incompatible            | When the MTG receives an MT_SETUP message but<br>some IE units have problems, the MTG sends an<br>MT_STATUS message to the other side, and if the other<br>side cannot process the MT_STATUS message it will<br>send an MT_RELEASE message to release the call.     |
| Incoming Call Max Caps(0<br>for disable)               | Maximum incoming caps limit per PRI trunk, ranging from 50-100 (0 means no limit).                                                                                                    |

| PRI Incoming Call Escape   | When enabled, calls are routed out of PSTN->PSTN         |
|----------------------------|----------------------------------------------------------|
|                            | when PSTN->IP routes are not available.                  |
|                            | When enabled, PRI trunks can use D-channel sharing,      |
| PRI D Channel Share        | i.e., multiple PRI trunks use the same D-channel to      |
|                            | communicate.                                             |
|                            | When enabled, the "User Information" of the User-user    |
| User-user Info Passthrough | field is extracted from the pri setup message and then   |
| to SIP                     | carried by the "User-to-User" header field in the invite |
|                            | message before being sent out.                           |

## 4.6.2 PRI Trunk

On the PRI Trunk interface, you can configure PRI trunks for PRI calls. The statuses of PRI Trunks can be seen at the Status & Statistics -> PSTN Trunk Status interface.

Click the Add button, and you can add a PRI trunk. If you want to delete or modify the information of a PRI trunk, select the checkbox on the left of the trunk, and then click the Delete button or the Modify button.

|      | Trunk No.      | Trunk Name | Channel ID | D-Channel | E1/T1 Port No. | Protocol | Switch Side | Alerting<br>Indication |
|------|----------------|------------|------------|-----------|----------------|----------|-------------|------------------------|
|      | 1              | pr0        | 0          | Enable    | 15             | ISDN     | User Side   | ALERTING               |
|      |                |            | A          | dd Delete | Modify         |          |             |                        |
| Tru  | nk Add         |            |            |           |                |          |             |                        |
|      |                |            |            |           |                |          |             |                        |
| Tru  | nk No.         |            |            | 3         |                | ~        |             |                        |
| Tru  | nk Name        |            |            |           |                |          |             |                        |
| Cha  | annel ID       |            |            |           |                |          |             |                        |
| D-C  | hannel         |            |            | Ena       | ble            | ~        |             |                        |
| E1/  | T1 Port No.    |            |            | 1         |                | ~        |             |                        |
| Prof | tocol          |            |            | ISD       | N              | ~        |             |                        |
| Swi  | tch Side       |            |            | Use       | r Side         | ~        |             |                        |
|      | rting Indicati | ion        |            | ALE       | RTING          | ~        |             |                        |
| Aler | -              |            |            |           |                |          |             |                        |

| Parameter        | Explanation                                                        |
|------------------|--------------------------------------------------------------------|
|                  | Trunk No. starts from 0 to 19, it means you can establish 20 PRI   |
|                  | trunks at most.                                                    |
| Trunk No         | The trunk No. is decided by the No. of the E1/T1 port linked to    |
| Trunk Ino.       | the trunk. But if D-channel is not enabled for a trunk, the No. of |
|                  | the trunk must be the same with a trunk under which D-channel      |
|                  | has been enabled.                                                  |
| Trunk Nomo       | The trunk name is used to distinguish the trunk from other         |
|                  | trunks.                                                            |
|                  | The ID of the channel selected for the PRI trunk. The channel      |
| Channel ID       | ID is used for the switch to identify a PRI trunk in case that the |
|                  | Trunk No. of two trunks are the same.                              |
| D-Channel        | The channel used to carry control information and signaling        |
| (Delta Channel)  | information                                                        |
| E1/T1 Port No.   | The No. of E1/T1 port linked to the PRI trunk                      |
| Protocol         | Support two protocols: ISDN and QSIG. Default value is ISDN.       |
| Constants Citate | The EI/T1 port of the PRI trunk is taken as User Side or           |
| Switch Side      | Network Side.                                                      |
| Alenting         | Include Alerting and Progress                                      |
| Indication       | Alerting: Play ring-back tone when receiving alerting signal       |
| mulcation        | Progress: Play ring-back tone when receiving progress signal       |

# 4.7 SS7 Config

This menu manages the necessary parameters related to SS7. If users are using SS7, they need to configure the parameters in this menu. Specific submenu parameter settings include SS7 Parameters, SS7 Trunk, SS7 MTP Link, SS7 CIC, SS7 Link Set, and SS7 CIC Maintain Before configuring the necessary SS7 parameters, users need to know the related SS7 trunk, SPC, OPC, DPC and other core parameters. A mismatch with the parameters of the remote device can lead to problems such as link signaling failure and other call problems.

### 4.7.1 SS7 Parameter

| SS7 Parameter                   |         |   |
|---------------------------------|---------|---|
|                                 |         |   |
| Auto Reset Circuit              | Enable  | ~ |
| Generic Number                  | Disable | ~ |
| ISUP Incoming Generic As Caller | Disable | ~ |
| Maunal Down                     | Disable | ~ |
| Logic STP                       | Disable | ~ |
| Alert Compensation              | Enable  | ~ |
| INR                             | Disable | ~ |
| Incoming Charge Number          | Disable | ~ |
| Outgoing Charge Number          | Disable | ~ |
| Net Test Message Mode           | Standar | ~ |
| SS7 Incoming Call Escape        | Disable | ~ |
| ACM with Cause                  | Disable | ~ |
| ACM with OBCI                   | Disable | ~ |
|                                 |         |   |
| Reset to default configuration  | Reset   |   |

| Parameter          | Explanation                                                        |
|--------------------|--------------------------------------------------------------------|
|                    | The circuit reset/circuit group reset message is used to reset the |
|                    | circuit of both parties to the initial idle state; this message is |
| Auto Reset Circuit | related to the circuit, so you can use this message to check       |
|                    | whether the other party is configured with the corresponding       |
|                    | CIC.                                                               |
|                    | ISUP outgoing calls, when there is a forwarding/original called    |
| Generic Number     | number, the calling number is coded in the generic number, and     |
|                    | the original called number is coded in the calling number field.   |
|                    | This feature uses the common number as the calling number          |
|                    | when enabled.                                                      |
|                    | Calling Number in ISUP: if PAI is a pure number, then replace      |
| ISUD Incoming      | it with PAI, otherwise use FROM.                                   |
| Conorio As Collor  | Generic Number in ISUP: when FROM is a pure number and             |
| Generic As Caller  | FROM and PAI are not the same, then use FROM as the                |
|                    | generic number.                                                    |
|                    | Present_ind for Calling Number in ISUP: when the PAI has a         |
|                    | value and carries the Privacy header, then set 1 (restricted) to   |

|                     | the present_ind of the caller.                                    |
|---------------------|-------------------------------------------------------------------|
| Managal D           | When enabled, the SS7 link will be in the Layer 2 link state,     |
| Manual Down         | and the port ISDN/SS7 signaling alarms.                           |
|                     | The SS7 signaling working mode is divided into direct link and    |
|                     | quasi-direct link. The quasi-direct link means that the No. 7     |
| L CTD               | signaling message is transmitted through two or more serial       |
| Logic STP           | signaling links, and one or more STPs are passed in the middle.   |
|                     | In the case of quasi-direct link, logical STP needs to be         |
|                     | enabled.                                                          |
|                     | The device does not receive the <i>18X</i> message, but directly  |
| Alart Common setion | receives 200 OK. When the ringing compensation is enabled,        |
| Alert Compensation  | the device sends ACM to the PSTN side to compensate, and          |
|                     | then sends ANM.                                                   |
| INID                | When enabled, MTG sends INR after receiving IAM without           |
| INK                 | calling number.                                                   |
|                     | ISUP+ANSI SS7 trunk, when the incoming charge number is           |
| Incoming Charge     | enabled, there will be a charge number field in the IAM           |
| Number              | message received, and the P-Charge-Info header will be carried    |
|                     | in the <i>invite</i> message sent by the device.                  |
|                     | ISUP+ANSI SS7 trunk, when the outgoing charge number is           |
| Outgoing Charge     | enabled, the received <i>invite</i> message will come with the P- |
| Number              | Charge-Info header ,and the IAM message sent by the device        |
|                     | will come with the <i>charge number</i> field.                    |
|                     | The value of the service indicator in the message transfer part   |
| Net Test Message    | level 3 of the SLTM/A of the configuration network test           |
| Mode                | message The value of the service indicator in the information     |
| Widde               | octet is MTNS (2) when reserved and MTN (1) when standard.        |
|                     | MTN $(1)$ when reserved and MTN $(1)$ when standard.              |
| SS7 Incoming Call   | After enabled, calls are routed out from PSTN->PSTN when          |
| Escape              | the PSTN->IP routing is not available.                            |
| ACM with Cause      | When enabled, the value of in-band information indicator of       |
|                     | optional backward call indicator in ACM is set as 1.              |
| ACM with OBCI       | When enabled, the value of in-band information indicator of       |
|                     | optional backward call indicator in ACM is set as 1.              |

## 4.7.2 SS7 Trunk

On the SS7 Config  $\rightarrow$  SS7 Trunk interface, you can configure SS7 trunks for SS7 calls. The status of SS7 Trunks can be seen at the Status & Statistics  $\rightarrow$  PSTN Trunk Status interface.

| \$\$7 | Trunk     |            |          |               |            |     |     |                   |              |
|-------|-----------|------------|----------|---------------|------------|-----|-----|-------------------|--------------|
|       | Trunk No. | Trunk Name | Protocol | Protocol Type | SPC Format | OPC | DPC | Network Indicator | Sending SLTM |
|       | 0         | ss7-2      | ITU      | ISUP          | HEX        | 5   | 7   | National Network  | Enable       |

| elect Trunk No.   | 0                | ~ |
|-------------------|------------------|---|
| runk Name         |                  |   |
| otocol            | ITU              | ~ |
| rotocol Type      | ISUP             | ~ |
| PC Format         | Hex              | ~ |
| PC                |                  |   |
| PC                |                  |   |
| upport APC        | Disable          | ~ |
| letwork Indicator | National Network | ~ |
| ending SLTM       | Enable           | ~ |
| ink Set No.       | None             | ~ |

| Parameter            | Explanation                                                                                                    |
|----------------------|----------------------------------------------------------------------------------------------------|
| Trunk No.            | The No. of the SS7 trunk. Generally, one SS7 trunk is for one DPC.                                                                                                    |
| Trunk Name           | The trunk name is used to distinguish the trunk from other trunks.                                                                                                    |
| Protocol             | SPC types: ITU-T (14 bit), ANSI (24 bit), ITU-CHINA (24 bit)<br>SPC: Signaling Point Code                                                                                               |
| Protocol Type        | ISUP (ISDN User Part) and TUP (Telephone User Part)                                                                                                    |
| SPC Format           | SPC: Signaling Point Code<br>SPC format includes Hex (Hexadecimal system) and ITU point code<br>structure (decimal system)                                                              |
| OPC                  | OPC: Original Point Code<br>The signaling point code of MTG2000, which is generally assigned<br>by telecom operators.                                                                   |
| DPC                  | DPC: Destination Point Code<br>The signaling point code of the peer device, which is generally<br>assigned by telecom operators.                                                        |
| Network<br>Indicator | Include International Network, International Spare, National<br>Network and National Spare.<br>Default value is National Network, which is mainly used in China,<br>America, and Japan. |
| Sending SLTM         | Whether to send signaling link test message.                                                                                                    |
| Link Set No.         | The SS7 link set bundled with the SS7 trunk.                                                                                                    |

### 4.7.3 SS7 MTP Link

On the SS7 Config -> SS7 MTP Link interface, click the Add button, and you will see the following interface. On the interface, you can select an E1/T1 port for an existing trunk and establish two links between them.

| SS7 MTP Link Add                |                 |   |
|---------------------------------|-----------------|---|
|                                 |                 |   |
| No.                             | 1               |   |
| Trunk No.                       | 0 <test></test> | ~ |
| Link No.                        | 0               | ~ |
| Signaling Link Code             |                 |   |
| E1/T1 Port No.                  | 1               | ~ |
| Channel No.                     | 16              |   |
| Caller Type                     | Not Configured  | ~ |
| Callee Type                     | Not Configured  | ~ |
| OrgCallee Type                  | Not Configured  | ~ |
| Numbering Plan                  | ISDN            | ~ |
| Calling Presentation            | Allowed         | ~ |
| Screening indicator             | User Provided   | ~ |
| Called Stop sending             | Disable         | ~ |
| Calling Stop sending            | Disable         | ~ |
| Transmission Medium Requirement | Speech          | ~ |
| Link Mode                       | Default         | ~ |
| Binding Slave TG                | None            | ~ |

| Parameter               | Explanation                                                                                                    |
|-------------------------|----------------------------------------------------------------------------------------------------|
| No.                     |                                                                                                    |
| Trunk No.               | The No. of the SS7 trunk                                                                                                    |
| Link No.                | Each SS7 trunk supports two links which share the loading<br>equally. If one link malfunctions, the other link will<br>automatically bear all the loading until the faulty link is restored. |
| Signaling Link<br>Code  | If the Link No. of the trunk cannot match with that of the peer<br>device, the SS7 trunk will be linked to the peer device according<br>to signaling link code.                              |
| E1/T1 Port No.          | The No. of E1/T1 port linked to the SS7 trunk                                                                                                    |
| Channel No.             | The No. of the channel under which signal is transmitted.<br>Default value is 16.                                                                                                    |
| Caller Type             | The type of the caller number. Options include 'Not<br>Configured', 'Subscriber', 'International" and "National'.                                                                            |
| Callee Type             | The type of the called number. Options include 'Not<br>Configured', 'Subscriber', 'International" and 'National'.                                                                            |
| OrgCallee Type          | The type of the original called number in case of number<br>manipulation. Options include 'Not Configured', 'Subscriber',<br>'International' and 'National'.                                 |
| Numbering Plan          | Options include 'ISDN', 'Data', 'Telex' and 'Private'.                                                                                                    |
| Calling<br>Presentation | If 'Allowed' is selected, the calling number will be presented.<br>If 'Restricted' is selected, the calling number will not be<br>presented.                                                 |
|                         | If 'Not Config' is selected, the parameter does not work.                                                                                                    |

| Screening          | Options include "Harr Dravided" and "Natural's Dravided"         |
|--------------------|------------------------------------------------------------------|
| Indicator          | Options include User Flovided and Network Flovided.              |
| Called Stor        | 'Stop Sending' is an end mark. If 'Yes' is selected for 'Called  |
| Called Stop        | Stop Sending', it means there will be an end mark following the  |
| sending            | called number.                                                   |
| Colling Stop       | 'Stop Sending' is an end mark. If 'Yes' is selected for 'Calling |
| Canning Stop       | Stop Sending', it means there will be an end mark following the  |
| Sending            | calling number.                                                  |
| Transmission       | Configure the value of the transmission medium requirement in    |
| Medium             | the IAM message, 0 (speech) /1 (spare)/ 2 (64 kbits/s            |
| Requirement        | unrestricted) /3 (3.1 kHz audio)                                 |
| Link Mode          | Default/Logical only, logical only means quasi-direct connection |
| Dinding Slave TC   | When SS7 master-slave TG is enabled, the slave TG needs to       |
| Diliuling Slave IG | bind the shared TG number.                                       |

### 4.7.4 SS7 CIC

On the **SS7 Config** -> **SS7 CIC** interface, click the Add button, and you will see the following interface. You can determine which channels will be used by an SS7 trunk on the interface.

Procedures for adding SS7circuit that only involves an E1/T1 port:

Step 1: Click Add on the SS7 CIC interface.

**Step 2:** Select a trunk and an E1/T1 port. (Trunk 0 and Port 1 are taken as example in the following figure

| SS7 Circuit Add      |                   |   |
|----------------------|-------------------|---|
| Trunk No.            | 0 <ss7-0></ss7-0> | • |
| Start E1/T1 port No. | 1                 | v |
| End E1/T1 port No.   | 1                 | ۲ |
| Start Channel        | 0                 |   |
| Start CIC No.        | 0                 |   |
| Count                | 32                |   |
|                      |                   |   |
|                      | OK Reset Cancel   |   |

As there are 32 channels (from 0 to 31) for one E1/T1 port, so the valueNote:for Count is 32. When start E1/T1 port is the same with end E1/T1 port, itmeans only one E1/T1 port is connected to the SS7 trunk.

| Parameter | Explanation              |
|-----------|--------------------------|
| Trunk No. | The No. of the SS7 trunk |

| Start E1/T1 Port No. | The No. of the start E1/T1 port                                                                                                    |  |
|----------------------|----------------------------------------------------------------------------------------------------|--|
| End E1/T1 Port No.   | The No. of the end E1/T1 port                                                                                                    |  |
| Start Channel        | When the start E1/T1 port is also the end E1/T1 port, it's required to set the start channel, and the channels starting from the set channel to the No.31 channel of the E1/T1 port will be used by the SS7 trunk. |  |
| Start CIC No.        | CIC: Circuit Identification Code<br>The CIC No. of the start channel, which is generally 0, 32, 64,<br>96, 128, 160, 192, 224, 256, 288, 320, 352, 384, 416, 448                                                   |  |
| Count                | The total number of the channels used by the SS7 trunk                                                                                                    |  |

Step3: Click OK. And then you can see the following data on the SS7 CIC interface.

| SS7 Circuit |           |                |               |               |       |
|-------------|-----------|----------------|---------------|---------------|-------|
|             | Trunk No. | E1/T1 Port No. | Start Channel | Start CIC No. | Count |
|             | 0         | 1              | 0             | 0             | 32    |
|             |           | Add            | Delete Modify |               |       |

> Procedures for adding SS7circuit that involves multiple E1/T1 ports:

Step 1: Click Add on the SS7 CIC interface.

**Step 2:** Select a trunk and E1/T1 ports. (Trunk 1, Port 0, Port1 and Port 2 are taken as example in the following figure.

| 1 <ss7-3></ss7-3> | •                      |
|-------------------|------------------------|
|                   | -                      |
| 0                 | •                      |
| 2                 | •                      |
| 0                 |                        |
| Reset Cancel      |                        |
|                   | 2<br>0<br>Reset Cancel |

Note: If multiple E1/T1 ports are involved, it defaults that all the 32 channels of each E1/T1 port involved are used by the SS7 trunk.

Step3: Click OK. And then you can see the following data on the SS7 CIC interface.

| SS7 Circui | it        |                |               |               |       |
|------------|-----------|----------------|---------------|---------------|-------|
|            | Trunk No. | E1/T1 Port No. | Start Channel | Start CIC No. | Count |
|            | 1         | 0              | 0             | 0             | 32    |
|            | 1         | 1              | 0             | 32            | 32    |
|            | 1         | 2              | 0             | 64            | 32    |
|            |           | Add            | Delete Modify | 7             |       |

### 4.7.5 SS7 Link Set

Two signaling points (SSP, SCP and STP) are connected by a MTP link or links. Those links can be grouped into a set. In a link set, the first MTP link has the highest priority. When the first MTP link is faulty, the next link in the set will be chosen.

| Ss7 Link Set     |              |               |
|------------------|--------------|---------------|
|                  | Link Set No. | MTP Link No.  |
|                  |              |               |
|                  |              |               |
|                  | Add          | Delete Modify |
| Ss7 Link Set Add |              |               |
| Link Set No.     |              | 0             |
| MTP Link No.     |              | None 🔻        |
|                  |              |               |
|                  | OK           | Reset Cancel  |

| Parameter    | Explanation                                                          |
|--------------|----------------------------------------------------------------------|
| Link Set No. | The No. of the SS7 link set. There are 8 link set allowed (from 0 to |
|              | 7).                                                                  |
| MTP Link No. | The No. of MTP link that has been configured.                        |

### 4.7.6 SS7 CIC Maintain

There are two objects to be maintained for SS7 CIC, namely E1/T1 ports and channels. Select E1/T1 on the right of Operation Mode, and the following interface will be displayed.

| SS7 Circuit Mai | ntain      |                |                      |                    |                      |
|-----------------|------------|----------------|----------------------|--------------------|----------------------|
|                 | Operatio   | on Mode        | E1/T1                | ~                  |                      |
|                 |            |                |                      |                    |                      |
| Master T        | G          | 0              | 1                    | 2                  | 3                    |
| Protocol T      | уре        | TUP            |                      |                    |                      |
| DTU 0           |            | -              |                      |                    | <b>—</b>             |
|                 |            |                |                      |                    |                      |
|                 | Select All | Invert Clea    | r Block Unble        | ock Reset Car      | ncel                 |
| Activated       | Disable Fa | ault RAI Alarm | AIS Alarm ISDN/SS7 S | Signal Ala         |                      |
|                 |            |                |                      |                    |                      |
| Frame-Sync      | Idle Sig   | gnal Busy      | L-blocked R-blocked  | B-blocked Blocking | Unblocking Resetting |
|                 |            |                |                      |                    |                      |

Notes: L-Blocked -- Local Blocked, R-Blocked -- Remote Blocked, B-Blocked -- Both Sides Blocked

| Parameters     | Explanation |
|----------------|-------------|
| Operation Mode | E1/T1       |

| Port          | The No. of E1/T1 port                                                                                                    |  |
|---------------|----------------------------------------------------------------------------------------------------|--|
| Protocol Type | ISUP or TUP                                                                                                    |  |
| DTU           | The No. of DTU which the E1/T1 ports belong to                                                                                                    |  |
| Status        | The E1/T1 ports have 16 statuses, including Activated, Disabled,<br>Fault, RAI Alarm, AIS Alarm, ISDN/SS7 Signal Alarm, Frame-<br>Sync, Idle, Signal, Busy, L-block, R-blocked, B-blocked,<br>Blocking, Unblocking and Resetting.<br>The meaning of each status, please make reference to 4.4.3. |  |

Meanwhile, you can carry out maintenance on the E1/T1 ports through the following buttons:

#### Select All, Invert, Clear, Block, Unblock, Reset and Cancel.

Select **Channel** on the right of **Operation Mode**, and then select an E1/T1 port, the channels of the E1/T1 port and their statuses are displayed.

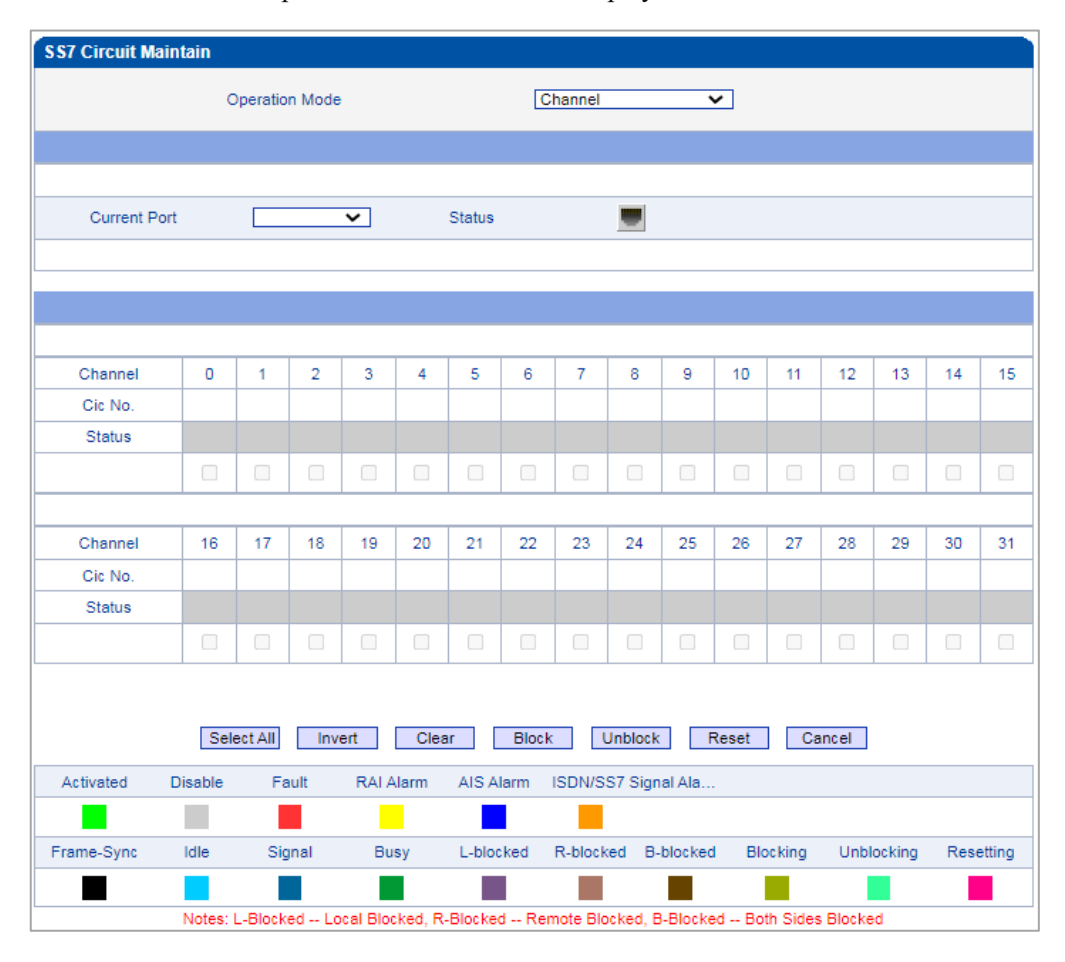

| Parameter      | Explanation                       |
|----------------|-----------------------------------|
| Operation Mode | Channel                           |
| Current Port   | The No. of the current E1/T1 port |

| Channel | The No. of channels                                                                                                    |  |
|---------|----------------------------------------------------------------------------------------------------|--|
| CIC No. | The CIC No. of channels                                                                                                    |  |
| Status  | The statuses of channels, including Activated, Disabled, Fault,<br>RAI Alarm, AIS Alarm, ISDN/SS7 Signal Alarm, Frame-Sync,<br>Idle, Signal, Busy, L-block, R-blocked, B-blocked, Blocking,<br>Unblocking and Resetting. |  |

Meanwhile, you can carry out maintenance on the channels of E1/T1 ports through the following buttons:

Select All, Invert, Clear, Block, Unblock, Reset and Cancel.

### 4.7.7 Slave TG Management

In this interface, the local TG Flag is used to define the type of current MTG device, which can be Master or Slave. If the flag is master, the added MTG device is slave MTG. and if the flag is slave, the added MTG device is master MTG.

| Slave TG |     |          |            |               |         |           |     |        |           |        |
|----------|-----|----------|------------|---------------|---------|-----------|-----|--------|-----------|--------|
|          |     |          |            | Local TG Flag |         | (Master 🗸 |     | ~      | <u></u>   |        |
|          | No. | Decribes | IP Address | TG Type       | SP Mode | OPC       | DPC | E1 Num | Start No. | Status |
|          |     |          |            |               |         |           |     |        |           |        |
|          |     |          |            |               |         |           |     |        |           |        |
|          |     |          |            | Add           | Delete  | Modify    |     |        |           |        |

NOTES: 'Local TG Flag' Must be set to 'Master' when 'Slave TG' table is empty!

| lo.       | 0     | ~ |
|-----------|-------|---|
| lame      |       |   |
| P Address |       |   |
| G Type    | Slave | ~ |
| P Mode    | SP    | ~ |
| ort Num   | 4     | ~ |
| tart No   | 20    |   |

If this TG is the master TG, and the added page is shown as follows.

| Parameter  | Explanation                                                                                   |
|------------|-----------------------------------------------------------------------------------------------|
| No.        | The number of the slave TG, up to 16 slave TGs can be added.                                  |
| Name       | The name of the slave TG.                                                                     |
| IP Address | The IP address of slave TG.                                                                   |
| TG Type    | The type of added TG, and the default is slave.                                               |
| SIP Mode   | SP/STP, when the mode is STP, users need to enter $OPC(3-8-3/8-8-8)$ and $DPC(3-8-3/8-8-8)$ . |
| Port Num   | The port number of slave TG, which can be $4/8/16/20/64$ .                                    |
| Start No   | This number needs to be greater than the current TG E1 number.                                |

If this TG is the slave TG, and the added page is shown as follows.

| No. 0  Name IP Address | SS7 Slave TG Add |       |            |   |
|------------------------|------------------|-------|------------|---|
| Name IP Address        | No               |       | 0          | ~ |
| IP Address             | Name             |       |            |   |
|                        | IP Address       |       |            |   |
|                        |                  | OK Re | set Cancel |   |

| Parameter  | Explanation                                                    |
|------------|----------------------------------------------------------------|
| No.        | The number of the master TG, up to 16 master TGs can be added. |
| Name       | The name of the master TG.                                     |
| IP Address | The IP address of master TG.                                   |

Note: 'Local TG Flag' must be set to 'Master' when 'Slave TG' table is empty!

# 4.7.8 Slave TG Pc Set

| ilave Tg Pc Set    |                   |     |
|--------------------|-------------------|-----|
| Slave TG No.       | OPC               | DPC |
|                    |                   |     |
|                    |                   |     |
|                    | Add Delete Modify |     |
|                    |                   |     |
| lavo Ta De Sot Add |                   |     |
| ave ryr c sel Add  |                   |     |
| Slave Tg No.       |                   | ~   |
| OPC(3-8-3/8-8-8)   |                   |     |
|                    |                   |     |

OK Reset Cancel

| Parameter        | Explanation                                                         |
|------------------|---------------------------------------------------------------------|
| Slave Tg No.     | Slave TG number.                                                    |
|                  | OPC: Original Point Code                                            |
| OPC(3-8-3/8-8-8) | The signaling point code of MTG2000, which is generally assigned by |
|                  | telecom operators.                                                  |
|                  | DPC: Destination Point Code                                         |
| DPC(3-8-3/8-8-8) | The signaling point code of the peer device, which is generally     |
|                  | assigned by telecom operators.                                      |

# 4.8 R2 Config

This menu manages the necessary parameters associated with R2. If the user uses R2, user needs to configure the relevant trunks and parameters in these sub-menus. The submenus include R2 parameters, R2 trunks and R2 settings. Users need to select the corresponding port and set the R2 parameters supported by the related operator. Mismatches between the set parameters and the remote parameters can cause signaling and calling problems.

### 4.8.1 R2 Param

This function is used to control the interaction of R2 trunk signaling in different countries. It mainly configures the parameters of Group I, Group II, Group A, Group B, and Group C.

| RZI | R2 Param |              |        |               |                  |                  |          |         |                 |                  |
|-----|----------|--------------|--------|---------------|------------------|------------------|----------|---------|-----------------|------------------|
|     | Param ID | Description  | CDbits | Req Next DNIS | Request Next ANI | Request Category | DNIS End | ANI End | Adress Complete | Answer Signal    |
|     | 0        | ITU          | 01     | A-1           | A-5              | A-5              | I-15     | I-15    | A-3             | Call with charge |
|     | 1        | Argentina    | 01     | A-1           | A-5              | A-5              | INVALID  | I-12    | A-3             | Call with charge |
|     | 2        | Brazil       | 01     | A-1           | A-5              | A-5              | INVALID  | I-15    | A-3             | Call with charge |
|     | 3        | China        | 11     | A-1           | A-1              | A-6              | INVALID  | I-15    | A-3             | Call with charge |
|     | 4        | Czech        | 01     | A-1           | A-5              | A-5              | I-15     | I-15    | A-3             | Call with charge |
|     | 5        | Colombia     | 01     | A-1           | A-5              | A-5              | I-15     | I-15    | A-3             | Call with charge |
|     | 7        | Mexico       | 01     | A-1           | INVALID          | INVALID          | I-15     | I-15    | INVALID         | Call with charge |
|     | 8        | Philippines  | 01     | A-1           | A-5              | A-5              | INVALID  | I-15    | A-3             | Call with charge |
|     | 9        | Venezuela    | 01     | A-1           | A-9              | A-5              | INVALID  | I-15    | A-3             | Call with charge |
|     | 11       | Bolivia      | 01     | A-1           | A-5              | A-5              | I-15     | I-15    | A-3             | Call with charge |
|     | 14       | India        | 01     | A-1           | A-4              | A-5              | INVALID  | I-15    | A-3             | Call with charge |
|     | 15       | Indonesia    | 01     | A-1           | A-6              | A-6              | I-15     | I-15    | A-3             | Call with charge |
|     | 16       | Korea        | 01     | A-1           | A-5              | A-5              | INVALID  | I-15    | A-3             | Call with charge |
|     | 17       | Malaysia     | 01     | A-1           | A-6              | A-6              | I-15     | I-15    | A-3             | Call with charge |
|     | 18       | Panama       | 01     | A-1           | A-5              | A-5              | INVALID  | I-15    | A-3             | Call with charge |
|     | 19       | Singapore    | 01     | A-1           | A-6              | A-6              | I-15     | I-15    | A-3             | Call with charge |
|     | 20       | Thailand     | 01     | A-1           | A-1              | A-6              | I-15     | I-15    | A-3             | Call with charge |
|     | 21       | Costa Rica   | 01     | A-1           | A-5              | A-5              | INVALID  | I-15    | A-3             | Call with charge |
|     | 22       | Israel       | 01     | A-1           | A-9              | A-9              | INVALID  | I-15    | A-3             | Call with charge |
|     | 23       | Malta        | 01     | A-1           | A-10             | A-5              | INVALID  | I-15    | A-3             | Call with charge |
|     | 24       | Mongolia     | 01     | A-1           | A-5              | A-5              | INVALID  | I-15    | A-3             | Call with charge |
|     | 25       | South Africa | 01     | A-1           | A-10             | A-10             | INVALID  | I-15    | A-3             | Call with charge |
|     | 26       | Vietnam      | 01     | A-1           | A-5              | A-5              | INVALID  | I-15    | A-3             | Call with charge |
|     |          |              |        |               |                  |                  |          |         |                 |                  |

Add Delete Modify

| Param Add                              |                     |          |
|----------------------------------------|---------------------|----------|
| 0                                      | Quality             |          |
| Config Mode                            | Custom              | ~        |
| Param ID                               | 6                   | ~        |
| Description                            | -                   |          |
| CDbits                                 | 01                  | ~        |
| Calling Party Category                 | National subscriber | ~        |
| Answer tone                            | Call with charge    | ~        |
| Double Answer                          | Disable             | ~        |
| Seize Timer (ms)                       | 5000                |          |
| Protect Timer (ms)                     | 300000              |          |
| Receive Timer (ms)                     | 5000                |          |
| Wait Response Timer (ms)               | 3000                |          |
| ME Off Timer (ms)                      | 3000                |          |
| Wait Release Timer (ms)                | 3000                |          |
| Double Answer Timer (ms)               | 400                 |          |
|                                        |                     |          |
| Group I:                               | 1.45                |          |
| DNIS end flag                          | I-15                | ~        |
| ANI end flag                           | I-15                | ~        |
| Caller number rescricted               | I-12                | ~        |
| Group II:                              |                     |          |
| National subscriber                    | II-1                | ~        |
| National priority subscriber           | 11-2                | ~        |
| International subscriber               | -7                  | ~        |
| International priority subscriber      | 11-9                | ~        |
| Collect call                           | INVALID             | ~        |
|                                        |                     |          |
| Group A:                               |                     |          |
| Address Complete                       | A-3                 | ~        |
| Request next DNIS                      | A-1                 | ~        |
| Request next ANI                       | A-5                 | ~        |
| Request category                       | A-5                 | ~        |
| Request Change to Group C              | INVALID             | ~        |
| Request last DNIS but one              | A-2                 | ~        |
| Request last DNIS but two              | A-7                 | ~        |
| Request last DNIS but three            | A-8                 | ~        |
| Request Last Digit Again               | A-8                 | ~        |
| Repeat All DNIS Digit                  | A-8                 | ~        |
| Group B:                               |                     |          |
| Unallocated number                     | B-5                 | ~        |
| User busy                              | B-3                 | ~        |
| Special tone                           | B-2                 | ~        |
| Line out of order                      | B-2                 | ~        |
| Call with charge                       | B-6                 | ~        |
| Call without charge                    | B-6                 | ~        |
|                                        |                     |          |
| Course C Hard Market                   |                     |          |
| Group C (for Mexico):                  | 0.1                 |          |
| Request NEXT ANI                       |                     | <b>*</b> |
| Request All DNIS and change to Group A | 0-2                 | ~        |
| Address Complete                       | 0-3                 | ~        |
| Network Congestion                     | C-4                 | ~        |
| Group A                                | C-5                 | ~        |
| Request Last DNIS and change back to   | C-6                 | ~        |
| Group A                                |                     | ÷        |

| Parameter                   | Explanation                                                                                                    |
|-----------------------------|----------------------------------------------------------------------------------------------------|
| Config Mode                 | Options: typical and custom. All parameters can be configured<br>in custom mode, and only part of the parameters of group I,<br>group A, and group B can be configured in typical mode                                                                                                 |
| Param ID                    | Up to 100 R2 parameters can be configured                                                                                                    |
| CDbits                      | 01 means other, 11 means china                                                                                                    |
| Calling Party<br>Category   | In the signaling interaction, before sending the calling number,<br>after receiving the request category, and after sending the<br>calling, switching to group II will send the calling user<br>category                                                                               |
| Answer tone                 | Call with charge/Call without charge/Special tone, switch to group B after number interaction and then send, can be configured in group B.                                                                                                    |
| Double Answer               | When enabled, the called party picks up the phone and<br>respond <i>answer</i> and then <i>clear ack</i> and then <i>answers</i> to<br>continue. When disabled, respond <i>answer</i> , and then <i>clear</i> after<br>the called party picks up the phone.                            |
| Seize Timer(ms)             | The default is 5000ms.                                                                                                    |
| Protect Timer (ms)          | The default is 30,000 ms. A timeout timer when no response is received for an inter-register signaling sent during an inter-register signaling interaction.                                                                                                    |
| Receive Timer (ms)          | The default is 5,000 ms. A timeout timer when no response is<br>received for sending a request for the next bit of inter-register<br>signaling and not received number during an inter-register<br>signaling interaction.                                                              |
| Wait Response<br>Timer (ms) | The default is 5,000 ms.                                                                                                    |
| MF Off Timer (ms)           | The default is 3000 ms. After the control device sends an<br>inter-register signaling, no mutual control signal is received<br>from the other side, and the current inter-register is stopped<br>after the timeout, so that the PSTN side detects the signal until<br>the signal ends. |
| Wait Release Timer<br>(ms)  | The default is 5,000 ms.                                                                                                    |
| Double Answer               | The default is 5,000 ms, the time interval between the two                                                                                                    |
| Timer (ms)                  | answer sent.                                                                                                    |
| Group I                     |                                                                                                    |
| DNIS end flag               | End flag after the called number has been sent                                                                                                    |
| ANI end flag                | End flag after the calling number has been sent                                                                                                    |
| Caller number<br>restricted | When an invite message without a caller's number is received,<br>the callee will no longer request a caller's number, and the                                                                                                    |

|                     | caller will no longer send it.                                    |  |  |  |  |  |
|---------------------|-------------------------------------------------------------------|--|--|--|--|--|
| Group II            | Group II                                                          |  |  |  |  |  |
| National subscriber | Configure the inter-register signaling sent by the calling party  |  |  |  |  |  |
| National subscriber | (whose type is national subscriber)                               |  |  |  |  |  |
| National priority   | Configure the inter-register signaling sent by the calling party  |  |  |  |  |  |
| subscriber          | (whose type is national priority subscriber)                      |  |  |  |  |  |
| International       | Configure the inter-register signaling sent by the calling party  |  |  |  |  |  |
| subscriber          | (whose type is international subscriber)                          |  |  |  |  |  |
| International       | Configure the inter-register signaling sent by the calling party  |  |  |  |  |  |
| priority subscriber | (whose type is international priority subscriber)                 |  |  |  |  |  |
|                     | Configure the inter-register signaling sent by the calling party  |  |  |  |  |  |
| Collect call        | (whose type is collect call)                                      |  |  |  |  |  |
| Group A             |                                                                   |  |  |  |  |  |
|                     | After sending the calling and called numbers, the called party    |  |  |  |  |  |
| Address Complete    | sends the signaling request to group II                           |  |  |  |  |  |
|                     | The called number sends the signaling to request the next         |  |  |  |  |  |
| Request next DNIS   | called number before receiving the called number end flag         |  |  |  |  |  |
| D                   | The called party sends the signaling to request the next calling  |  |  |  |  |  |
| Request next ANI    | number before receiving the calling number end flag               |  |  |  |  |  |
| Request Change to   | After the calling number is sent, the called party sends the      |  |  |  |  |  |
| Group C             | signaling change to group C                                       |  |  |  |  |  |
| Request last DNIS   |                                                                   |  |  |  |  |  |
| but one             | Send a request to the last called number on the PSIN side         |  |  |  |  |  |
| Request last DNIS   | Send a request to the last two called numbers on the PSTN         |  |  |  |  |  |
| but two             | side                                                              |  |  |  |  |  |
| Request last DNIS   | Send a request to the last three called numbers on the PSTN       |  |  |  |  |  |
| but three           | side                                                              |  |  |  |  |  |
| Request Last Digit  |                                                                   |  |  |  |  |  |
| Again               | PSTN side requests the last number again                          |  |  |  |  |  |
| Repeat All DNIS     | DCTN side assurate to report all called numbers                   |  |  |  |  |  |
| Digit               | PSTN side requests to repeat an caned numbers                     |  |  |  |  |  |
| Group B             |                                                                   |  |  |  |  |  |
| TT 11 . 1 1         | Send this signal to end the call when the called party responds   |  |  |  |  |  |
| Unallocated number  | with 404                                                          |  |  |  |  |  |
| U D                 | Send this signal to end the call when receiving the 486 from      |  |  |  |  |  |
| User Busy           | the called party                                                  |  |  |  |  |  |
| 0 1                 | Configure inter-register signaling for the line type of special   |  |  |  |  |  |
| Special tone        | tone                                                              |  |  |  |  |  |
| Line out of order   | Send this signal to end the call when the line is abnormal        |  |  |  |  |  |
|                     | Configure inter-register signaling for the line type of call with |  |  |  |  |  |
| Call with charge    | charge                                                            |  |  |  |  |  |

| Call without abarra  | Configure inter-register signaling for the line type of call   |  |  |
|----------------------|----------------------------------------------------------------|--|--|
| Call without charge  | without charge                                                 |  |  |
| Group C (for Mexico) | )                                                              |  |  |
| Request Nevt ANI     | After switching to group C, the callee sends the signaling     |  |  |
| Request Next ANI     | request to the next called number                              |  |  |
| Request All DNIS     | Request all called numbers and go to group A to send the       |  |  |
| and change to        | signaling                                                      |  |  |
| Group A              | signating                                                      |  |  |
| Address Complete     | After sending the calling and called numbers, the called party |  |  |
| Address Complete     | sends the signaling request to group II                        |  |  |
| Network Congestion   | Send this signaling when there is network congestion           |  |  |
| Request next DNIS    | Description and formula heads to                               |  |  |
| and change back to   | Request the previous called number and forward back to         |  |  |
| Group A              | group A to send the signaling                                  |  |  |
| Request Last DNIS    | Product the last called number and forward back to group A to  |  |  |
| and change back to   | send the signaling                                             |  |  |
| Group A              |                                                                |  |  |

# 4.8.2 R2 Trunk

| R2 Trunk                                                |                |                         |                |
|---------------------------------------------------------|----------------|-------------------------|----------------|
| Trunk No.                                               | Trunk Name     | E1 Port No.             | Protocol Param |
|                                                         |                |                         |                |
|                                                         |                |                         |                |
|                                                         | Add Delete     | Modify SelectAll        |                |
| R2 Trunk Add                                            |                |                         |                |
| Trunk No<br>Trunk Name<br>E1 Port No.<br>Protocol Param |                | 0<br>0<br>0 <itu></itu> | ><br>><br>>    |
|                                                         | OK Re          | Set Cancel              |                |
| Parameter                                               | Explanation    |                         |                |
| E1 Port No.                                             | E1 port number | not yet configured      |                |
| Protocol Param                                          | Configured R2  | protocol parameters     |                |

### 4.8.3 R2 Setting

| R2 Setting                           |                         |
|--------------------------------------|-------------------------|
| MF Gain From PSTN<br>MF Gain To PSTN | 1dB                     |
| Reset to default cor                 | Ifiguration Reset       |
|                                      | Save                    |
| Parameter                            | Explanation             |
| MF Gain From PSTN                    | The gain of MF call in  |
| MF Gain To PSTN                      | The gain of MF call out |

# 4.9 PSTN Group Config

This menu manages the setting of configuration parameters related to PSTN group. When using this device, users need to configure some sub-menus in this interface menu first. The submenus include: clock source, E1/T1 parameters, port number, codec group, PSTN rule group and other related parameters. In general, users need to first confirm the clock source obtaining method, configure E1 or T1 parameters according to different country settings, set the corresponding ports and grouping rules, etc.

#### 4.9.1 Clock Source

When clock source is produced by the local crystal chip of MTG2000, it is regarded as local clock source. When clock source is obtained from the data received by E1/T1 ports, it is regarded as remote clock source. Each E1/T1 port can obtain one clock source.

| Clock Source Config           |                |  |
|-------------------------------|----------------|--|
| DTUR Olesk Osure Mede         |                |  |
| DTOU Clock Source Mode        | Remote O Local |  |
| DTU0 Remote Clock Source Port | 0              |  |
| DTU1 Clock Source Mode        | Remote O Local |  |
| DTU1 Remote Clock Source Port | 0              |  |
| DTU2 Clock Source Mode        | Remote O Local |  |
| DTU2 Remote Clock Source Port | 0              |  |
| DTU3 Clock Source Mode        | Remote O Local |  |
| DTU3 Remote Clock Source Port | 0              |  |
| DTU4 Clock Source Mode        | Remote O Local |  |
| DTU4 Remote Clock Source Port | 0              |  |
| Automatic Clock Protect       | ✓              |  |
|                               |                |  |

| Parameter                   | Explanation                                                                                                    |
|-----------------------------|----------------------------------------------------------------------------------------------------|
| Select Clock Source<br>Mode | If Remote is selected, clock source is produced by crystal chip; if local is selected, clock source is obtained from the data received by E1/T1 port. |
| Select Remote Clock         | The No. of the E1/T1 port from which clock source is                                                                                                  |
| Source Port                 | obtained.                                                                                                    |
| Automatic Clock             | Clock source is protected automatically indicates an                                                                                                  |
| Protect                     | internal clock source mechanism is enabled.                                                                                                    |

### 4.9.2 E1/T1 Parameter

Select the checkbox on the left of an E1/T1 port, and click the Modify button to modify E1/T1 parameters.

| E1/T1 Para | ameter   |           |          |              |           |                |
|------------|----------|-----------|----------|--------------|-----------|----------------|
|            | Port No. | Work Mode | PCM Mode | Frame Format | Line Code | Line Built Out |
|            | 0        | E1        | ALAW     | DF           | HDB3      | Short Haul     |
|            | 1        | E1        | ALAW     | DF           | HDB3      | Short Haul     |
|            | 2        | E1        | ALAW     | DF           | HDB3      | Short Haul     |
|            | 3        | E1        | ALAW     | DF           | HDB3      | Short Haul     |

Total: 56 Page1 🗸

#### Modify

| Parameter          | Explanation                                                                                                    |
|--------------------|----------------------------------------------------------------------------------------------------|
| Port No.           | The No. of each E1/T1 port                                                                                                    |
| Work Mode          | E1 or T1<br>If E1 is selected for one port, the work modes of all ports are E1                                                                                         |
|                    | PCMA(A LAW) or PCMU(Mu LAW)                                                                                                    |
| PCM Mode           | If A LAW is selected for one port, the work modes of all ports are A LAW. PCMA usually uses in E1 mode while PCMU uses in T1 mode.                                     |
| Frame Format       | Frame formats of E1 port include DF, CRC-4, CRC4_ITU, and the default value is CRC-4; Frame formats of T1 port include F12, F4, ESF, F72, and the default value is F4. |
| Line Code          | Line codes of E1 include NRZ, CMI, AMI, HDB3, and the default value is HDB3; Line codes of T1 include NRZ, CMI, AMI, B8ZS, and the default value is B8ZS.              |
| Line Built-out     | Short Haul (-10DB)                                                                                                    |
| Batch<br>Configure | If Disable is selected, E1/T1 parameter cannot be configured at batch; If Enable is selected, E1/T1 parameter can be configured at batch.                              |

## 4.9.3 Port Number

| Port             | Binding<br>Number | Binding Pool | Type of Incoming Callee | Type of Outgoing Caller |
|------------------|-------------------|--------------|-------------------------|-------------------------|
|                  |                   |              |                         |                         |
|                  |                   |              |                         |                         |
|                  |                   |              |                         | Total: 0                |
|                  |                   | Add Del      | ete Modify              | _                       |
|                  |                   |              |                         |                         |
| Port Number      |                   |              |                         |                         |
| D. d             |                   |              |                         | _                       |
| Port             |                   |              | U                       |                         |
| Port Binding Nur | mber              |              |                         |                         |
| Port Binding Poo | bl                |              | 65535 <none></none>     | •                       |
| Type of Incoming | ) Callee          |              | Not Replace             | •                       |
|                  | Caller            |              | Not Replace             | T                       |
| Type of Outgoing |                   |              |                         |                         |

| Parameter           | Explanation                                                 |
|---------------------|-------------------------------------------------------------|
| Port                | No. of the E1/T1 Port                                       |
| Port Binding Number | The telephone number bound to E1/T1 Port                    |
| Dort Dinding Dool   | The telephone number pool bound to E1/T1 Port. the          |
| Port Binding Pool   | numbers will be chosen in an Incremental way.               |
| Type of incoming    | There are three options, namely Replace/Not replace/Replace |
| Callee              | when empty, for PSTN->IP callee numbers.                    |
| Type of outgoing    | There are two options, namely Replace/Not replace, for      |
| Caller              | IP->PSTN caller numbers.                                    |

# 4.9.4 Codec Group

On the Codec Group interface, you can group several voice Codecs together, so when one voice Codec is faulty, another voice Codec in the same group can be used. Except Codec group 0, the parameters of other Codec groups can be modified.

| Coder Group | 1     |    |                       |                           |            |                     |
|-------------|-------|----|-----------------------|---------------------------|------------|---------------------|
|             |       | Co | der Group ID          | 0(default setting         | )) ▼       |                     |
|             | Coder |    | Payload Type<br>Value | Packetization<br>Time(ms) | Rate(kbps) | Silence Suppression |
| 1st         | G711A | •  | 8                     | 20 🔻                      | 64         | Disable 🔻           |
| 2nd         | G711U | •  | 0                     | 20 🔻                      | 64         | Disable 🔻           |
| 3rd         | G729  | •  | 18                    | 20 🔻                      | 8          | Disable 🔻           |
| 4th         | G723  | •  | 4                     | 30 🔻                      | 6.3        | Disable 🔻           |
| 5th         |       | •  |                       | •                         |            | <b>T</b>            |
| 6th         |       | •  |                       | •                         |            | <b>T</b>            |
|             |       |    |                       |                           |            |                     |

| Parameter      | Explanation                                                       |
|----------------|-------------------------------------------------------------------|
| Codec Group ID | ID of each Codec group for voice ability, from 0 to 7.            |
| 1              | The Codec group 0 is default setting which cannot be modified.    |
| Codec          | MTG2000 supports three kinds of voice Codec: G711A, G711U,        |
| Couce          | G729, G723, iLBC 13k and iLBC 15k.                                |
| Payload Type   | Each Codec has a unique payload type value (make reference to     |
| Value          | RFC3551).                                                         |
| Dealectization | The minimum packetization time of voice Codec. For example,       |
| Time (ms)      | if packetization time is 20ms, voice will be packetized every     |
| Time (ms)      | 30ms.                                                             |
| Rate (kbps)    | Transmission rate of voice                                        |
|                | If silence suppression is enabled, the bandwidth occupied by      |
| Silence        | voice transmission will be released automatically for the silence |
| Suppression    | party or when talking is paused.                                  |
|                | Default value is 'Disable'.                                       |

#### > Example: How to configure preferred Codec group

**Step1:** Enter the Codec Group interface and select Codec group ID 1 to create new Codec group

Step2: Select preferred voice Codec (G711A and G729) in this example, as below:

|     |       | Co | der Group ID          | 1                         | •          |                     |
|-----|-------|----|-----------------------|---------------------------|------------|---------------------|
|     | Coder |    | Payload Type<br>Value | Packetization<br>Time(ms) | Rate(kbps) | Silence Suppression |
| 1st | G711A | ۲  | 8                     | 20 🔻                      | 64         | Disable •           |
| 2nd | G729  | •  | 18                    | 20 🔻                      | 8          | Disable 🔻           |
| 3rd |       | •  |                       | •                         |            | •                   |
| 4th |       | •  |                       | •                         |            | •                   |
| 5th |       | •  |                       | •                         |            | •                   |
| 6th |       | •  |                       | •                         |            | <b>T</b>            |

**Step3:** Enter the PSTN Profile interface, click Modify to modify the default PSTN profile and change the Codec group ID, or click Add to add a new PSTN profile.

| STN Profile Add        |            |   |
|------------------------|------------|---|
|                        |            |   |
| PSTN Profile ID        | 1          | • |
| Description            |            |   |
| Coder Group ID         | 1          | • |
| RFC2833 Payload Type   | 101        |   |
| DTMF Tx Priority 1st   | RFC2833    | • |
| DTMF Tx Priority 2nd   | SIP INFO   | • |
| DTMF Tx Priority 3rd   | Inband     | • |
| Overlap Receiving      | Disable    | • |
| Remove CLI             | Not remove | • |
| Play Busy Tone to PSTN | No         | • |

Step4: Click OK to save the above configuration.

Step5: Enter the PSTN Group interface to establish a PSTN group

| PSTN Group Add    |                  |   |  |
|-------------------|------------------|---|--|
|                   |                  |   |  |
| Trunk Group ID    | 1                | • |  |
| Name              | 123              |   |  |
| Channel Selection | Cyclic Ascending | • |  |
| Control Mode      | None             | • |  |
|                   |                  |   |  |

**Step6:** Enter the PSTN Group Management interface to associate the PSTN profile and PSTN group to an E1/T1 port or multiple E1/T1 ports.

| PSTN Group Management Add |         |   |  |  |
|---------------------------|---------|---|--|--|
| Group ID                  | 1 <123> | ▼ |  |  |
| Start E1                  | 0       | • |  |  |
| End E1                    | 7       | • |  |  |
| PSTN Profile ID           | 1 <123> | • |  |  |

Step7: Click OK save the above configuration.

### 4.9.5 Dial Plan

Dial plan is used for the MTG2000 to identify how many digits that a received number includes. Dial rules can be divided into 5 groups with dial plan IDs. The setting in dial plan 0 is the default setting.

| Dial Plan |       |                |            |                   |
|-----------|-------|----------------|------------|-------------------|
|           |       | Dial Plan ID 0 | ▼          |                   |
|           | Index | Prefix         | Min Length | Max Length        |
|           | 0     |                | 0          | 30                |
|           |       |                |            | Total: 1 Page 1 🔻 |
|           |       | Add Delete     | Modify     |                   |

Click the Add button, and you can add a new dial plan in the following interface.

| Dial Plan Add | ial Plan Add |   |  |  |
|---------------|--------------|---|--|--|
|               |              |   |  |  |
| Dial Plan ID  | 1            | • |  |  |
| Index         | 1999         | • |  |  |
| Prefix        |              |   |  |  |
| Min Length    |              |   |  |  |
| Max Length    |              |   |  |  |
|               |              |   |  |  |

| Parameter    | Explanation                                                                                                    |
|--------------|----------------------------------------------------------------------------------------------------|
| Dial Plan ID | The ID of the dial plan                                                                                                    |
| Index        | Each dial plan has a unique index. Greater index value, higher priority for the dial plan.                                                                                                    |
| Prefix       | The prefix matching received numbers, through which the MTG2000 can judge how many digits the received number includes.                                                                                                    |
| Min Length   | The minimum number of digits included in a telephone number (generally from 0 to 30). If the length of a received number falls within the range of between the set minimum length and the set maximum length, call connection will continue.                                                                                                    |
| Max Length   | The maximum number of digits included in a telephone number<br>(generally from 0 to 30). If the length of a received number reaches<br>the set maximum length, MTG2000 deems that all digits of the<br>number have been received and will begin to analyze the telephone<br>number, and if there are still digits being sent, MTG2000 will not<br>receive them. |

Note:

 Dial plans can be backed up and restored at the Maintenance -> Data Backup interface and the Maintenance -> Data Restore interface respectively.

- 'Min Length' and 'Max Length' does not include the length of prefix.
- For overlapping dialing, it'd better to set 'Min Length' and 'Max Length' to a same value in order to accelerate connection rate, since the length of the called number has been known.

### 4.9.6 Dial Timeout

On the Dial Timeout interface, you can set the maximum time for collecting prefix and the maximum time for telephone number to reach 'Min Length' and 'Max Length'.

The setting in Dial Timeout 0 is default setting, which can be modified but cannot be deleted.

| Dial Lin | neout           |             |                                      |                                |                                |
|----------|-----------------|-------------|--------------------------------------|--------------------------------|--------------------------------|
|          | Dial Timeout ID | Description | Max Time for<br>Collecting Prefix(s) | Time to Reach Min<br>Length(s) | Time to Reach Max<br>Length(s) |
|          | 0               | Default     | 20                                   | 10                             | 10                             |
|          |                 | (           | Add Delete                           | Modify                         | Total: 1 Page 1 🔻              |

Click the Add button to add a new dial timeout rule.

| Dial Timeout Add                           |   |   |
|--------------------------------------------|---|---|
|                                            |   |   |
| Dial Timeout ID                            | 1 | • |
| Description                                |   |   |
| Max Time for Collecting Prefix             |   | ę |
| Time to Reach Min Length(after Prefix)     |   | ę |
| Time to Reach Max Length(after Min Length) |   |   |
|                                            |   |   |

| OK | Reset | Cancel |
|----|-------|--------|
|----|-------|--------|

| Parameter                                  | Explanation                                                                                                    |
|--------------------------------------------|----------------------------------------------------------------------------------------------------|
| Dial Timeout ID                            | The ID of the dial timeout                                                                                                    |
| Description                                | Description of the dial timeout                                                                                                    |
| Max Time for<br>Collecting Prefix          | The maximum time for receiving all the digits of a prefix                                                                            |
| Time to Reach Min<br>Length (after Prefix) | After receiving the prefix, the maximum time before<br>receiving the set minimum number of digits included in a<br>telephone number. |
| Time to Reach Max<br>Length (after Min     | After receiving the set minimum number of digits, the maximum time before receiving the set maximum number of                        |
| Length)                                    | digits included in a telephone number.                                                                                               |

# 4.9.7 Srtp Param

The SRTP Secure Real-time Transport Protocol, provides encryption, message authentication, integrity and replay protection for the real-time transport protocol data in unicast and multicast applications. It is used for encrypted transmission of media streams.

| Srtp Param              |         |   |
|-------------------------|---------|---|
| ID                      | 0       | ~ |
|                         |         | - |
| Encryption Mode         | Disable | ~ |
| Encryption Methods:     |         |   |
| AES_CM_128_HMAC_SHA1_80 | Disable | ~ |
| AES_CM_128_HMAC_SHA1_32 | Disable | ~ |
| AES_CM_192_HMAC_SHA1_80 | Disable | ~ |
| AES_CM_192_HMAC_SHA1_32 | Disable | ~ |
| AES_CM_256_HMAC_SHA1_80 | Disable | ~ |
| AES_CM_256_HMAC_SHA1_32 | Disable | ~ |
|                         |         |   |
| Г                       | Caus    |   |
|                         | Save    |   |

| Parameter  | Explanation                                                   |
|------------|---------------------------------------------------------------|
| ID         | The number to identify SRTP rules                             |
| Encryption | Options: disable/adaptive/mandatory                           |
| Widde      | The following encryption methods can be enabled and disabled  |
| Encryption | individually:<br>AES CM 128 HMAC SHA1 80/AES CM 128 HMAC SHA1 |
| Methods    | 32/AES_CM_192_HMAC_SHA1_80/AES_CM_192_HMAC_SHA                |
|            | 1_32/AES_CM_256_HMAC_SHA1_80/AES_CM_256_HMAC_S<br>HA1_32      |

## 4.9.8 PSTN Cause Mapping

On the **PSTN Cause Mapping** interface, you can configure PSTN Cause Mapping and related parameters, such as PSTN Cause and SIP Error Code.

| PSTN Cause | PSTN Cause Mapping |                |  |  |  |
|------------|--------------------|----------------|--|--|--|
|            | PSTN Cause         | SIP Error Code |  |  |  |
| 1          |                    |                |  |  |  |
| 2          |                    |                |  |  |  |
| 3          |                    |                |  |  |  |
| 4          |                    |                |  |  |  |
| 5          |                    |                |  |  |  |
|            |                    |                |  |  |  |

| Parameter      | Explanation                                                         |
|----------------|---------------------------------------------------------------------|
| PSTN Cause     | Call failure reason value on the PSTN side, the range is 1-<br>127. |
| SIP Error Code | Call failure error code on the IP side, the range is 400-699.       |

## 4.9.9 PSTN Profile

On the **PSTN Profile** interface, you can configure PSTN call number rules and related parameters, such as associating a Codec group, a dial plan and a dial timeout to a PSTN profile.

| PSTN | Profile            |             |                   |                    |                 |                 |                 |                      |              |                       |            |                           |
|------|--------------------|-------------|-------------------|--------------------|-----------------|-----------------|-----------------|----------------------|--------------|-----------------------|------------|---------------------------|
|      | PSTN<br>Profile ID | Description | Coder<br>Group ID | RFC2833<br>Payload | DTMF<br>Tx PR 1 | DTMF<br>Tx PR 2 | DTMF<br>Tx PR 3 | Overlap<br>Receiving | Dial Plan ID | Dial Timeout ID       | Remove CLI | Play Busy<br>Tone to PSTN |
|      | 0                  | Default     | 1                 | 101                | RFC2            | SIP IN          | Inband          | Disable              | 0            | 0 <default></default> | Not remove | No                        |
|      |                    |             |                   |                    |                 |                 |                 |                      |              |                       | To         | tal: 1 Page 1 🔻           |
|      |                    |             |                   |                    | A               | Ndd             | Delete          | Modify               |              |                       |            |                           |

Click the Add button to add a new PSTN profile.

| STN Profile Add        |                |   |
|------------------------|----------------|---|
|                        |                |   |
| PSTN Profile ID        | 1              | ~ |
| Description            |                |   |
| Coder Group ID         | 0              | ~ |
| RFC2833 Payload Type   | 101            |   |
| DTMF Tx Priority 1st   | RFC2833        | ~ |
| DTMF Tx Priority 2nd   | SIP INFO       | ~ |
| DTMF Tx Priority 3rd   | Inband         | ~ |
| Nego Priority          | Remote         | ~ |
| Overlap Receiving      | Disable        | ~ |
| Remove CLI             | Not remove     | ~ |
| Play Busy Tone to PSTN | No             | ~ |
| Busy Tone Mode         | Default        | ~ |
| Srtp Param ID          | 0              | ~ |
|                        |                |   |
| Srtp Param ID          | 0 Reset Cancel |   |

| Parameter                 | Explanation                                                                                                    |
|---------------------------|----------------------------------------------------------------------------------------------------|
| PSTN Profile ID           | The ID of the PSTN profile                                                                                                    |
| Description               | The description of the PSTN profile                                                                                                    |
| Codec Group ID            | The ID of the Codec group (the Codec group needs to be created at the <b>Codec Group</b> interface first.)                                                                                               |
| RFC2833 Payload           | Default value is 101.                                                                                                    |
| DTMF Tx Priority 1st      | There are three ways to send DTMF: RFC2833, SIP INFOR<br>and Inband. You can set their priority. Priority 1 <sup>st</sup> represents<br>the top priority.                                                |
| DTMF Tx Priority<br>2nd   | There are three ways to send DTMF: RFC2833, SIP INFOR<br>and Inband. You can set their priority. Priority 2 <sup>st</sup> represents<br>the second priority.                                             |
| DTMF Tx Priority 3rd      | There are three ways to send DTMF: RFC2833, SIP INFOR<br>and Inband. You can set their priority. Priority 2 <sup>st</sup> represents<br>the third priority.                                              |
| Nego Priority             | As the called party (IP-PSTN), for RFC2833 payload type identification, DTMF and codec negotiation, the remote side's configuration is the caller's configuration, the local side is TG's configuration. |
| Overlap Receiving         | Default value is 'Disable';<br>If overlap receiving is enabled, the set 'Dial Plan' and 'Dial<br>Timeout' will work.                                                                                     |
| Remove CLI                | CLI: Calling Line Identification<br>Whether to remove CLI                                                                                                    |
| Play busy tone to<br>PSTN | If 'Yes' is selected, when the called phone is offhook,<br>MTG2000 will play busy tone to the PSTN side.                                                                                                 |
| Busy Tone Mode            | When enabled, TG plays a busy tone instead of hanging up the phone directly.                                                                                                    |
| Srtp Param ID             | Configure the SRTP rule to be used, which uses 0 by default.                                                                                                    |

### 4.9.10 PSTN Group

On the **PSTN Group** interface, you can create a PSTN group and set a strategy for channel selection of the group.

| Group ID | Name  | Channel Selection | Control Mode |
|----------|-------|-------------------|--------------|
| 0        | pstn0 | Cyclic Ascending  | None         |
|          |       |                   | Total: 1 Pag |

Click the Add button to add a new PSTN group.

| PSTN Group Add    |                  |   |
|-------------------|------------------|---|
| Trunk Group ID    | 1                | • |
| Name              |                  |   |
| Channel Selection | Cyclic Ascending | • |
| Control Mode      | None             | • |

| Parameter         | Explanation                                                                                                    |
|-------------------|----------------------------------------------------------------------------------------------------|
| Trunk Group ID    | The ID of the trunk group                                                                                                    |
| Name              | The name of the trunk group                                                                                                    |
| Channel Selection | There are four selection strategies: Ascending, Descending,<br>Cyclic Ascending and Cyclic Descending.<br>Ascending: to search idle channels starting from channel 0 to<br>channel 31;<br>Cyclic ascending: to search idle channel in an ascending order,<br>starting from the previous idle channel that has been selected                  |
| Control Mode      | Control mode is also a method for channel selection and works<br>together with the set selection strategy.<br>Options include Master Odd, Master Even and None.<br>Master Odd: it means channels with odd ID will be searched<br>first, and channels with even ID will not be searched until all<br>channels with odd ID have been searched. |

### 4.9.11 PSTN Group Management

On the **PSTN Group Management** interface, you can add start E1/T1 port, end E1 /T1 port, start channel, end channel and PSTN profile to a PSTN group.

Click the Add button, and you will see the following configuration interface.

| Froup ID       | 0 <in></in>                 | ~ |
|----------------|-----------------------------|---|
| onfig Mode     | 0 <normalmode></normalmode> | ~ |
| tart E1        | 0                           | ~ |
| nd E1          | 0                           | ~ |
| tart Channel   | 1                           | ~ |
| nd Channel     | 31                          | ~ |
| STN Profile ID | 0 <default></default>       | ~ |

In the above figure, as start E1 is the same with end E1, only one E1 port is used in the PSTN group and you need to set start channel and end channel.

When there is a need to set several E1 ports, it defaults that all the 32 channels of each E1 port are used by the PSTN group.

| PSTN Group Management A | dd                                           |        |
|-------------------------|----------------------------------------------|--------|
| Group ID                | 1 <pstn1></pstn1>                            | >      |
| Start E1                | 1                                            | •      |
| End E1                  | 3                                            | •      |
| PSTN Profile ID         | 0 <defaul< td=""><td>lt&gt; 🔻</td></defaul<> | lt> 🔻  |
|                         |                                              |        |
|                         | OK Reset                                     | Cancel |

| Parameter       | Explanation                                                                                                    |
|-----------------|----------------------------------------------------------------------------------------------------|
| Group ID        | The ID of the PSTN group                                                                                                    |
| Config Mode     | Configure E1 in normal mode and add PSTN Group in a special mode.                                                               |
| Start E1/T1     | The start E1/T1 port in this PSTN group                                                                                         |
| End E1/T1       | The end E1/T1 port in this PSTN group                                                                                           |
| Start Channel   | The start channel in this PSTN group                                                                                            |
| End Channel     | The end channel in this PSTN group                                                                                              |
| PSTN Profile ID | The ID of the PSTN profile in this PSTN group (the PSTN profile needs to be created at the <b>PSTN Profile</b> interface first. |

Note:

When the start E1/T1 port is different from the end E1/T1 port, the start channel is channel 0 by default and the end channel is channel 31 by default (it means there is no need to choose a start channel and a end channel).

# 4.10 SIP Config

This menu manages the configuration parameters related to SIP Trunk. The submenus include SIP Parameters, SIP Trunk, SIP Account, Domain Name Resolution and Redundant Group Settings. The main purpose of configuring these parameters is to support the configuration of SIP trunks. Users need to check the relevant parameters configuration when configuring SIP trunk, matching the port, IP address, and various related SIP header field settings used by the peer.

### 4.10.1 SIP Parameter

| SIP Parameter                        |                             |   |
|--------------------------------------|-----------------------------|---|
|                                      | 5000                        |   |
| Local SIP UDP Port                   | 5060                        |   |
| Local SIP TCP Port                   | 5060                        |   |
| Local SIP TLS Port                   | 5061                        |   |
| Local Domain                         |                             |   |
| PRACK Method                         | Enable                      | ~ |
| 200 OK with SDP                      | Enable                      | ~ |
| Remote Party ID                      | Disable                     | ~ |
| Session Timers                       | Disable                     | ~ |
| Policy of overload Protection        | Reject & Rely ErrCode       | ~ |
| Error Code(Exceed Max Caps Limit)    | 486                         |   |
| Error Code(Lack of Resources)        | 486                         |   |
| May Cane                             | 100                         |   |
| Pro Ringback                         | Disable                     | ~ |
| Same Number Forbidon                 | Disable                     | ÷ |
| Diversion                            | Disable                     |   |
| To                                   | Disable                     | * |
| DDI                                  | Disable                     | * |
|                                      | Disable                     | ¥ |
|                                      | Disable                     | ¥ |
|                                      | Disable<br>Ovalia Assession | ~ |
| Account Select Mode                  | Cyclic Ascending            | ~ |
| Register Speed                       | 15                          |   |
| Expire Coefficient                   | 0.8                         | ~ |
| Refresh Register with Auth           | Disable                     | ~ |
| Precondition                         | Disable                     | ~ |
| PSTN->IP Match Diversion Number      | Disable                     | ~ |
| OrgCallee from                       | PoolNumber                  | ~ |
| URI including "user=phone"           | Disable                     | ~ |
| AMR Octet Align                      | Disable                     | ~ |
| PPbx Info                            | Disable                     | ~ |
| 181 Forwarding                       | Disable                     | ~ |
| Invite with PEM Header               | Disable                     | ~ |
| 183 with PEM Header                  | Disable                     | ~ |
| GE1 Static Nat                       | Disable                     | ~ |
| GE0 Static Nat                       | Disable                     | ~ |
| User to User Header                  | Disable                     | ~ |
| User Agent Header                    | Disable                     | ~ |
| Header Passthrough                   | Disable                     | ~ |
| SIP Info Dtmf Mode                   | dtmf-relay                  | ~ |
| SIP Default Error Code               | 500                         |   |
| DNS Refresh Interval(0-60.0-disable) | 0                           |   |
| SIP DNS Query Type                   | A Query                     | ~ |
| SIP Header Param Escape              | Disable                     | ~ |
|                                      | L                           |   |
| Parameter                        | Explanation                                                                                                    |
|----------------------------------|----------------------------------------------------------------------------------------------------|
| Local SIP UDP Port               | SIP UDP port that the device listens on, 5060 (default)                                                                                                    |
| Local SIP TCP Port               | SIP TCP port that the device listens on, 5060 (default)                                                                                                    |
| Local SIP TLS Port               | SIP TLS port that the device listens on                                                                                                    |
| Local Domain                     | A local domain whose format is www.xxx.com                                                                                                    |
| PRACK Method                     | PRACK: Provisional Response ACK message<br>PRACK is a mechanism to ensure reliable transmission of<br>temporary messages (101-199) in SIP messages. PRACK is<br>generally a confirmation of receipt of <i>183 call in progress/180</i><br><i>ringing</i> .                                                                                                    |
| 200 OK with SDP                  | The 200 OK message sent by the device whether with SDP.                                                                                                    |
| Remote Party ID                  | When enabled, the <i>invite</i> message sent by the device will come with the <i>Remote Party ID</i> header field to support caller ID.                                                                                                    |
| Session Timers                   | The user agent periodically sends <i>re-INVITE</i> or <i>UPDATE</i> requests to keep the session active.                                                                                                    |
| Policy of overload<br>Protection | The processing policy when the session request received by<br>the device exceeds the processing capacity of the device, and<br>the error code will be returned to reject/discard directly.                                                                                                    |
| Max Caps                         | Used with overload protection policy to limit the CAPS of equipment.                                                                                                    |
| Pre-Ringback                     | When enabled, the device will reply with an <i>18x</i> immediately after receiving the <i>invite</i> .                                                                                                    |
| Same Number                      | When receiving an <i>invite</i> with the same calling and called                                                                                                    |
| Forbidden                        | number, the device will reply with 403 to reject.                                                                                                    |
| Diversion                        | When enabled, an <b>invite</b> with a <i>Diversion</i> header field<br>(carrying call forwarding information) will be received, and<br>the <i>invite</i> forwarded by the device will with a <i>Diversion</i><br>header field.                                                                                                    |
| То                               | When enabled, it will receive an <i>invite</i> message that does not match the called number in the <i>to</i> header with the request line, and the device will extract the called number from the <i>to</i> header.                                                                                                    |
| PPI                              | When enabled, an <i>invite</i> with a <i>Diversion</i> header or <i>History-</i><br><i>Info</i> header (carrying call forwarding information) will be<br>received. The <i>invite</i> forwarded by the device with the <i>P-</i><br><i>Preferred-Identity</i> header, and the number in the <i>PPI</i> header is<br>the number in the <i>Diversion</i> header or the <i>History-Info</i> header. |
| PAI                              | After enabling, when SIP calls in, if the number in the received <i>PAI</i> header is inconsistent with the caller number, the number in the <i>PAI</i> header will replace the caller number; when SIP calls out, the caller number is encoded in the <i>PAI</i> header                                                                                                    |

|                                    | and send an <i>invite</i> with PAI header.                                                                                                    |
|------------------------------------|----------------------------------------------------------------------------------------------------|
| ні                                 | After enabling, when receiving a call with call forwarding information, the device will send a <i>History-Info</i> header in the <i>invite</i> message.                                                                                                    |
| Account Select<br>Mode             | Cyclic Ascending/According to the user name, cyclic<br>ascending is the registration call in <i>access</i> mode.<br>The contact number in the <i>invite</i> forwarded by the device is<br>the SIP account polling on the TG; according to the user name<br>that is the registration call in <i>access</i> mode, the call succeeds<br>when the calling number exists in the SIP account , otherwise<br>the call fails. |
| Register Speed                     | The number of registration messages sent per second.                                                                                                    |
| Expire Coefficient                 | After the SIP account is successfully registered, the device will initiate re-registration within the registration period.                                                                                                    |
| with Auth                          | the device carries authentication information.                                                                                                    |
| Precondition                       | When enabled, the device will support resource reservation.                                                                                                    |
| PSTN->IP Match<br>Diversion Number | When enabled, if the PSTN-IP routing is configured with a calling number prefix, the received invite will have a <i>division</i> header. When the calling number in the from header does not match the route, the number in the <i>division</i> header will be matched, if the prefix matches, the call is successful.                                                                                                |
| OrgCallee from                     | The diversion/number pool number, and <i>divison</i> needs to be<br>enabled; when receiving an <i>invite</i> with a <i>division</i> header, the<br>number configuration in the <i>division</i> header in the <i>invite</i><br>message forwarded by the device will be the same.                                                                                                    |
| URI including                      | When enabled, the <i>invite URI</i> , from and to headers sent by the                                                                                                    |
| "user=phone"                       | device will come with "user=phone"                                                                                                    |
| AMR Octet Align                    | When enabled, the device will be act as the called party. If the caller sends out alignment, the negotiation will be aligned; if the caller sends out misaligned, the negotiation will be misaligned.                                                                                                    |
| PPbx Info                          | When enabled, the calling number type in the IAM (SS7) or<br>SETUP (PRI) message will be the same as the <i>pbx info</i> header<br>in the received <i>sip</i> message.                                                                                                    |
| 181 Forwarding                     | If the received sip message contains the P-Early-Media header<br>field, the local ringback tone or passthrough will be played<br>according to the configuration of the header field. If without<br>this header field, the device will transmit the media stream by<br>default.                                                                                                    |
| Invite with PEM                    | When enabled, the invite message sent by the device will with                                                                                                    |
| Header                             | P-Early-Media: supported                                                                                                    |

|                              | It is used to register to the public network server on the private |
|------------------------------|--------------------------------------------------------------------|
| GE1 Static Nat               | network or the calls on public network. When enabling it,          |
|                              | you need to configure Nat IP.                                      |
|                              | It is used to register to the public network server on the private |
| GE0 Static Nat               | network or the calls on public network. When enabling it, you      |
|                              | need to configure Nat IP.                                          |
|                              | You need to configure the prefix when you enable it. When the      |
| I la cu da I la cu II ca dau | called number of the received invite matches the configured        |
| User to User Header          | prefix, the <i>invite</i> message sent by the device will with the |
|                              | User-to-User header.                                               |
| Lizen A cont Lize den        | Configure the value when enabled, the invite sent by the           |
| User Agent Header            | device will with the user-agent header.                            |
| II D                         | When enabled, the configured private header is passthrough to      |
| Header Passtnrough           | the IP side.                                                       |
| SIP Info Dtmf                | Compatible with SIP info messages for dtmf-delay and sscc          |
| Mode                         | mode                                                               |
| SIP Default Error            | In some cases, the device sends this error code to disconnect      |
| Code                         | the call.                                                          |
| DNS Refresh                  | DNIC cooks refuse interval After the configured interval the       |
| Interval(0-60,0-             | DNS cache refresh interval. After the configured interval the      |
| disable)                     | device re-initiates the dis request to query DNS information.      |
| SIP DNS Query                | The query method of dns request sent by the device, including      |
| Туре                         | the three query methods such as A/SRV/NAPTR.                       |
|                              | When receiving an invite and then replying with 18x, 200ok,        |
| SIP Header Param             | the parameters in the SIP header are escaped to special            |
| Escape                       | characters by default. When enabled, the parameters are not        |
|                              | escaped as special characters.                                     |

## 4.10.2 SIP Trunk

SIP trunk can realize the connection between MTG2000 and PBX or SIP servers under the IP network. It provides two modes to connect MTG2000 and the IP network. One is Access (MTG2000 registers to a softswitch), and the other is Peer (MTG2000 connects to a peer device in the IP network via IP address).

|   | Trunk<br>No. | Trunk Name | Remote Address | Remote Port | Support<br>SIP-T | Get Callee<br>from | Get Caller<br>from | Register to<br>Remote | Outgoing<br>Call Mode | Incoming<br>Authentication Type | Detect Trunk<br>Status | Enable<br>SIP Trunk |
|---|--------------|------------|----------------|-------------|------------------|--------------------|--------------------|-----------------------|-----------------------|---------------------------------|------------------------|---------------------|
|   | 0            | AG         | 172.16.22.22   | 5060(UDP)   | Disable          | Request            | User Na            | No                    | Peer                  | IP Address                      | No                     | Yes                 |
| - |              | sipp       | 172 16 118 143 | 5067(UDP)   | Disable          | Request            | User Na            | No                    | Peer                  | IP Address                      | No                     | Yes                 |

Configuration procedures for Peer Mode are as follows:

1) Click the **Add** button to add a SIP trunk.

2) Configure parameters on the SIP Trunk Add interface according to related explanations in the table.

As it is Peer mode, you should select No for the Register to Remote parameter, and enter the IP address of the peer device.

3) After finishing the configuration of the parameters, click **OK**.

| INK NO.                     |                                                                                                    |                                                                                                    | 0                                                                                                    | ~                                                                                                    |
|-----------------------------|----------------------------------------------------------------------------------------------------|----------------------------------------------------------------------------------------------------|----------------------------------------------------------------------------------------------------|----------------------------------------------------------------------------------------------------|
|                             |                                                                                                    |                                                                                                    | GE1                                                                                                    | ~                                                                                                    |
| ink Name                    |                                                                                                    |                                                                                                    |                                                                                                    |                                                                                                    |
| mote Address                |                                                                                                    |                                                                                                    |                                                                                                    |                                                                                                    |
| otocol Type                 |                                                                                                    |                                                                                                    | UDP                                                                                                    | ~                                                                                                    |
| mote Port(UDP)              |                                                                                                    |                                                                                                    | 5060                                                                                                    |                                                                                                    |
| mote Port(TCP/TLS)          |                                                                                                    |                                                                                                    | 5060                                                                                                    |                                                                                                    |
| tbound Proxy                |                                                                                                    |                                                                                                    |                                                                                                    |                                                                                                    |
| tbound Proxy Protocol Type  |                                                                                                    |                                                                                                    | UDP                                                                                                    | ~                                                                                                    |
| tbound Porxy Port(UDP)      |                                                                                                    |                                                                                                    | 5060                                                                                                    |                                                                                                    |
| tbound Porxy Port(TCP/TLS)  |                                                                                                    |                                                                                                    | 5060                                                                                                    |                                                                                                    |
| om Header                   |                                                                                                    |                                                                                                    | Local Domain                                                                                                    | ~                                                                                                    |
| ID                          |                                                                                                    |                                                                                                    | Disable                                                                                                    | ~                                                                                                    |
| cal Domain                  |                                                                                                    |                                                                                                    | Disable                                                                                                    | ~                                                                                                    |
| pport SIP-T                 |                                                                                                    |                                                                                                    | Disable                                                                                                    | ~                                                                                                    |
| t Callee from               |                                                                                                    |                                                                                                    | Request-line                                                                                                    | ~                                                                                                    |
| t Caller from               |                                                                                                    |                                                                                                    | User Name                                                                                                    | ~                                                                                                    |
| gister to Remote            |                                                                                                    |                                                                                                    | No                                                                                                    | ~                                                                                                    |
| oming SIP Authentication Ty | pe                                                                                                    |                                                                                                    | IP Address                                                                                                    | ~                                                                                                    |
| ort                         |                                                                                                    |                                                                                                    | Disable                                                                                                    | ~                                                                                                    |
| namic Nat                   |                                                                                                    |                                                                                                    | Disable                                                                                                    | ~                                                                                                    |
| tic Nat                     |                                                                                                    |                                                                                                    | Disable                                                                                                    | ~                                                                                                    |
| tgoing Calls Restriction    |                                                                                                    |                                                                                                    | No                                                                                                    | ~                                                                                                    |
| oming Calls Restriction     |                                                                                                    |                                                                                                    | No                                                                                                    | ~                                                                                                    |
| oming Time Restriction      |                                                                                                    |                                                                                                    | Disable                                                                                                    | ~                                                                                                    |
| artbeat Bound               |                                                                                                    |                                                                                                    | Disable                                                                                                    | ~                                                                                                    |
| tect Trunk Status           |                                                                                                    |                                                                                                    | No                                                                                                    | ~                                                                                                    |
| artbeat Username            |                                                                                                    |                                                                                                    | heartbeat                                                                                                    |                                                                                                    |
| able SIP Trunk              |                                                                                                    |                                                                                                    | Yes                                                                                                    | ~                                                                                                    |
| rly Alerting                |                                                                                                    |                                                                                                    | Disable                                                                                                    | ~                                                                                                    |
| Prack for Incoming Call     |                                                                                                    |                                                                                                    | Disable                                                                                                    | ~                                                                                                    |
| er to User(callee caller)   |                                                                                                    |                                                                                                    | Disable                                                                                                    | ~                                                                                                    |
| quest Add Port              |                                                                                                    |                                                                                                    | Disable                                                                                                    | ~                                                                                                    |
| TION Only Detects 200OK     |                                                                                                    |                                                                                                    | Disable                                                                                                    | ~                                                                                                    |
| ,                           |                                                                                                    |                                                                                                    |                                                                                                    | -                                                                                                    |
|                             | Ink No.<br>Ink Name<br>mote Address<br>tocol Type<br>mote Port(UDP)<br>mote Port(TCP/TLS)<br>tbound Proxy Protocol Type<br>tbound Porxy Port(UDP)<br>tbound Porxy Port(UDP)<br>tbound Porxy Port(TCP/TLS)<br>ID<br>cal Domain<br>poport SIP-T<br>t Callee from<br>t Callee from<br>t Caller from<br>gister to Remote<br>oming SIP Authentication Typ<br>ort<br>namic Nat<br>tic Nat<br>tgoing Calls Restriction<br>oming Time Restriction<br>oming Time Restriction<br>oming Time Restriction<br>oming Time Restriction<br>artbeat Bound<br>tect Trunk Status<br>artbeat Username<br>able SIP Trunk<br>rly Alerting<br>Prack for Incoming Call<br>er to User(callee]caller)<br>quest Add Port<br>TION Only Detects 2000K | Ink No.<br>Ink Name<br>Inte Address<br>Itocol Type<br>Imote Port(UDP)<br>Imote Port(TCP/TLS)<br>Itoound Proxy<br>Itoound Proxy Protocol Type<br>Itoound Porxy Port(UDP)<br>Itoound Porxy Port(UDP)<br>Itoound Porxy Port(TCP/TLS)<br>Im Header<br>ID<br>Call Domain<br>ID<br>Call Domain<br>ID<br>Callee from<br>It Callee from<br>It Callee from<br>It Callee from<br>It Callee from<br>It Callee from<br>It Callee from<br>It Calle from<br>It Calle from<br>I | nk No.<br>nk Name<br>mote Address<br>tocol Type<br>mote Port(UDP)<br>mote Port(TCP/TLS)<br>tbound Proxy<br>tbound Proxy Protocol Type<br>tbound Porxy Port(UDP)<br>tbound Porxy Port(UDP)<br>tbound Porxy Port(TCP/TLS)<br>om Header<br>ID<br>cal Domain<br>poport SIP-T<br>t Callee from<br>t Callee from<br>t Callee from<br>gister to Remote<br>ord<br>namic Nat<br>tic Nat<br>tgoing Calls Restriction<br>oming SIP Authentication Type<br>ort<br>namic Nat<br>tic Nat<br>tgoing Calls Restriction<br>oming Time Restriction<br>oming Time Restriction<br>artbeat Bound<br>tect Trunk Status<br>artbeat Username<br>able SIP Trunk<br>tly Alerting<br>Prack for Incoming Call<br>er to User(callee]caller)<br>quest Add Port<br>TION Only Detects 200OK | Ink Name       GE 1         mote Address       UDP         mote Address       UDP         mote Port(UDP)       5060         mote Port(TCP/TLS)       5060         bbound Proxy       UDP         bbound Proxy Portocol Type       UDP         bbound Proxy Port(UDP)       5060         m Header       Local Domain         ID       Disable         called from       Request-line         t Callee from       Request-line         t Caller from       User Name         gister to Remote       No         ord       Disable         ord       Disable |

NOTE: The "Remote Address", "Remote Port"(UDP,TCL/TLS) cannot be the same in different SIP trunks.

Reset

Cancel

| Parameter | Explanation                               |
|-----------|-------------------------------------------|
| Trunk No. | The No. of the SIP trunk (range is 1 ~99) |

| BI                              | Which network port the call is sent from, users can select GE0/GE1.                                                                                                    |
|---------------------------------|----------------------------------------------------------------------------------------------------|
| Trunk Name                      | The name of the SIP trunk                                                                                                    |
| Remote Address                  | The IP address of the peer device interfacing with the MTG2000                                                                                                    |
| Protocol Type                   | Options include UDP, TCP and Auto<br>If Auto is selected, the protocol type is determined by the<br>peer device.                                                                                                    |
| Remote Port (UDP)               | The SIP port of the peer device interfacing with the MTG2000;<br>The default remote port is 5060.                                                                                                    |
| Remote Port<br>(TCP/TLS)        | Configure the peer port for TCP/TLS protocol.                                                                                                    |
| Outbound Proxy                  | SIP proxy IP address<br>If outbound proxy is used, enter the IP address or domain<br>name of the proxy server                                                                                                    |
| Outbound Proxy<br>Protocol Type | Options include UDP, TCP and Auto<br>If Auto is selected, the protocol type is determined by the<br>peer device.                                                                                                    |
| Outbound Proxy Port<br>(UDP)    | The default outbound proxy port is 5060.                                                                                                    |
| Outbound Proxy<br>Port(TCP/TLS) | Configure proxy port for TCP/TLS protocol.                                                                                                    |
| From Header                     | You can select the local domain name/peer domain name.<br>The <i>from header</i> in the invite message sent by the device can<br>be the local domain name in the SIP parameters or the SIP<br>trunk's peer address (configured as a domain name).                           |
| PPID                            | When enabled, the P-Preferred-Identity header and Privacy<br>header are added to the invite packets sent by the device.                                                                                                    |
| Local Domain                    | The local domain set in the SIP Parameter interface                                                                                                    |
| Support SIP-T                   | This parameter is for SS7. Its default value is 'Disable'.                                                                                                    |
| Get Callee from                 | Get the called number from 'Request-line' or 'To Header<br>Field'                                                                                                    |
| Get Caller from                 | Get the caller number from 'User Name' or 'Display Name'                                                                                                    |
| Register to Remote              | It is defined by IETF RFC3372, which is a standard used to<br>establish remote communication between SIP and ISUP;<br>The default value is 'Yes'.<br>If 'Yes' is selected, MTG2000 will be registered to the peer<br>device whose IP address is filled in 'Remote Address'. |

| Incoming SIP<br>Authentication Type | Incoming calls from IP network can be authenticated by IP<br>address or password. If password is selected, you need fill in<br>password. If IP address is selected, incoming calls will be<br>rejected when their IP address are different from the remote<br>address filled in. |
|-------------------------------------|----------------------------------------------------------------------------------------------------|
| Rport                               | Whether to enable the Rport of the SIP trunk                                                                                                    |
| Dynamic Nat                         | Enable or Disable<br>If it is enabled, a private IP address can be mapped to a<br>public address from a pool of public IP addresses.                                                                                                    |
| Static Nat                          | Static NAT enables one-to-one mapping of local and public<br>addresses. A public IP address is assigned only to a unique<br>and fixed local network host.                                                                                                    |
| Outgoing Calls<br>Registration      | <ul><li>Whether to limit the number of the calls from PSTN to IP network.</li><li>The default value is 'No'.</li><li>If 'Yes' is selected, then input the number of concurrent calls that are allowed to go out. The range is 0 to 65535.</li></ul>                              |
| Incoming Calls<br>Registration      | <ul><li>Whether to limit the number of the calls from IP network to PSTN.</li><li>The default value is 'No'.</li><li>If 'Yes' is selected, then input the number of concurrent calls that are allowed to come in. The range is 0 to 65535.</li></ul>                             |
| Incoming Time<br>Registration       | The default setting is 'Disabled'.<br>If 'Enabled' is selected, user can edit the start and stop time<br>of a prohibition period. During this period, all calls from IP<br>network to PSTN are prohibited. (Calls from PSTN to IP<br>network are not limited)                    |
| Heartbeat Bound                     | Heartbeat bound is used in transcoding mode, and users need<br>to configure the bounding sip trunk number when enabled.<br>When the heartbeat of bounding sip trunk A is good, the<br>device replies to the heartbeat message sent by the peer<br>device of the SIP trunk B.     |
| Detect Trunk Status                 | Whether to detect the status of the SIP trunk. If 'Yes' is selected, MTG2000 will send Heartbeat message to the peer device to confirm whether the link status is OK.                                                                                                    |
| Heartbeat Username                  | The name of the Heartbeat message                                                                                                    |
| Enable SIP Trunk                    | Whether to enable the SIP trunk.<br>If 'Yes' is selected, the SIP trunk is available;<br>If 'No' is selected, the SIP Trunk is invalid.                                                                                                    |
| Early Alerting                      | Early Alerting is used in transcoding mode, TG replies 18x immediately after receiving invite when enabled.                                                                                                    |

| No Prack for Incoming<br>Call | When disabled, the device carries require when it sends 18x.                                                                                                    |  |
|-------------------------------|----------------------------------------------------------------------------------------------------|--|
| User to                       | When enabled, the forwarded invite message carries the User                                                                                                    |  |
| User(callee caller)           | to User header with the value "callee  caller".                                                                                                    |  |
| Request Add Port              | When enabled, the request line in the sent SIP message carries the SIP trunk configuration's peer port.                                                                                                    |  |
| OPTION Only Detects<br>2000K  | When enabled, the link between the device and SIP trunk is<br>determined to be normal only when the device sends an<br>option message and the peer replies with 200 ok. When<br>disabled, the link can be judged as normal for a reply to the<br>option message sent by the device. |  |
| Heartbeat Bound<br>PSTN Group | When enabled, the device replies to the heartbeat option<br>message on the remote side only when one or all E1 ports of<br>the bound PSTN group are green.                                                                                                    |  |

Configuration procedures For Access M Configuration procedures for Access mode are as follows:

- 1) Click the **Add** button to add a SIP trunk.
- 2) Configure parameters on the following interface according to related explanations. As it is Access mode, you should select **Yes** for the **Register to Remote** parameter, and enter the IP address of a softswitch.

| SII | r Trunk Add                      |              |   |
|-----|----------------------------------|--------------|---|
|     | Trunk No                         | 0            | ~ |
|     | RI                               | GE1          | ÷ |
|     | Trunk Name                       |              | • |
|     |                                  |              |   |
|     | Protocol Tupo                    |              |   |
|     | Pomoto Port/(IDP)                | 5060         | • |
|     | Remote Port(ODF)                 | 5060         |   |
|     | Outhound Provy                   | 5000         |   |
|     | Outbound Proxy                   |              |   |
|     | Outbound Proxy Protocol Type     | 5060         | • |
|     | Outbound Porcy Port(CDP)         | 5060         |   |
|     | From Header                      | Local Domain |   |
|     |                                  | Dicablo      | ¥ |
|     |                                  | Disable      | • |
|     |                                  | Disable      | ~ |
|     | Get Callee from                  | Disable      | ¥ |
|     | Get Caller from                  | Liser Name   | ~ |
|     | Der Galler HUTT                  | No           | ~ |
|     | Incoming SIP Authentication Type |              | ž |
|     | Poort                            | Dicable      | Ť |
|     | Rpon<br>Dynamia Nat              | Disable      | ¥ |
|     | Static Nat                       | Disable      | ž |
|     | Static Nati                      | Disable      | ¥ |
|     | Incoming Calls Restriction       | No           | ¥ |
|     | Incoming Time Restriction        | Disable      | ¥ |
|     | Heartheat Pound                  | Disable      | ¥ |
|     | Detect Truck Status              | No           | v |
|     |                                  | heartheat    | • |
|     | Enable SIP Trunk                 | Voc          |   |
|     | Enable SIF TUTIK                 | Disable      | ¥ |
|     | No Prack for Incoming Call       | Disable      | • |
|     |                                  | Disable      | • |
|     | Dequest Add Port                 | Disable      | • |
|     | OPTION Only Detects 2000K        | Disable      | • |
|     | Heartheat Pound PSTN Group       | Disable      | • |
|     | nearwear bound PSTN Group        | Disable      | ~ |
|     |                                  |              |   |
|     | OK Reset                         | Cancel       |   |

NOTE: The "Remote Address", "Remote Port"(UDP,TCL/TLS) cannot be the same in different SIP trunks.

- 3) Click **OK**.
- 4) Click **SIP Account** in the navigation tree on the left, and then click **Add** to add a SIP account.

| SIP | Account        |             |                    |                             |          |                 |
|-----|----------------|-------------|--------------------|-----------------------------|----------|-----------------|
|     | SIP Account ID | Description | Binding PSTN Group | SIP Trunk No.               | Username | Expire Time     |
|     | 0              | 09902       | None               | 0 <softswitch></softswitch> | 09902    | 1800            |
|     |                |             |                    |                             | То       | tal: 1 Page 1 🔻 |
|     |                |             | Add Delete         | Modify                      |          |                 |

| Account Add        |                             |   |
|--------------------|-----------------------------|---|
| SIP Account ID     | 1                           | • |
| Description        | 09902                       |   |
| Binding PSTN Group | None                        | • |
| SIP Trunk No.      | 0 <softswitch></softswitch> | • |
| Username           | 09902                       |   |
| Authenticate ID    | 09902                       |   |
| Password           | •••••                       |   |
| Confirm Password   |                             |   |
| Expire Time        | 1800                        |   |

Reset

Cancel

| Parameter             | Explanation                                                                                   |
|-----------------------|-----------------------------------------------------------------------------------------------|
| SIP Account ID        | The ID of SIP Account, from 0 to 127                                                          |
| Description           | Description of the SIP account                                                                |
| Binding PSTN<br>Group | Choose a PSTN group that is bound to the SIP account                                          |
| SIP Trunk No.         | The No. of the SIP trunk bound to the SIP account                                             |
| Username              | The username of the SIP account, which is used to register the SIP account to softswitch      |
| Authenticate ID       | The authentication ID to authenticate the SIP account for the softswitch connected to MTG2000 |
| Password              | The password of SIP account, which is used when the SIP account is registered to softswitch   |
| Confirm Password      | Enter the password again                                                                      |
| Expire Time           | The interval to register the SIP account; Default value is 1800s.                             |

6) Click **OK**. And you can click **Status & Statistics** -> **IP Trunk Status** to check the SIP trunk that has been established.

5) Configure the parameters on the **SIP Account Add** interface.

OK

# 4.10.3 SIP Account

| SIP Account  D Description Binding PSTN Group SIP Trunk No. Bat Add SIP Account Add  SIP Account Add  SIP Account Back Add  SIP Account Back Add  SIP Tunk No.  SIP Account Back Add  SIP Account Back Add  SIP Account Back | Filter Condition                                               |                     |               |              |              |       |
|----------------------------------------------------------------------------------------------------|----------------------------------------------------------------|---------------------|---------------|--------------|--------------|-------|
| Image: SIP Account       Binding PSTN SIP Trunk No. Username       Expire Max Calls       Enable         ID       Description       Binding PSTN SIP Trunk No.       Username       Expire Max Calls       Enable         Image: SIP Account Add       Image: SIP Account ID       Image: SIP Account ID       Image:                                                                                                    | SIP Trunk No.                                                  | Username            |               |              |              |       |
| SIP Account         ID Description       Binding PSTN<br>Group       SIP Trunk No.       Username       Expire<br>Time       Max Calls       Enable<br>Account         Total: 0         Bat Add       Add       Bat Del       Delete       Modify         SIP Account Add         SIP Account ID         Description         Binding PSTN Group         SIP Trunk No.         Username         Authenticate ID         Password         Confirm Password         Confirm Password         Binding SIP Trunk         Binding SIP Trunk No.       1 <ims>       v         CoK       Reset       Cancel         SIP Account ID         SIP Account ID       2       v         SIP Trunk No.         Learname@         Authenticate ID         Username@         Authenticate ID         Username@         Authenticate ID         Username@         Authenticate ID       <td colspa<="" td=""><td>*</td><td>•</td><td></td><td>filter</td><td>reset</td></td></ims>                                                                                                    | <td>*</td> <td>•</td> <td></td> <td>filter</td> <td>reset</td> | *                   | •             |              | filter       | reset |
| SIP Account         ID       Description       Binding PSTN<br>Group       SIP Trunk No.       Username       Expire<br>Time       Max Calls       Enable<br>Account         III       IIII       IIIIIIIIIIIIIIIIIIIIIIIIIIIIIIIIIIII                                                                                                    |                                                                |                     |               |              |              |       |
| SIP Account       Binding PSTN<br>Group       SIP Trunk No.       Username       Expire<br>Time       Max Calls       Enable<br>Account         Image: Sip Account Add       Image: Sip Account ID       Image: Sip Account ID<                                                                                                    |                                                                |                     |               |              |              |       |
| ID       Description       Binding PSTN<br>Group       SIP Trunk No.       Username       Expire<br>Time       Max Calls       Enable<br>Account         Image Stription       Image Stription       Image Stription       Image Stription       Image Stription         Binding PSTN Group       SIP Account ID       Image Stription       Image Stription       Image Stription         Binding PSTN Group       SIP Account ID       Image Stription       Image Stription       Image Stription         Binding PSTN Group       SIP Trunk No.       Image Stription       Image Stription       Image Stription         Binding SIP Trunk No.       Image Stription       Image Stription       Image Stription       Image Stription         Binding SIP Trunk No.       Image Stription       Image Stription       Image Stription       Image Stription         Max Calls       BisStription       Image Stription       Image Stription       Image Stription       Image Stription         Max Calls       BisStription       Image Stription       Image Stription       Image Stription       Image Stription         Max Calls       Image Stription       Image Stription       Image Stription       Image Stription         Start Username       Image Stription       Image Stription       Image Stription       Image Stription <tr< td=""><td>SIP Account</td><td></td><td></td><td></td><td></td></tr<>                                                                                                    | SIP Account                                                    |                     |               |              |              |       |
| Structure     Add     Bat Add     Add     Bat Del     Modify       Total: 0                                                                                                    | ID Description Bin                                             | ding PSTN SIP Trunk | No. Username  | Expire Max C | Calls Enable |       |
| Image: Sign Account Add     Image: Sign Account ID     Image: Sign Account ID       Bat Add     Add     Bat Del     Delete     Modify         Sign Account ID     Image: Sign Account ID     Image: Sign Account ID       Binding PSTN Group     None     Image: Sign Account ID       Sign Account ID     Image: Sign Account ID     Image: Sign Account ID       Password     Image: Sign Account ID     Image: Sign Account ID       Password     Image: Sign Account ID     Image: Sign Account ID       Binding SIP Trunk No.     Image: Sign Account ID     Image: Sign Account ID       Sip Account ID     Image: Sign Account ID     Image: Sign Account ID       Sip Account ID     Image: Sign Account ID     Image: Sign Account ID       Sip Trunk No.     Image: Sign Account ID     Image: Sign Account ID       Sign Tunk No.     Image: Sign Account ID     Image: Sign Account ID       Sign Account ID     Image: Sign Account ID     Image: Sign Account ID       Sign Account ID     Image: Sign Account ID     Image: Sign Account ID       Sign Account ID     Image: Sign Account ID     Image: Sign Account ID       Sign Account ID     Image: Sign Account ID     Image: Sign Account ID       Sign Account ID     Image: Sign Account ID     Image: Sign Account ID       Sign Account ID     Image: Sign Account ID     Ima                                                                                                    |                                                                | Group               |               | mile         | Account      |       |
| Tota: 0   Bat Add   SIP Account Add   SIP Account ID   Description   Binding PSTN Group   SIP Trunk No.   Username   Authenticate ID   Password   Confirm Password   Expire Time   Max Calls   Binding SIP Trunk No.   Enable Account ID   SIP Trunk No.   Username Prefix   Start SIP Account ID   Si P Trunk No.   Username Prefix   Start SIP Account ID   Si T SIP Account ID   Si T SIP Account ID   Si T SIP Account ID   Si T SIP Account ID   Si T SIP Account ID   Si T SIP Account ID   Si T SIP Account ID   Si T SIP Account ID   Si T SIP Account ID   Si T SIP Account ID   Si T SIP Account ID   Si T Si P Account ID   Si T Si P Account ID   Si T Si P Account ID   Si T Si P Account ID   Si T Si P Account ID   Si T Si P Account ID   Si T Si P Account ID   Si T Si P Account ID   Si T Si P Account ID   Si T Si P Account ID   Si T Si P Account ID   Si T Si P Account ID   Si T Si P Account ID   Si T Si P Trunk No.   Username Prefix   Satu Si P Trunk No.   Life Password   Password   Password   Password   Binding SI P Trunk No.   Enable   Binding SI P Trunk No.                                                                                                    |                                                                |                     |               |              |              |       |
| Bat Add       Bat Del       Delete       Modify         SIP Account ID       2       •         Description       -       -         Binding PSTN Group       None       •         SIP Trunk No.       1 <1MS>       •         Username       -       -         Authenticate ID       -       -         Password       -       -         Confirm Password       -       -         Expire Time       1800       s         Max Calls       655335       -         Binding SIP Trunk No.       1 <1MS>       •         Enable Account       Yes       -         OK       Reset       Cancel         Start SIP Account ID       2       •         SIP Trunk No.       1 <1MS>       •         Username Prefix       -       -         Authenticate ID       Username@       -         Authenticate ID       Username@       -         Authenticate ID       Username@       -         Authenticate ID       Username@       -         Authenticate ID       Username@       -         Authenticate ID       Username@       -         Au                                                                                                    |                                                                |                     |               |              |              |       |
| Bat Add       Bat Del       Delete       Modify         SIP Account Add         SIP Account ID       2       •         Description       Binding PSTN Group       None       •         SIP Trunk No.       1 <ims>       •         Usemame       Authenticate ID       -       -         Authenticate ID       1<ims>       •       -         Password       5535       -       -       -         Confirm Password       65535       -       -       -         Max Calls       65535       -       -       -         Binding SIP Trunk       Enable       •       -       -         DK       Reset       Cancel       -       -         SIP Account ID       2       •         SIP Trunk No.       1 <ims>       •       -         Usemame Prefix       -       -       -       -         SIP Trunk No.       Usemame@       -       -       -       -         Authenticate ID       Usemame@       -       -       -       -       -       -       -       -       -       -       -       -       -       -       -</ims></ims></ims>                                                                                                    |                                                                |                     |               |              | Total: 0     |       |
| Bat Add     Add     Bat Del     Delete     Modify       SIP Account ID     2     ✓       Description     2     ✓       Binding PSTN Group     None     ✓       SIP Trunk No.     1 <ims> ✓     ✓       Username     1     1       Authenticate ID     2     ✓       Password     1     1       Confirm Password     1     5535       Binding SIP Trunk     1     85535       Binding SIP Trunk No.     1     1       Enable Account     Yes     ✓       SIP Account ID     2     ✓       SIP Account ID     2     ✓       SIP Account ID     2     ✓       SIP Trunk No.     1     1       Username     1     4Mb&gt;       Authenticate ID     Username@        Authenticate ID     Username@        Authenticate ID     Username@        Authenticate ID     Username@        Authenticate ID     Username@        Authenticate ID     Username@        Authol D Add Prefix     No        Account Count     Password        Password     1800     s       Expire Time</ims>                                                                                                    |                                                                |                     |               |              | iotal. 0     |       |
| SIP Account Add         SIP Account ID       2         Description         Binding PSTN Group         SIP Trunk No.         Username         Authenticate ID         Password         Confirm Password         Expire Time         1800         SIP Trunk No.         Expire Time         1800         Sip Struck No.         Enable         Wax Calls         Binding SIP Trunk         Binding SIP Trunk No.         Enable Account         Ves         Ves         Stat SIP Account ID         SIP Account Batch Add         Stat SIP Account ID         Sit T Decount ID         Sit T Username         Authenticate ID         Username@         Authenticate ID         Username@         Authenticate ID         Username@         Authenticate ID         Username@         Authenticate ID         Username@         Authenticate ID         Username@         Authenticate ID         Username@         AuthiD Add Prefix         Accou                                                                                                    | Bat A                                                          | dd Add Bat          | Delete        | Modify       |              |       |
| SIP Account ID SIP Account ID Description Binding PSTN Group SIP Trunk No. Username Authenticate ID Password Confirm Password Expire Time 1800 Max Calls Binding SIP Trunk No. Enable Account SIP Account ID SIP Account ID SIP Account ID SIP Trunk No. Username Authenticate ID Username@ Authenticate ID Username@ Authenticate ID SIP Trunk No. I                                                                                                    |                                                                |                     |               |              |              |       |
| SIP Account ID       2       ▼         Description       I       I         Binding PSTN Group       None       ▼         SIP Trunk No.       1 <ims>       ▼         Username       I       I       IMS&gt;         Authenticate ID       Image: Continue Password       Image: Continue Password       Image: Continue Password         Continue Password       Image: Continue Password       Image: Continue Password       Image: Continue Password         Expire Time       1800       Is       Image: Continue Password       Image: Continue Password         CK       Reset       Cancel       Cancel       Image: Continue Password       Image: Continue Password         Start SIP Account ID       2       ✓       Image: Continue Password       Image: Continue Password       Image: Continue Pa</ims>                                                                                                    | SIP Account Add                                                |                     |               |              |              |       |
| SIP Account ID       2       V         Description       I       I         Binding PSTN Group       None       V         SIP Trunk No.       1 <ims>       V         Username       Interface       Interface         Authenticate ID       Interface       Interface         Password       Interface       Interface         Confirm Password       Interface       Interface         Expire Time       1800       Interface         Max Calls       65535       Inding SIP Trunk         Binding SIP Trunk No.       Interface       V         Enable Account       Yes       V         OK       Reset       Cancel         SIP Account ID         Start SIP Account ID       2       V         Start SIP Account ID       2       V         Username Prefix       Interface       Interface         Authenticate ID       Username@       Interface       Interface         Authenticate ID       Username@       Interface       Password       Interface         Password       Interface       Interface       Interface       Interface         Password       Interface       Interface       V</ims>                                                                                                    | OID Assount ID                                                 |                     | 2             |              |              |       |
| Description         Binding PSTN Group         SIP Trunk No.         Username         Authenticate ID         Password         Confirm Password         Expire Time         1800         s         Max Calls         Binding SIP Trunk         Enable         V         Enable Account         Ves         Ves         OK         Reset         Cancel                                                                                                    | SIP Account ID                                                 |                     | 2             | •            |              |       |
| Binding PSTN Group       None       ✓         SIP Trunk No.       1 <ims>       ✓         Username      </ims>                                                                                                    | Description                                                    |                     |               |              |              |       |
| SIP Trunk No.   1 <ims> ✓<br/>Username<br/>Authenticate ID<br/>Password<br/>Confirm Password<br/>Expire Time<br/>Max Calls<br/>Binding SIP Trunk<br/>Binding SIP Trunk No. 1 <ims> ✓<br/>Enable Account<br/>OK Reset Cancel<br/>SIP Account Batch Add<br/>Start SIP Account ID<br/>SIP Trunk No. 1 <ims> ✓<br/>Username Prefix<br/>Start Username<br/>Authenticate ID<br/>Username@<br/>Auth ID Add Prefix<br/>Account Count<br/>Password<br/>Authenticate ID<br/>Username@<br/>Authenticate ID<br/>SIP Trunk No. 1 <ims> ✓<br/>Password Policy<br/>Password Policy<br/>Password Policy<br/>Password Policy<br/>Password<br/>Expire Time<br/>Max Calls<br/>Binding SIP Trunk<br/>Binding SIP Trunk<br/>Enable</ims></ims></ims></ims>                                                                                                    | Binding PSTN Group                                             |                     | None          | ~            |              |       |
| Username                                                                                                    | SIP Trunk No.                                                  |                     | 1 <ims></ims> | ~            |              |       |
| Authenticate ID         Password         Confirm Password         Expire Time         1800         Max Calls         65535         Binding SIP Trunk         Enable         V         Enable Account         Ves         OK         Reset         Cancel    SIP Account Batch Add          Start SIP Account ID         Start SIP Account ID         Start SIP Account ID         Username Prefix         Start Username         Authenticate ID         Username Prefix         Start Username         Authenticate ID         Username@         Auth ID Add Prefix         No         Password Policy         Life Password         Password         Expire Time         Max Calls         Binding SIP Trunk No.         1 < IMS>                                                                                                    | Username                                                       |                     |               |              |              |       |
| Password                                                                                                    | Authenticate ID                                                |                     |               |              |              |       |
| Confirm Password                                                                                                    | Password                                                       |                     |               |              |              |       |
| Expire Time       1800       s         Max Calls       65535         Binding SIP Trunk       Enable       v         Binding SIP Trunk No.       1 <ims>       v         Enable Account       Yes       v         OK Reset Cancel         SIP Account Batch Add         Start SIP Account ID       2       v         SIP Trunk No.       1 <ims>       v         Username Prefix      </ims></ims>                                                                                                    | Confirm Password                                               |                     |               |              |              |       |
| Max Calls       65535         Binding SIP Trunk       Enable         Binding SIP Trunk No.       1 <ims>         Enable Account       Yes         OK       Reset         Cancel         SIP Account Batch Add         Start SIP Account ID       2         SIP Trunk No.       1 <ims>         Username Prefix         Start Username         Authenticate ID       Username@         Auth ID Add Prefix       No         Password Policy       Life Password         Password       s         Max Calls       65535         Binding SIP Trunk No.       1 <ims></ims></ims></ims>                                                                                                    | Expire Time                                                    |                     | 1800          |              | s            |       |
| Binding SIP Trunk       Enable       ▼         Binding SIP Trunk No.       1 <ims>       ▼         Enable Account       Yes       ▼         OK       Reset       Cancel         SIP Account Batch Add         Start SIP Account ID       2       ▼         SIP Trunk No.       1 <ims>       ▼         Username Prefix      </ims></ims>                                                                                                    | Max Calls                                                      |                     | 65535         |              |              |       |
| Binding SIP Trunk No.       1 <ims> ▼         Enable Account       Yes         OK       Reset         Cancel         SIP Account Batch Add         Start SIP Account ID       2         SIP Trunk No.       1 <ims> ▼         Username Prefix         Start Username         Authenticate ID       Username@         Auth ID Add Prefix       No         Password Policy       Life Password         Password       s         Max Calls       65535         Binding SIP Trunk No.       1 <ims></ims></ims></ims>                                                                                                    | Binding SIP Trunk                                              |                     | Enable        | ~            |              |       |
| Enable Account       Yes         OK       Reset       Cancel         SIP Account Batch Add       2       ✓         SIP Account ID       2       ✓         SIP Trunk No.       1 <ims>       ✓         Username Prefix      </ims>                                                                                                    | Binding SIP Trunk No.                                          |                     | 1 <ims></ims> | ~            |              |       |
| OK Reset Cancel     SIP Account Batch Add     Start SIP Account ID   SIP Trunk No.   Username Prefix   Start Username   Authenticate ID   Username@   Auth ID Add Prefix   Account Count   Password   Expire Time   1800   s   Max Calls   Binding SIP Trunk No.                                                                                                    | Enable Account                                                 |                     | Yes           | ~            |              |       |
| OK       Reset       Cancel         SIP Account Batch Add       2       ✓         Start SIP Account ID       2       ✓         SIP Trunk No.       1 <ims>       ✓         Username Prefix      </ims>                                                                                                    |                                                                |                     |               |              |              |       |
| OK     Reset     Cancel       SIP Account Batch Add     2     •       Start SIP Account ID     2     •       SIP Trunk No.     1 <ims>     •       Username Prefix    </ims>                                                                                                    |                                                                |                     | ant Ormani    | 7            |              |       |
| SIP Account Batch Add         Start SIP Account ID       2         SIP Trunk No.       1 <ims>         Username Prefix      </ims>                                                                                                    |                                                                | OK Re               | set Cancel    |              |              |       |
| Start SIP Account ID       2       •         SIP Trunk No.       1 <ims>       •         Username Prefix      </ims>                                                                                                    | SIP Account Batch Add                                          |                     |               |              |              |       |
| Start SIP Account ID 2   SIP Trunk No. 1 <ims>   Username Prefix</ims>                                                                                                    |                                                                |                     |               |              |              |       |
| SIP Trunk No. 1 <ims>   Username Prefix   Start Username   Authenticate ID   Username@   Auth ID Add Prefix   Auth ID Add Prefix   No   Account Count   Password Policy   Life Password   Password   Expire Time   1800   s   Max Calls   Binding SIP Trunk No.   1 <ims></ims></ims>                                                                                                    | Start SIP Account ID                                           |                     | 2             | ~            |              |       |
| Username Prefix         Start Username         Authenticate ID         Authenticate ID         Username@         Auth ID Add Prefix         No         Account Count         Password Policy         Password         Expire Time         Max Calls         Binding SIP Trunk         Binding SIP Trunk No.                                                                                                    | SIP Trunk No.                                                  |                     | 1 <ims></ims> | ~            |              |       |
| Start Username   Authenticate ID   Auth ID Add Prefix   No   Account Count   Password Policy   Life Password   Password   Expire Time   1800   Max Calls   Binding SIP Trunk   Binding SIP Trunk No.                                                                                                    | Username Prefix                                                |                     |               |              |              |       |
| Authenticate ID       Username@         Auth ID Add Prefix       No         Account Count       max:1998         Password Policy       Life Password         Password       s         Expire Time       1800         Max Calls       65535         Binding SIP Trunk       Enable         Binding SIP Trunk No.       1 <ims></ims>                                                                                                    | Start Username                                                 |                     |               |              |              |       |
| Auth ID Add Prefix     No       Account Count     max:1998       Password Policy     Life Password       Password     s       Expire Time     1800       Max Calls     65535       Binding SIP Trunk     Enable       Binding SIP Trunk No.     1 <ims></ims>                                                                                                    |                                                                | Lisername@          |               |              |              |       |
| Account Count     max:1998       Password Policy     Life Password       Password     s       Expire Time     1800       Max Calls     65535       Binding SIP Trunk     Enable       Binding SIP Trunk No.     1 <ims></ims>                                                                                                    | Auth ID Add Prefix                                             | osemane@            | No            |              |              |       |
| Password Policy     Life Password       Password                                                                                                    | Account Count                                                  |                     |               | •            | may:1009     |       |
| Password     Ite Password       Password     Ite Password       Expire Time     1800       Max Calls     65535       Binding SIP Trunk     Enable       Binding SIP Trunk No.     1 <ims></ims>                                                                                                    | Resword Policy                                                 |                     | Life Paceword |              | max. 1990    |       |
| Expire Time     1800     s       Max Calls     65535     s       Binding SIP Trunk     Enable     ✓       Binding SIP Trunk No.     1 <ims>     ✓</ims>                                                                                                    | Password Policy                                                |                     | Life Password | ~            |              |       |
| Expire Time     1800     s       Max Calls     65535       Binding SIP Trunk     Enable       Dinding SIP Trunk No.     1 <ims></ims>                                                                                                    | Password                                                       |                     | 4000          |              |              |       |
| Max Calls     65535       Binding SIP Trunk     Enable       Binding SIP Trunk No.     1 <ims></ims>                                                                                                    | Expire Time                                                    |                     | 1800          |              | 5            |       |
| Binding SIP Trunk No. Enable   I <ims>  I <ims>  I <ims> I <ims> I <ims> I <ims> I <ims> I <ims> I <ims> III <ims> IIII IIII IIIII IIIIIIIIIIIIIIIIII</ims></ims></ims></ims></ims></ims></ims></ims></ims></ims>                                                                                                    | Max Calls                                                      |                     | 05535         |              |              |       |
| Binding SIP Trunk No. 1 <ims></ims>                                                                                                    | Binding SIP Trunk                                              |                     | Enable        | ~            |              |       |
|                                                                                                    | Binding SIP Trunk No.                                          |                     | 1 <ims></ims> | ~            |              |       |
| Enable Account Yes 🗸                                                                                                    | Enable Account                                                 |                     | Yes           | *            |              |       |
|                                                                                                    |                                                                |                     |               |              |              |       |
| OK Reset Cancel                                                                                                    |                                                                | OK Re               | set Cancel    | 1            |              |       |

| Parameter                | Explanation                                                                                                    |
|--------------------------|----------------------------------------------------------------------------------------------------|
| SIP Account ID           | SIP account ID, between 0-999                                                                                                    |
| Description              | Describe the SIP account                                                                                                    |
| Binding PSTN<br>Group    | Access mode, configured PSTN group call, the number in the contact header of the invite message sent by the device is the SIP account bound to the PSTN, not the original calling number, nor the SIP account polling, only in <i>pstn -&gt; ip</i> routing direction. |
| SIP Trunk No.            | Corresponding to the SIP trunk number                                                                                                    |
| Username                 | SIP registered user name                                                                                                    |
| Authentication ID        | The authentication ID of the SIP account configured by the SIP server, which can be empty.                                                                                                    |
| Password                 | Password for registering SIP account                                                                                                    |
| Confirm Password         | Enter confirm password                                                                                                    |
| Expire Time              | SIP registration interval                                                                                                    |
| Max Calls                | The device will reject calls that exceed the number of concurrent.                                                                                                    |
| Binding SIP Trunk        | whether or not to bind SIP trunk.                                                                                                    |
| Binding SIP Trunk<br>No. | Select the SIP trunk to be bound.                                                                                                    |
| Enable Account           | The enabled SIP account can be registered and called normally                                                                                                    |

| Description | about | add of | SIP | accounts: |
|-------------|-------|--------|-----|-----------|
|-------------|-------|--------|-----|-----------|

Description about batch add of SIP accounts:

| Parameter          | Explanation                                                                                |
|--------------------|--------------------------------------------------------------------------------------------|
| Start SIP Account  | The first SIP account number, subsequent SIP accounts are                                  |
| ID                 | incremented.                                                                               |
| SIP Trunk No.      | SIP trunk number                                                                           |
| Username Prefix    | The common prefix of the SIP accounts added in batches, which can be empty.                |
| Start Username     | The first SIP account registered user name, subsequent SIP accounts are incremented.       |
| Authenticate ID    | The authentication ID of the SIP account configured by the SIP server, which can be empty. |
| Auth ID Add Prefix | Whether to add the user name prefix before the authentication ID.                          |
| Account Count      | The number of SIP accounts that can be added in batches.                                   |
| Password Policy    | Choose a password policy (Life Password/ The same with username)                           |
| Password           | Configure when the password policy is a universal password                                 |

| Expire Time              | SIP registration interval                                          |
|--------------------------|--------------------------------------------------------------------|
| Max Calls                | The device will reject calls that exceed the number of concurrent. |
| Binding SIP Trunk        | whether or not to bind SIP trunk.                                  |
| Binding SIP Trunk<br>No. | Select the SIP trunk to be bound.                                  |
| Enable Account           | The enabled SIP account can be registered and called normally      |

#### 4.10.4 SIP DNS

Shows the correspondence between SIP domain names and IP.

| SIP DN S |             |        |          |
|----------|-------------|--------|----------|
| Trunk No | Domain Name | IP     | Priority |
|          |             |        |          |
|          |             |        |          |
|          | Refresh     | ograde |          |

## 4.10.5 SIP RED Group

Put two trunks into the same redundancy group, one is the master and the other is the slave. The master needs to enable Keep Alive, and the slave does not need it. The device will send calls to the master trunk first. When the Keep Alive detects that the master trunk is down, it will switch to the slave trunk to forward the call. At the same time, it will always check the master trunk status. Once the master trunk status is OK, it will immediately switch back to the master trunk.

| SIP Redundancy Gruop   |                        |                                 |            |
|------------------------|------------------------|---------------------------------|------------|
| G                      | oup Id                 | Index                           | Trunk No.  |
|                        |                        |                                 |            |
|                        |                        |                                 |            |
|                        |                        |                                 | Total: 0 💌 |
|                        | Add Del                | lete Modify                     |            |
|                        |                        |                                 |            |
| Add Sip Redundancy Gro | up Member              |                                 |            |
|                        |                        |                                 |            |
| Group Id               |                        | 0                               | <b>V</b>   |
| Truck No.              |                        | 0                               | ▼          |
| TTUNK INO.             |                        |                                 | ~          |
|                        | Ok Re                  | cancel                          |            |
| Note                   | The 'Index 0' trunk mi | ust turn on heartbeat detection |            |

| Parameter Explanation |  |
|-----------------------|--|
|-----------------------|--|

| Group ID  | Number of redundancy group, 8 redundancy groups can be added.                                                |  |  |  |
|-----------|----------------------------------------------------------------------------------------------------|--|--|--|
| Index     | 0 is the master trunk, and 1 is the slave trunk.                                                             |  |  |  |
| Trunk No. | For SIP trunks with redundant grouping enabled, the trunk corresponding to 'index 0' must enable Keep Alive. |  |  |  |

# 4.11 IP Group Config

This menu manages some service control parameters in IP calls, including IP rules, IP groups and IP group management. Users can manage the service settings for IP calls through IP rules and IP groups, such as early media stream support, ringback tone source settings, call Concurrent settings in IP groups, etc. Users can use IP rules to achieve compatibility support in some call services.

#### 4.11.1 IP Profile

On the IP Profile interface, you can configure the parameters about IP calls, such as whether to support early media, where ringback tone to PSTN/IP is originated from and whether to wait for RTP packet from peer device.

| IP F | Profile          |             |                           |                        |                                          |                                        |                                  |                              |
|------|------------------|-------------|---------------------------|------------------------|------------------------------------------|----------------------------------------|----------------------------------|------------------------------|
|      | IP Profile<br>ID | Description | Declare RFC2833<br>in SDP | Support Early<br>Media | Ringback Tone to<br>PSTN Originated from | Ringback Tone to<br>IP Originated from | Wait for RTP Packet<br>from Peer | T.30 Expanded<br>Type in SDP |
|      | 0                | Default     | Yes                       | Yes                    | IP                                       | PSTN                                   | No                               | X-Fax                        |
|      |                  |             |                           |                        |                                          |                                        | т                                | otal: 1 Page 1 🔻             |
|      |                  |             |                           | Add                    | Delete Modi                              | ify                                    |                                  |                              |

| ofile Add                            |        |   |
|--------------------------------------|--------|---|
| P Profile ID                         | 1      | • |
| escription                           | 123456 |   |
| eclare RFC2833 in SDP                | No     | • |
| upport Early Media                   | Yes    | • |
| ingback Tone to PSTN Originated from | Local  | • |
| lingback Tone to IP Originated from  | Local  | • |
| Vait for RTP Packet from Peer        | No     | • |
| F.30 Expanded Type in SDP            | X-Fax  | • |

Reset

OK

Cancel

| Parameter                                   | Explanation                                                                                                    |
|---------------------------------------------|----------------------------------------------------------------------------------------------------|
| IP Profile ID                               | The ID of the IP profile, from 1 to 15.                                                                                                    |
| Description                                 | Description of the IP profile                                                                                                    |
| Declare RFC2833 in SDP                      | Whether to declare RFC2833 in SDP<br>Default value is 'Yes'.                                                                                                    |
| Support Early Media                         | Whether to support Early Media (183)<br>If 'Yes' is selected, ringback tone will be played to the caller<br>before the call is successfully connected.                                                                              |
| Ringback Tone to<br>PSTN Originated<br>from | Where the ringback tone to PSTN side is originated from<br>If 'Local' is selected, the ringback tone is played from<br>MTG2000.<br>If 'IP' is selected, the ringback tone is played from the IP<br>network                          |
| Ringback Tone to IP<br>Originated from      | Where the ringback tone to IP network l is originated from<br>If 'Local' is selected, the ringback tone is played from<br>MTG2000.<br>If 'PSTN' is selected, the ringback tone is played from the<br>PSTN.                          |
| Wait for RTP Packet<br>from Peer            | If 'Yes' is selected, RTP packets will be sent from peer device<br>to MTG2000 first, and then RTP packets will be sent from TG<br>to peer device.<br>If 'No' is selected, RTP packets will be sent automatically<br>during calling; |
| T.30 Expanded Type<br>in SDP                | There are two T.30 expanded types: X-Fax and Fax                                                                                                    |

## 4.11.2 IP Group

On the IP Group interface, you can add IP groups and choose a strategy for selecting IP trunks.

| IP Group |          |         |                    |         |                   |
|----------|----------|---------|--------------------|---------|-------------------|
|          | Group ID | Name    | IP Trunk Selection | Max out | Max in            |
|          | 0        | ²âÊÔ180 | Ascending          | 65535   | 65535             |
|          | 1        | се      | Ascending          | 65535   | 65535             |
|          |          |         | Doloto             |         | Total: 2 Page 1 🗸 |

| IP Group Add       |       |                  |   |
|--------------------|-------|------------------|---|
| IP Group ID        |       | 0                | ~ |
| Name               |       |                  |   |
| IP Trunk Selection |       | Cyclic Ascending | ~ |
| Max Out            |       | 65535            |   |
| Max In             |       | 65535            |   |
|                    |       |                  |   |
|                    | OK Re | eset Cancel      |   |

| Belong to             | Parameter            | Explanation                                                                                           |
|-----------------------|----------------------|----------------------------------------------------------------------------------------------------|
| IP Trunk<br>Selection | Ascending            | To select IP trunks in an ascending order under a same group.                                         |
|                       | Cyclic<br>Ascending  | To select IP trunks in an ascending order, starting from the previous IP trunk that has been selected |
|                       | Descending           | To select IP trunks in a descending order under a same group                                          |
|                       | Cyclic<br>Descending | To select IP trunks in a descending order, starting from the previous IP trunk that has been selected |
| Max Out               | Max Out              | The maximum number of concurrent outgoing calls of IP group                                           |
| Max In                | Max In               | The maximum number of concurrent incoming calls of IP group                                           |

#### 4.11.3 IP Group Management

On the **IP Group Management** interface, you can add IP trunks to the IP group which have been established on IP Group interface.

| IP Trunk G | Group      |       |               |                             |                       |
|------------|------------|-------|---------------|-----------------------------|-----------------------|
|            | Group ID   | Index | Trunk Type    | Trunk No.                   | IP Profile ID         |
|            | 0 <123456> | 0     | SIP           | 0 <softswitch></softswitch> | 0 <default></default> |
|            | 0 <123456> | 1     | SIP           | 2 <ag_peng></ag_peng>       | 0 <default></default> |
|            |            |       |               |                             | Total: 2 Page 1 🔻     |
|            |            | Add   | Delete Modify |                             |                       |

Click Add, and you can see the following interface.

| IP Trunk Group Add |                             |          |
|--------------------|-----------------------------|----------|
|                    |                             |          |
| IP Group ID        | 0 <123456>                  | •        |
| Index              | 2                           | <b>T</b> |
| Trunk Type         | SIP                         | •        |
| Trunk No.          | 0 <softswitch></softswitch> | •        |
| IP Profile ID      | 0 <default></default>       | •        |
|                    | <u> </u>                    |          |
|                    | OK Reset Cancel             |          |

| Parameter     | Explanation                                                                     |
|---------------|---------------------------------------------------------------------------------|
|               | The ID of the IP group                                                          |
| IP Group ID   | If you want to add more IP trunks to the IP group, do not change                |
|               | the IP group ID.                                                                |
| Index         | The index of the IP trunk added to the IP group                                 |
| Trunk Type    | SIP                                                                             |
| Truels Mo     | Select an IP trunk that has been established on <b>SIP Config</b> -> <b>SIP</b> |
| Trunk INO.    | Trunk interface.                                                                |
| IP Profile ID | The ID of the IP profile that will be used by the IP trunk.                     |

## 4.12 Number Filter

This menu manages the black and white list of calling and callee numbers. The main purpose of configuring this menu is to have flexible black and white list filtering support for calling and callee numbers. The submenu settings include caller and callee black/white lists, caller number pool, Number Bound TsNo and filter profile. These configurations are bound to each other and achieved by filtered profile. when setting them, users need to avoid filtering out important calling numbers. Advanced users need to understand the actual customer needs before configuring this parameter and use its filtering function through certain tests.

**Caller White List:** Calls from the numbers on the Caller White List will be allowed to pass. If a caller number cannot match with one of the numbers on the Caller White List, calls from the caller number will be rejected.

**Caller Black List:** Calls from the numbers on the Caller Black List will be rejected to pass. If a caller number match with one of the numbers on the Caller Black List, calls will be rejected.

**Callee White List:** Calls to the numbers on the Callee White List will be allowed to pass. If a callee number cannot match with one of one of the numbers on the Caller White List, calls to the callee number will be rejected.

**Callee Black List:** Calls to the numbers on the Callee Black List will be rejected to pass. If a callee number match with one of the numbers on the Callee Black List, calls to the callee number will be rejected.

# **4.12.1 Procedures to add a number on the Caller White List**

1) Click Number Filter -> Caller White List to enter into the following interface.

| Caller White List |                      |               |            |
|-------------------|----------------------|---------------|------------|
|                   | Caller White List ID | 0 🔻           |            |
|                   | Index                | Caller Number |            |
|                   |                      |               |            |
|                   |                      |               |            |
|                   |                      |               | Total: 0 💌 |
|                   | Add                  | Modify        |            |

2) Click **Add** to enter into the following interface to add a caller number on the Caller White List.

| Caller White List Add                          |                 |        |
|------------------------------------------------|-----------------|--------|
| Caller White List ID<br>Index<br>Caller Number |                 | ]<br>] |
|                                                | OK Reset Cancel |        |

- 3) Choose an ID for the caller white list and an index for the caller number, and then enter the caller number.
- 4) Click OK.
  - **Note:** You can add 8 white or black lists at most, with ID from 0 to 7. And each white or black list can contain 1024 numbers at most.

#### 4.12.2 Caller Pool

On the Caller Pool interface, you can add a batch of telephone numbers to replace the actual caller numbers when there is a need.

| Caller Pool            |              |
|------------------------|--------------|
| Caller Pool ID 0 v     |              |
| Starting Caller Number | Number Count |
|                        |              |
|                        |              |
|                        | Total: 0 🔻   |
| Add Delete Modify      |              |

Click Add to set numbers in the caller pool.

| Caller Pool Add                                          |                 |
|----------------------------------------------------------|-----------------|
| Caller Pool ID<br>Starting Caller Number<br>Number Count |                 |
|                                                          | OK Reset Cancel |

Note:

If 'Starting Caller Number' is 80080000 and 'Number Count' is 100, it means numbers from 80080000 to 80080099 are all in the caller pool. Each caller poor can contain 512 numbers at most, and if there are multiple caller pools, the caller pools can contain up to 1024 numbers in total.

#### 4.12.3 Number Bound TsNo

| Call Number Bound Time Slot List |            |             |         |            |
|----------------------------------|------------|-------------|---------|------------|
|                                  | Number Bou | INd TsNo 0  | •       |            |
|                                  | Index      | Call Number | E1 port | Tsno       |
|                                  |            |             |         |            |
|                                  |            |             |         |            |
|                                  |            |             |         | Total: 0 🔻 |
|                                  | Ad         | d Delete Mo | dify    |            |

| Number Bound Ts Group ID | 0 | • |
|--------------------------|---|---|
| Index                    | 0 | • |
| Call Number              |   |   |
| E1 Port                  | 0 | • |
| TsNo                     | 1 | * |

Each TsNo is bound to a number. If the called number is the bound TsNo, it means the call is normal. When the called number is not the bound TsNo, the MTG2000 device will reply "503" to refuse the call.

#### 4.12.4 Filter Profile

On the Filter Profile interface, you can put white lists and black lists that have been set before in a filter profile or several profiles. The white lists and black lists will not take effect until you set them in filter profiles.

| Filt | er Profi                | ile             |                            |                            |                            |                            |                                  |                                  |                                |                          |                             |                               |                               |                         |                               |
|------|-------------------------|-----------------|----------------------------|----------------------------|----------------------------|----------------------------|----------------------------------|----------------------------------|--------------------------------|--------------------------|-----------------------------|-------------------------------|-------------------------------|-------------------------|-------------------------------|
|      | Filter<br>Profile<br>ID | Descrip<br>tion | Caller<br>White<br>List ID | Caller<br>Black<br>List ID | Callee<br>White<br>List ID | Callee<br>Black<br>List ID | Caller<br>Pool for<br>White List | Caller<br>Pool for<br>Black List | Caller<br>Pool for<br>Transfer | Rcd Caller<br>White List | Rcd<br>Callee<br>White List | Recog<br>Caller<br>White List | Recog<br>Callee<br>White List | Callee<br>Bound<br>Tsno | Presenta<br>tion<br>Indicator |
|      |                         |                 |                            |                            |                            |                            |                                  |                                  |                                |                          |                             |                               |                               |                         |                               |
|      |                         |                 |                            |                            |                            |                            |                                  |                                  |                                |                          |                             |                               |                               |                         |                               |
|      |                         |                 |                            |                            |                            |                            |                                  |                                  |                                |                          |                             |                               |                               |                         | Total: 0 🗸                    |
|      |                         |                 |                            |                            |                            |                            | Add                              | Delete                           | Mo                             | dify                     |                             |                               |                               |                         |                               |
|      |                         |                 |                            |                            |                            |                            |                                  |                                  |                                |                          |                             |                               |                               |                         |                               |
| F    | ilter                   | Profile         | e Add                      |                            |                            |                            |                                  |                                  |                                |                          |                             |                               |                               |                         |                               |
|      |                         |                 |                            |                            |                            |                            |                                  |                                  |                                |                          |                             |                               |                               |                         |                               |
|      | Fi                      | Iter Pro        | ofile ID                   |                            |                            |                            |                                  | 0                                |                                |                          |                             |                               | ~                             |                         |                               |
|      | D                       | escripti        | on                         |                            |                            |                            |                                  |                                  |                                |                          |                             |                               |                               |                         |                               |
|      | C                       | aller W         | hite Lis                   | st ID                      |                            |                            |                                  | 2                                | 255 <none></none>              |                          |                             |                               | ~                             |                         |                               |
|      | C                       | aller Bl        | ack Lis                    | st ID                      |                            |                            |                                  | 2                                | 255 <none> 🗸</none>            |                          |                             |                               |                               |                         |                               |
|      | C                       | allee W         | /hite Li                   | st ID                      |                            |                            |                                  | 2                                | 255 <none> 🗸</none>            |                          |                             |                               |                               |                         |                               |
|      | C                       | allee B         | lack Li                    | st ID                      |                            |                            |                                  | 2                                | 255 <none> 🗸</none>            |                          |                             |                               |                               |                         |                               |
|      | C                       | aller Po        | ool for                    | White L                    | ist                        |                            |                                  | 2                                | 255 <none></none>              |                          |                             |                               | ~                             |                         |                               |
|      | C                       | aller Po        | ool for l                  | Black L                    | ist                        |                            |                                  | 2                                | 255 <none> V</none>            |                          |                             |                               | ~                             |                         |                               |
|      | C                       | aller Po        | ool for                    | Calling                    | Transfe                    | er -                       |                                  | 2                                | 255 <none></none>              |                          |                             |                               | ~                             |                         |                               |
|      | R                       | cd Call         | er Whi                     | te List                    |                            |                            |                                  | 2                                | 255 <none> V</none>            |                          |                             |                               | ~                             |                         |                               |
|      | R                       | cd Call         | ee Whi                     | ite List                   |                            |                            |                                  | 2                                | 255 <none> ~</none>            |                          |                             |                               | ~                             |                         |                               |
|      | Recog Caller White List |                 |                            |                            |                            |                            | 2                                | 255 <none></none>                |                                |                          |                             | ~                             |                               |                         |                               |
|      | Recog Callee White List |                 |                            |                            |                            |                            | 2                                | 255 <none> V</none>              |                                |                          |                             | <u>×</u>                      |                               |                         |                               |
|      |                         | allee B         | ouna i                     | SINO                       |                            |                            |                                  |                                  |                                | ne>                      |                             |                               | ×                             |                         |                               |
|      | PI                      | resenta         | nion in                    | dicator                    |                            |                            |                                  | IN                               | IOL CON                        | ngured                   |                             |                               | *                             |                         |                               |
|      |                         |                 |                            |                            |                            |                            |                                  |                                  |                                |                          |                             |                               |                               |                         |                               |
|      |                         |                 |                            |                            |                            | O                          | <                                | Rese                             | t                              | Cance                    | ł.                          |                               |                               |                         |                               |

Select a white list ID, and the calls of the numbers on the white list will be passed. Select a black list ID, and the calls of the numbers on the black list will be prohibited.

If you select **255**<**None**>, it means no while lists or black lists are set in filter profile, and no numbers will be filtered.

# 4.13 Call Routing

This menu manages the routing direction of calls. Call routing is mainly responsible for the call routing parameters from IP to PSTN and from PSTN to IP.

Its submenu parameters include basic routing parameters, PSTN->IP call routing,

PSTN->PSTN call routing, and IP->PSTN call routing. Other binding rules set in call routing help users to flexibly control the call service in a certain direction. Users need to understand different PSTN ports and corresponding SIP trunk parameters when configuring call routing, otherwise there may be call failure.

#### 4.13.1 Routing Parameter

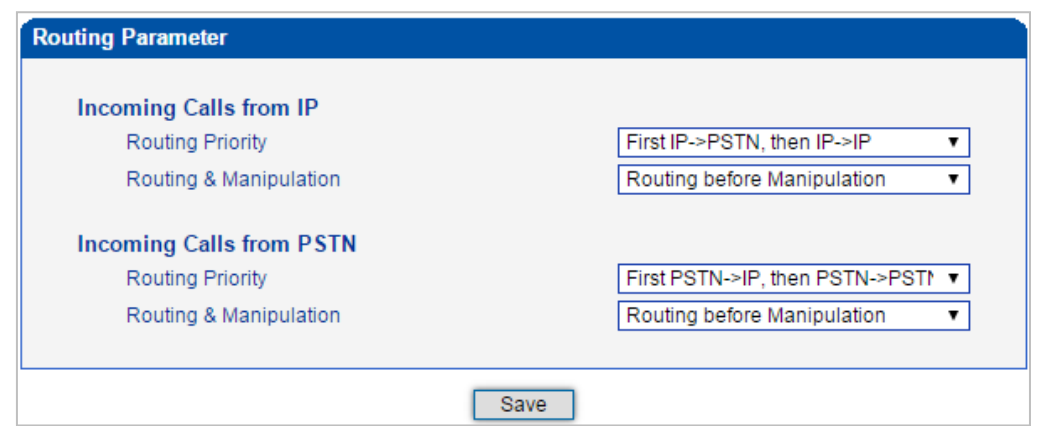

| Belong To                   | Parameter                 | Explanation                                                                              |  |  |  |
|-----------------------------|---------------------------|------------------------------------------------------------------------------------------|--|--|--|
| Incoming Calls              | Routing Priority          | There are two options:<br>First IP ->PSTN, then IP ->IP<br>First IP ->IP, then IP ->PSTN |  |  |  |
| from IP                     | Routing &<br>Manipulation | There are two options:<br>Routing before Manipulation<br>Routing after Manipulation      |  |  |  |
|                             | Routing Priority          | First PSTN ->IP, then PSTN ->PSTN                                                        |  |  |  |
| Incoming Calls<br>from PSTN | Routing &<br>Manipulation | There are two options:<br>Routing before Manipulation<br>Routing after Manipulation      |  |  |  |

## 4.13.2 PSTN -> IP Routing

On the PSTN -> IP Routing interface, you can set routing parameters for PSTN -> IP calls.

| PSTN>IP Routing |             |           |            |               |               |            |           |                      |                   |  |  |
|-----------------|-------------|-----------|------------|---------------|---------------|------------|-----------|----------------------|-------------------|--|--|
| Index           | Description | Trunk No. | PSTN Group | Callee Prefix | Caller Prefix | Trunk Type | Trunk No. | Destination IP Group | Filter Profile ID |  |  |
|                 |             |           |            |               |               |            |           |                      |                   |  |  |
|                 |             |           |            |               |               |            |           |                      |                   |  |  |
|                 |             |           |            |               |               |            |           |                      | Total: 0          |  |  |
|                 |             |           |            | Add           | Delete        | Modify     |           |                      |                   |  |  |

| dex                     | 255               | Ŧ |
|-------------------------|-------------------|---|
| scription               |                   | - |
| ource Type              | Group             | Y |
| STN Group               | Any               | ۲ |
| allee Prefix            |                   |   |
| aller Prefix            |                   |   |
| estination Type         | Group             | Y |
| estination IP Group     |                   | ۲ |
| umber Filter Profile ID | 255 <none></none> | ۲ |

Click Add, and the following interface will be displayed.

OK Reset 

| Parameter                   | Explanation                                                                                                    |  |  |  |  |  |
|-----------------------------|----------------------------------------------------------------------------------------------------|--|--|--|--|--|
| Index                       | The Index of the PSTN -> IP route, from 0 to 255. Greater index value, higher priority for the route.                                                                                                    |  |  |  |  |  |
| Description                 | The description of the PSTN -> IP route,                                                                                                    |  |  |  |  |  |
| Source Type                 | Sources include PSTN group and PRI/SS7/R2 trunk.                                                                                                    |  |  |  |  |  |
| PSTN Group                  | If source is PSTN group, please select a specific PSTN group.<br>If 'Any' is selected, it means the source is any PSTN group.                                                                                                    |  |  |  |  |  |
| Callee Prefix               | The prefix configured for callee number. When a callee number matches the prefix, this PSTN -> IP route will be used.<br>'.' is a wildcard, which means this PSTN -> IP route will be used, no matter what the callee number is. |  |  |  |  |  |
| Caller Prefix               | The prefix configured for caller number. When a caller number matches the prefix, this PSTN -> IP route will be used.<br>'.' is a wildcard, which means this PSTN -> IP route will be used, no matter what the caller number is. |  |  |  |  |  |
| Destination Type            | Destination is IP group or SIP trunk.                                                                                                    |  |  |  |  |  |
| Destination IP<br>Group     | If source is IP group, please select a specific IP group.                                                                                                    |  |  |  |  |  |
| IP Trunk No.                | If source is SIP trunk, please select a specific IP trunk.                                                                                                    |  |  |  |  |  |
| Number Filter<br>Profile ID | The ID of filter profile. The white lists and black lists set in the filter profile will apply to this PSTN -> IP route.                                                                                                    |  |  |  |  |  |

### 4.13.3 PSTN -> PSTN Routing

On the **PSTN** -> **PSTN Routing** interface, you can set routing parameters for PSTN -> PSTN calls.

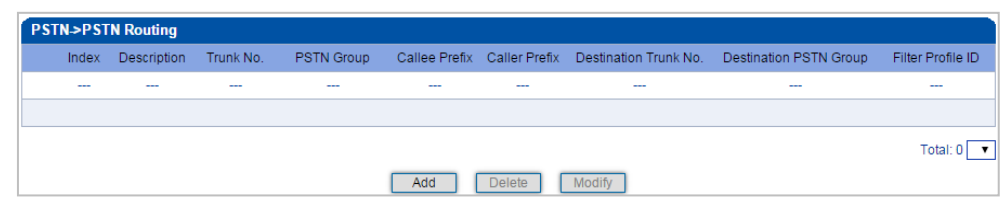

| te PSTN->PSTN Add      |                   |   |
|------------------------|-------------------|---|
| ndex                   | 255               |   |
| Description            |                   |   |
| Source Type            | Group             | ۲ |
| PSTN Group             | Any               | ۲ |
| allee Prefix           |                   |   |
| aller Prefix           |                   |   |
| estination Type        | Group             | T |
| Destination PSTN Group |                   | • |
| Filter Profile ID      | 255 <none></none> | T |

| Parameter                   | Explanation                                                                                                    |  |  |  |  |
|-----------------------------|----------------------------------------------------------------------------------------------------|--|--|--|--|
| Index                       | The Index of the PSTN -> PSTN route, from 0 to 255. Greater index value, higher priority for the route.                                                                                                    |  |  |  |  |
| Description                 | The description of the PSTN -> PSTN route,                                                                                                    |  |  |  |  |
| Source Type                 | Sources include PSTN group and PRI/SS7/R2 trunk.                                                                                                    |  |  |  |  |
| PSTN Group                  | If source is PSTN group, please select a specific PSTN group. If<br>'Any' is selected, it means the source is any PSTN group.                                                                                                    |  |  |  |  |
| Callee Prefix               | The prefix configured for callee number. When a callee number matches the prefix, this PSTN -> IP route will be used.<br>.' is a wildcard, which means this PSTN -> PSTN route will be used, no matter what the callee number is.    |  |  |  |  |
| Caller Prefix               | The prefix configured for caller number. When a caller number matches the prefix, this PSTN -> PSTN route will be used.<br>'.' is a wildcard, which means this PSTN -> PSTN route will be used, no matter what the caller number is. |  |  |  |  |
| Destination Type            | Destination is PSTN group or PRI/SS7/R2 trunk.                                                                                                    |  |  |  |  |
| Destination IP<br>Group     | If source is PSTN group, please select a specific PSTN group.                                                                                                    |  |  |  |  |
| Number Filter<br>Profile ID | The ID of filter profile. The white lists and black lists set in the filter profile will apply to this PSTN -> PSTN route.                                                                                                    |  |  |  |  |

## 4.13.4 IP -> PSTN Routing

On the **PSTN** -> **IP Routing** interface, you can set routing parameters for IP -> PSTN calls.

| IP->PSTN Routing |      |             |            |           |          |               |               |                           |                           |                   |  |
|------------------|------|-------------|------------|-----------|----------|---------------|---------------|---------------------------|---------------------------|-------------------|--|
| h                | ndex | Description | Trunk Type | Trunk No. | IP Group | Callee Prefix | Caller Prefix | Destination<br>PSTN Trunk | Destination<br>PSTN Group | Filter Profile ID |  |
|                  |      |             |            |           |          |               |               |                           |                           |                   |  |
|                  |      |             |            |           |          |               |               |                           |                           |                   |  |
|                  |      |             |            |           |          |               |               |                           |                           | Total: 0 🔻        |  |
|                  |      |             |            |           | Add      | Delete        | Modify        |                           |                           |                   |  |

| Index                  | 255               | • |
|------------------------|-------------------|---|
| Description            |                   |   |
| Source Type            | Group             | ۲ |
| Trunk Type             | Any               | • |
| IP Group               |                   | ¥ |
| Callee Prefix          |                   |   |
| Caller Prefix          |                   |   |
| Destination Type       | Group             | • |
| Destination PSTN Group |                   | ۲ |
| Filter Profile ID      | 255 <none></none> | T |

| Parameter             | Explanation                                                      |  |  |  |  |
|-----------------------|------------------------------------------------------------------|--|--|--|--|
| Indox                 | The Index of the IP -> PSTN route, from 0 to 255. Greater        |  |  |  |  |
| Index                 | index value, higher priority for the route.                      |  |  |  |  |
| Description           | The description of the IP -> PSTN route,                         |  |  |  |  |
| Source Type           | Sources include IP group and IP trunk.                           |  |  |  |  |
| Tanala Tana a         | If source is IP trunk, please select a specific SIP trunk. If    |  |  |  |  |
| Тгипк Туре            | 'Any' is selected, it means the source is any IP trunk           |  |  |  |  |
|                       | The prefix configured for callee number. When a callee           |  |  |  |  |
|                       | number matches the prefix, this IP -> PSTN route will be         |  |  |  |  |
| Callee Prefix         | used.                                                            |  |  |  |  |
|                       | '.' is a wildcard, which means this IP -> PSTN route will be     |  |  |  |  |
|                       | used, no matter what the callee number is.                       |  |  |  |  |
|                       | The prefix configured for caller number. When a caller           |  |  |  |  |
|                       | number matches the prefix, this IP -> PSTN route will be         |  |  |  |  |
| Caller Prefix         | used.                                                            |  |  |  |  |
|                       | '.' is a wildcard, which means this IP -> PSTN route will be     |  |  |  |  |
|                       | used, no matter what the caller number is.                       |  |  |  |  |
| Destination Type      | Destination is PSTN group or PRI/SS7/R2 trunk.                   |  |  |  |  |
| Destination IP Group  | If source is PSTN group, please select a specific PSTN group.    |  |  |  |  |
| ID Turcula Na         | If source is PRI/SS7/R2 trunk, please select a specific          |  |  |  |  |
| IP ITUIK NO.          | PRI/SS7/R2 trunk.                                                |  |  |  |  |
| Number Filter Profile | The ID of filter profile. The white lists and black lists set in |  |  |  |  |
| ID                    | the filter profile will apply to this PSTN -> PSTN route.        |  |  |  |  |

## 4.14 Number Manipulation

This menu manages the number manipulation. In some scenarios, users need to change the caller or callee number and then proceed with the call flow. The number manipulation on the device can support manipulation in six directions, including PSTN->IP Callee/Caller, PSTN->PSTN Callee/Caller, and IP->PSTN Callee/Caller. According to the call routing direction, the manipulation rules can support number changing such as removing prefix and adding suffix. Advanced users should pay attention to the connection routing rules and manipulation specific requirements when using number manipulation, which can cause call failure or other errors if not set properly.

#### **4.14.1 PSTN -> IP Callee**

On the **PSTN** -> **IP** Callee interface, you can set rules to change the actual callee number during **PSTN** -> **IP** calling process.

| PSTN->IP Callee |       |             |               |               |                  |                  |                                     |                                         |                       |                       |                                           |
|-----------------|-------|-------------|---------------|---------------|------------------|------------------|-------------------------------------|-----------------------------------------|-----------------------|-----------------------|-------------------------------------------|
|                 | Index | Description | PSTN<br>Trunk | PSTN<br>Group | Callee<br>Prefix | Caller<br>Prefix | Number of Digits to Strip from Left | Number of Digits to<br>Strip from Right | Prefix to<br>Be Added | Suffix to Be<br>Added | Number of Digits to<br>Reserve from Right |
|                 |       |             |               |               |                  |                  |                                     |                                         |                       |                       |                                           |
|                 |       |             |               |               |                  |                  |                                     |                                         |                       |                       |                                           |
|                 |       |             |               |               |                  |                  |                                     |                                         |                       |                       | Total: 0 🗸                                |
|                 |       |             |               |               | Add              | Delete           | Modify                              | Select All                              |                       |                       |                                           |

| ndex                                   | 511   | ~ |
|----------------------------------------|-------|---|
| Description                            |       | * |
| Srouce Type                            | Group | ~ |
| PSTN Group                             | Any   | ~ |
| Callee Prefix                          |       | * |
| Caller Prefix                          |       | * |
| Number of Digits to Strip from Left    |       |   |
| Number of Digits to Strip from Right   |       |   |
| Prefix to Be Added                     |       |   |
| Suffix to Be Added                     |       |   |
| Number of Digits to Reserve from Right |       |   |

| Parameter                                    | Explanation                                                                                                    |  |  |  |  |  |
|----------------------------------------------|----------------------------------------------------------------------------------------------------|--|--|--|--|--|
| In dam                                       | The index of this PSTN -> IP callee number manipulation, from                                                                                                    |  |  |  |  |  |
| Index                                        | 0 to 511. Each index cannot be used repeatedly.                                                                                                    |  |  |  |  |  |
| Description                                  | The description of this PSTN -> IP callee number manipulation.                                                                                                    |  |  |  |  |  |
| Source Type                                  | Select PSTN group or PSTN Trunk as source type.                                                                                                    |  |  |  |  |  |
| PSTN Group                                   | Select a PSTN group. The callee number will be manipulated<br>when a call uses a trunk of this PSTN group, actual callee prefix<br>matches the set callee prefix, and actual caller prefix matches<br>the set caller prefix.<br>'Any' means any PSTN group. |  |  |  |  |  |
| PSTN Trunk                                   | Select a PRI/R2/SS7 trunk.                                                                                                    |  |  |  |  |  |
| Callee Prefix                                | Set a prefix for the callee number.                                                                                                    |  |  |  |  |  |
| Caller Prefix                                | Set a prefix for the caller number                                                                                                    |  |  |  |  |  |
| Number of Digits<br>to Strip from Left       | The number of digits which are lessened from the left of the callee number.                                                                                                    |  |  |  |  |  |
| Number of Digits<br>to Strip from Right      | The number of digits which are lessened from the right of the callee number.                                                                                                    |  |  |  |  |  |
| Prefix to be added                           | The prefix added to the callee number after its digits are lessened.                                                                                                    |  |  |  |  |  |
| Suffix to be added                           | The suffix added to the callee number after its digits are lessened.                                                                                                    |  |  |  |  |  |
| Number of Digits<br>to Reserve from<br>Right | The number of the retained digits which. are counted from the right of the callee number.                                                                                                    |  |  |  |  |  |

For example:

- $\diamond$  If the called number is 25026531014, how do you change it into 026531014?
- ♦ You can enter '3' in the value box for the 'Number of Digits to Strip from Left' parameter.
- $\diamond$  If the called number is 2653101413, how do you change it into 00912653101413?
- $\diamond$  You can enter '0091' in the value box for the 'Callee Prefix' parameter.

# 4.14.2 PSTN -> IP Caller

On the **PSTN** -> **IP** Caller interface, you can set rules to change the actual caller number during PSTN -> IP calling process.

| PSTN->IP | PSTN->IP Caller |            |               |                  |                  |                                           |                                            |                       |                       |                                           |                           |  |  |
|----------|-----------------|------------|---------------|------------------|------------------|-------------------------------------------|--------------------------------------------|-----------------------|-----------------------|-------------------------------------------|---------------------------|--|--|
| Index    | Description     | PSTN Trunk | PSTN<br>Group | Callee<br>Prefix | Caller<br>Prefix | Number of<br>Digits to Strip<br>from Left | Number of Digits<br>to Strip from<br>Right | Prefix to<br>Be Added | Suffix to<br>Be Added | Number of Digits to<br>Reserve from Right | Presentation<br>Indicator |  |  |
|          |                 |            |               |                  |                  |                                           |                                            |                       |                       |                                           |                           |  |  |
|          |                 |            |               |                  |                  |                                           |                                            |                       |                       |                                           |                           |  |  |
|          |                 |            |               |                  |                  |                                           |                                            |                       |                       |                                           | Total: 0 🗸                |  |  |
|          |                 |            |               | Add              |                  | Delete Mo                                 | difv Select All                            | 1                     |                       |                                           |                           |  |  |

Click Add, and the following interface will be displayed.

| PSTN->IP Caller Add                    |                      |   |
|----------------------------------------|----------------------|---|
|                                        |                      |   |
| Index                                  | 511                  | ~ |
| Description                            |                      |   |
| Source Type                            | Group                | ~ |
| PSTN Group                             | Any                  | ~ |
| Callee Prefix                          |                      |   |
| Caller Prefix                          |                      |   |
| Number of Digits to Strip from Left    |                      |   |
| Number of Digits to Strip from Right   |                      |   |
| Prefix to Be Added                     |                      |   |
| Suffix to Be Added                     |                      |   |
| Number of Digits to Reserve from Right |                      |   |
| Presentation Indicator                 | Not Configured       | ~ |
| 1st Number Type                        | International number | ~ |
| Add Prefix for 1st Number Type         |                      |   |
| 2nd Number Type                        | National number      | ~ |
| Add Prefix for 2nd Number Type         |                      |   |

Reset

OK

Cancel

| Parameter                                    | Explanation                                                                                                    |  |  |  |  |  |
|----------------------------------------------|----------------------------------------------------------------------------------------------------|--|--|--|--|--|
| Index                                        | The index of this PSTN -> IP caller number manipulation, from 0 to 511. Each index cannot be used repeatedly.                                                                                                    |  |  |  |  |  |
| Description                                  | The description of this PSTN-> IP caller number manipulation.                                                                                                    |  |  |  |  |  |
| Source Type                                  | Select PSTN group or PSTN Trunk as source type.                                                                                                    |  |  |  |  |  |
| PSTN Group                                   | Select a PSTN group. The caller number will be manipulated<br>when a call uses a trunk of this PSTN group, actual callee<br>prefix matches the set callee prefix, and actual caller prefix<br>matches the set caller prefix.<br>'Any' means any PSTN group. |  |  |  |  |  |
| PSTN Trunk                                   | Select a PRI/R2/SS7 trunk.                                                                                                    |  |  |  |  |  |
| Callee Prefix                                | Set a prefix for the callee number.                                                                                                    |  |  |  |  |  |
| Caller Prefix                                | Set a prefix for the caller number.                                                                                                    |  |  |  |  |  |
| Number of Digits<br>to Strip from Left       | The number of digits which are lessened from the left of the caller number.                                                                                                    |  |  |  |  |  |
| Number of Digits                             | The number of digits which are lessened from the right of the                                                                                                    |  |  |  |  |  |
| to Strip from Right                          | caller number.                                                                                                    |  |  |  |  |  |
| Prefix to be added                           | The prefix added to the caller number after its digits are lessened.                                                                                                    |  |  |  |  |  |
| Suffix to be added                           | The suffix added to the caller number after its digits are lessened.                                                                                                    |  |  |  |  |  |
| Number of Digits<br>to Reserve from<br>Right | The number of the retained digits which. are counted from the right of the caller number.                                                                                                    |  |  |  |  |  |
| Presentation<br>Indicator                    | If "Allowed" is selected, the calling number will be presented.<br>If "Restricted" is selected, the calling number will not be<br>presented.<br>If "Not Config" is selected, the parameter does not work.                                                   |  |  |  |  |  |
| 1 <sup>st</sup> Number Type                  | If the caller number belongs to 1 <sup>st</sup> number type, the set prefix will be added to the caller number.                                                                                                    |  |  |  |  |  |
| Add Prefix for 1 <sup>st</sup>               | The prefix that will be added to those numbers that belong to                                                                                                    |  |  |  |  |  |
| Number Type                                  | 1 <sup>st</sup> number type.                                                                                                    |  |  |  |  |  |
| 2 <sup>nd</sup> Number Type                  | If the caller number belongs to 2 <sup>nd</sup> number type, the set prefix will be added to the caller number.                                                                                                    |  |  |  |  |  |
| Add Prefix for 2nd<br>Number Type            | The prefix that will be added to those numbers that belong to $2^{nd}$ number type.                                                                                                    |  |  |  |  |  |

# 4.14.3 PSTN -> PSTN Callee

On the **PSTN** -> **PSTN** Callee interface, you can set rules to change the actual callee number during PSTN -> PSTN calling process.

| PSTN | PSTN->PSTN Callee |             |               |                  |                  |                                     |                                         |                       |                       |                                           |             |  |  |
|------|-------------------|-------------|---------------|------------------|------------------|-------------------------------------|-----------------------------------------|-----------------------|-----------------------|-------------------------------------------|-------------|--|--|
|      | Index             | Description | PSTN<br>Group | Callee<br>Prefix | Caller<br>Prefix | Number of Digits to Strip from Left | Number of Digits<br>to Strip from Right | Prefix to<br>Be Added | Suffix to<br>Be Added | Number of Digits to<br>Reserve from Right | Number Type |  |  |
|      |                   |             |               |                  |                  |                                     |                                         |                       |                       |                                           |             |  |  |
|      |                   |             |               |                  |                  |                                     |                                         |                       |                       |                                           |             |  |  |
|      |                   |             |               |                  |                  |                                     |                                         |                       |                       |                                           | Total: 0 🗸  |  |  |
|      |                   |             |               |                  | Ac               | ld Delete                           | Modify                                  | Select All            |                       |                                           |             |  |  |

| PSTN->PSTN Callee Add                  |                |   |
|----------------------------------------|----------------|---|
|                                        |                |   |
| Index                                  | 511            | ~ |
| Description                            |                | * |
| PSTN Group                             | Any            | ~ |
| Callee Prefix                          |                | * |
| Caller Prefix                          |                | × |
| Number of Digits to Strip from Left    |                |   |
| Number of Digits to Strip from Right   |                |   |
| Prefix to Be Added                     |                |   |
| Suffix to Be Added                     |                |   |
| Number of Digits to Reserve from Right |                |   |
| Number Type                            | Not Configured | ~ |
|                                        |                |   |

| Parameter           | Explanation                                                    |  |  |  |  |  |  |
|---------------------|----------------------------------------------------------------|--|--|--|--|--|--|
| т 1                 | The index of this PSTN -> PSTN callee number manipulation,     |  |  |  |  |  |  |
| Index               | from 0 to 511. Each index cannot be used repeatedly.           |  |  |  |  |  |  |
| Description         | The description of this PSTN-> PSTN callee number              |  |  |  |  |  |  |
| Description         | manipulation                                                   |  |  |  |  |  |  |
|                     | Select a PSTN group. The callee number will be manipulated     |  |  |  |  |  |  |
|                     | when a call uses a trunk of this PSTN group, actual callee     |  |  |  |  |  |  |
| PSTN Group          | prefix matches the set callee prefix, and actual caller prefix |  |  |  |  |  |  |
|                     | matches the set caller prefix.                                 |  |  |  |  |  |  |
|                     | 'Any' means any PSTN group.                                    |  |  |  |  |  |  |
| Callee Prefix       | Set a prefix for the callee number.                            |  |  |  |  |  |  |
| Caller Prefix       | Set a prefix for the caller number.                            |  |  |  |  |  |  |
| Number of Digits to | The number of digits which are lessened from the left of the   |  |  |  |  |  |  |
| Strip from Left     | callee number.                                                 |  |  |  |  |  |  |
| Number of Digits to | The number of digits which are lessened from the right of the  |  |  |  |  |  |  |
| Strip from Right    | callee number.                                                 |  |  |  |  |  |  |
| Prefix to be added  | The prefix added to the callee number after its digits are     |  |  |  |  |  |  |
|                     | lessened.                                                      |  |  |  |  |  |  |
| Suffix to be added  | The suffix added to the callee number after its digits are     |  |  |  |  |  |  |
|                     | lessened.                                                      |  |  |  |  |  |  |
| Number of Digits to | The number of the retained digits which. are counted from the  |  |  |  |  |  |  |
| Reserve from Right  | right of the callee number.                                    |  |  |  |  |  |  |
|                     | The type of the callee number. Options include 'Not Config',   |  |  |  |  |  |  |
| Number Type         | 'International', 'National', 'Unknown', 'Network Specific',    |  |  |  |  |  |  |
|                     | 'Subscriber' and 'Abbreviated'.                                |  |  |  |  |  |  |

## 4.14.4 PSTN -> PSTN Caller

On the PSTN -> PSTN Caller interface, you can set rules to change the actual caller number during PSTN -> PSTN calling process.

| PST | PSTN->PSTN Caller |             |               |                  |                  |                                        |                                         |                       |                       |                                           |                |                           |  |
|-----|-------------------|-------------|---------------|------------------|------------------|----------------------------------------|-----------------------------------------|-----------------------|-----------------------|-------------------------------------------|----------------|---------------------------|--|
|     | Index             | Description | PSTN<br>Group | Callee<br>Prefix | Caller<br>Prefix | Number of Digits<br>to Strip from Left | Number of Digits to<br>Strip from Right | Prefix to<br>Be Added | Suffix to<br>Be Added | Number of Digits to<br>Reserve from Right | Number<br>Type | Presentation<br>Indicator |  |
|     |                   |             |               |                  |                  |                                        |                                         |                       |                       |                                           |                |                           |  |
|     |                   |             |               |                  |                  |                                        |                                         |                       |                       |                                           |                |                           |  |
|     |                   |             |               |                  |                  |                                        |                                         |                       |                       |                                           |                | Total: 0 💌                |  |
|     |                   |             |               |                  |                  | Add                                    | Delete                                  | lodify                |                       |                                           |                |                           |  |

| N->PSTN Caller Add                     |                |   |
|----------------------------------------|----------------|---|
| Index                                  | 127            | × |
| Description                            |                |   |
| PSTN Group                             | Any            | ¥ |
| Callee Prefix                          |                |   |
| Caller Prefix                          | 1              |   |
| umber of Digits to Strip from Left     |                |   |
| umber of Digits to Strip from Right    |                |   |
| Prefix to Be Added                     |                |   |
| uffix to Be Added                      |                |   |
| lumber of Digits to Reserve from Right |                |   |
| lumber Type                            | Not Configured | ¥ |
| Presentation Indicator                 | Not Configured |   |

| Parameter           | Explanation                                                     |  |  |  |  |  |  |
|---------------------|-----------------------------------------------------------------|--|--|--|--|--|--|
| T 1                 | The index of this PSTN -> PSTN caller number manipulation,      |  |  |  |  |  |  |
| Index               | from 0 to 511. Each index cannot be used repeatedly.            |  |  |  |  |  |  |
| Description         | The description of this PSTN -> PSTN caller number              |  |  |  |  |  |  |
| Description         | manipulation.                                                   |  |  |  |  |  |  |
|                     | Select a PSTN group. The caller number will be manipulated      |  |  |  |  |  |  |
|                     | when a call uses a trunk of this PSTN group, actual callee      |  |  |  |  |  |  |
| PSTN Group          | prefix matches the set callee prefix, and actual caller prefix  |  |  |  |  |  |  |
|                     | matches the set caller prefix.                                  |  |  |  |  |  |  |
|                     | 'Any' means any PSTN group.                                     |  |  |  |  |  |  |
| Callee Prefix       | Set a prefix for the callee number.                             |  |  |  |  |  |  |
| Caller Prefix       | Set a prefix for the caller number.                             |  |  |  |  |  |  |
| Number of Digits to | The number of digits which are lessened from the left of the    |  |  |  |  |  |  |
| Strip from Left     | caller number.                                                  |  |  |  |  |  |  |
| Number of Digits to | The number of digits which are lessened from the right of the   |  |  |  |  |  |  |
| Strip from Right    | caller number.                                                  |  |  |  |  |  |  |
| Prefix to be added  | The prefix added to the caller number after its digits are      |  |  |  |  |  |  |
|                     | lessened.                                                       |  |  |  |  |  |  |
| Suffix to be added  | The suffix added to the caller number after its digits are      |  |  |  |  |  |  |
| Sum to be added     | lessened.                                                       |  |  |  |  |  |  |
| Number of Digits to | The number of the retained digits which. are counted from the   |  |  |  |  |  |  |
| Reserve from Right  | right of the caller number.                                     |  |  |  |  |  |  |
|                     | If "Allowed" is selected, the calling number will be presented. |  |  |  |  |  |  |
| Presentation        | If "Restricted" is selected, the calling number will not be     |  |  |  |  |  |  |
| Indicator           | presented.                                                      |  |  |  |  |  |  |
|                     | If "Not Config" is selected, the parameter does not work.       |  |  |  |  |  |  |
|                     | The type of the caller number. Options include 'Not Config',    |  |  |  |  |  |  |
| Number Type         | 'International', 'National', 'Unknown', 'Network Specific',     |  |  |  |  |  |  |
|                     | 'Subscriber' and 'Abbreviated'.                                 |  |  |  |  |  |  |

# 4.14.5 IP -> PSTN Callee

On the **IP** -> **PSTN Callee** interface, you can set rules to change the actual callee number during IP -> PSTN calling process.

| IP-> | IP->PSTN Callee |             |               |          |             |                  |                  |                                           |                                            |                          |                          |                                              |             |
|------|-----------------|-------------|---------------|----------|-------------|------------------|------------------|-------------------------------------------|--------------------------------------------|--------------------------|--------------------------|----------------------------------------------|-------------|
|      | Index           | Description | Trunk<br>Type | IP Trunk | IP<br>Group | Callee<br>Prefix | Caller<br>Prefix | Number of<br>Digits to Strip<br>from Left | Number of<br>Digits to Strip<br>from Right | Prefix to<br>Be<br>Added | Suffix to<br>Be<br>Added | Number of Digits<br>to Reserve from<br>Right | Number Type |
|      |                 |             |               |          |             |                  |                  |                                           |                                            |                          |                          |                                              |             |
|      |                 |             |               |          |             |                  |                  |                                           |                                            |                          |                          |                                              |             |
|      |                 |             |               |          |             |                  |                  |                                           |                                            |                          |                          |                                              | Total: 0 🗸  |
|      |                 |             |               |          |             | Add              | Dele             | te Modify                                 | Select All                                 | ]                        |                          |                                              |             |

| IP->PSTN Callee Add                    |                |          |  |  |
|----------------------------------------|----------------|----------|--|--|
|                                        |                |          |  |  |
| Index                                  | 511            | <b>~</b> |  |  |
| Description                            |                | *        |  |  |
| Source Type                            | Group          | ~        |  |  |
| IP Group                               | Any            | ~        |  |  |
| Callee Prefix                          |                | *        |  |  |
| Caller Prefix                          |                | *        |  |  |
| Number of Digits to Strip from Left    |                |          |  |  |
| Number of Digits to Strip from Right   |                |          |  |  |
| Prefix to Be Added                     |                |          |  |  |
| Suffix to Be Added                     |                |          |  |  |
| Number of Digits to Reserve from Right |                |          |  |  |
| Number Type                            | Not Configured | ~        |  |  |
|                                        |                |          |  |  |
| OK Reset Cancel                        |                |          |  |  |

| Parameter                                                                             | Explanation                                                                                                    |  |  |
|---------------------------------------------------------------------------------------|----------------------------------------------------------------------------------------------------|--|--|
| Index                                                                                 | The index of this IP -> PSTN callee number manipulation, from 0 to 511. Each index cannot be used repeatedly.                                                                                                    |  |  |
| Description The description of this IP -> PSTN callee number manipulation.            |                                                                                                    |  |  |
| Source Type                                                                           | Select PSTN group or PSTN Trunk as source type.                                                                                                    |  |  |
| IP Group                                                                              | Select an IP group. The callee number will be manipulated<br>when a call uses a trunk of this IP group, actual callee prefix<br>matches the set callee prefix, and actual caller prefix matches<br>the set caller prefix.<br>'Any' means any IP group. |  |  |
| Trunk Type                                                                            | Select a Trunk type.                                                                                                    |  |  |
| Trunk NumberWhen users select SIP as Trunk type, users need to<br>specific SIP trunk. |                                                                                                    |  |  |
| Callee Prefix                                                                         | Set a prefix for the callee number.                                                                                                    |  |  |
| Caller Prefix                                                                         | Set a prefix for the caller number.                                                                                                    |  |  |
| Number of Digits to<br>Strip from Left                                                | The number of digits which are lessened from the left of the caller number.                                                                                                    |  |  |
| Number of Digits to<br>Strip from Right                                               | The number of digits which are lessened from the right of the caller number.                                                                                                    |  |  |
| Prefix to be added                                                                    | The prefix added to the callee number after its digits are lessened.                                                                                                    |  |  |
| Suffix to be added                                                                    | The suffix added to the callee number after its digits are lessened.                                                                                                    |  |  |
| Number of Digits to<br>Reserve from Right                                             | The number of the retained digits which. are counted from<br>the right of the callee number.                                                                                                    |  |  |
| Number Type                                                                           | The type of the callee number. Options include 'Not Config',<br>'International', 'National', 'Unknown', 'Network Specific',<br>'Subscriber' and 'Abbreviated'.                                                                                         |  |  |

# 4.14.6 IP -> PSTN Caller

On the **IP** -> **PSTN Caller** interface, you can set rules to change the actual caller number during IP -> PSTN calling process.

| IP->PSTN Caller |       |             |               |          |             |                  |                  |                                           |                                            |                          |                          |                                              |                 |                            |
|-----------------|-------|-------------|---------------|----------|-------------|------------------|------------------|-------------------------------------------|--------------------------------------------|--------------------------|--------------------------|----------------------------------------------|-----------------|----------------------------|
|                 | Index | Description | Trunk<br>Type | IP Trunk | IP<br>Group | Callee<br>Prefix | Caller<br>Prefix | Number of<br>Digits to Strip<br>from Left | Number of<br>Digits to Strip<br>from Right | Prefix to<br>Be<br>Added | Suffix to<br>Be<br>Added | Number of Digits<br>to Reserve from<br>Right | Numbe<br>r Type | Presentatio<br>n Indicator |
|                 |       |             |               |          |             |                  |                  |                                           |                                            |                          |                          |                                              |                 |                            |
|                 |       |             |               |          |             |                  |                  |                                           |                                            |                          |                          |                                              |                 |                            |
|                 |       |             |               |          |             |                  |                  |                                           |                                            |                          |                          |                                              |                 | Total: 0 🗸                 |
|                 |       |             |               |          |             | Add              |                  | Delete                                    | Modify Sele                                | ect All                  |                          |                                              |                 |                            |

| >PSTN Caller Add                       |                |   |
|----------------------------------------|----------------|---|
|                                        |                |   |
| Index                                  | 511            | * |
| Description                            |                |   |
| Srouce Type                            | Group          | ~ |
| IP Group                               | Any            | ~ |
| Callee Prefix                          |                |   |
| Caller Prefix                          |                |   |
| Number of Digits to Strip from Left    |                |   |
| Number of Digits to Strip from Right   |                |   |
| Prefix to Be Added                     |                |   |
| Suffix to Be Added                     |                |   |
| Number of Digits to Reserve from Right |                |   |
| Number Type                            | Not Configured | ~ |
| Presentation Indicator                 | Not Configured | ~ |
|                                        |                |   |
| OK                                     | Reset Cancel   |   |

| Parameter           | Explanation                                                                                                    |  |  |  |
|---------------------|----------------------------------------------------------------------------------------------------|--|--|--|
| Index               | The index of this IP -> PSTN caller number manipulation, from                                                                |  |  |  |
| muex                | 0 to 511. Each index cannot be used repeatedly.                                                                              |  |  |  |
| Description         | The description of this IP -> PSTN caller number manipulation.                                                               |  |  |  |
| Source Type         | Select PSTN group or PSTN Trunk as source type.                                                                              |  |  |  |
|                     | Select an IP group. The caller number will be manipulated<br>when a call uses a trunk of this IP group, actual callee prefix |  |  |  |
| IP Group            | matches the set callee prefix, and actual caller prefix matches                                                              |  |  |  |
| Ĩ                   | the set caller prefix.                                                                                                    |  |  |  |
|                     | 'Any' means any IP group.                                                                                                    |  |  |  |
| Trunk Type          | Select a Trunk type.                                                                                                    |  |  |  |
| Trunk Number        | When users select SIP as Trunk type, users need to select a                                                                  |  |  |  |
|                     | specific SIP trunk.                                                                                                    |  |  |  |
| Callee Prefix       | Set a prefix for the callee number.                                                                                          |  |  |  |
| Caller Prefix       | Set a prefix for the caller number.                                                                                          |  |  |  |
| Number of Digits    | The number of digits which are lessened from the left of the                                                                 |  |  |  |
| to Strip from Left  | caller number.                                                                                                    |  |  |  |
| Number of Digits    | The number of digits which are lessened from the right of the                                                                |  |  |  |
| to Strip from Right | caller number.                                                                                                    |  |  |  |
| Prefix to be added  | The prefix added to the caller number after its digits are                                                                   |  |  |  |
|                     | The suffix added to the caller number after its digits are                                                                   |  |  |  |
| Suffix to be added  | lessened.                                                                                                    |  |  |  |
| Number of Digits    | The number of the retained digits which are counted from the                                                                 |  |  |  |
| to Reserve from     | right of the caller number.                                                                                                  |  |  |  |
| Right               |                                                                                                    |  |  |  |
|                     | If "Allowed" is selected, the calling number will be presented.                                                              |  |  |  |
| Presentation        | If "Restricted" is selected, the calling number will not be                                                                  |  |  |  |
| Indicator           | presented.                                                                                                    |  |  |  |
|                     | If "Not Config" is selected, the parameter does not work.                                                                    |  |  |  |
|                     | The type of the caller number. Options include 'Not Config',                                                                 |  |  |  |
| Number Type         | 'International', 'National', 'Unknown', 'Network Specific',                                                                  |  |  |  |
|                     | 'Subscriber' and 'Abbreviated'.                                                                                              |  |  |  |

# 4.15 Voice & Fax

This interface configures parameters related to voice and fax. Users can set the necessary voice parameters to resolve compatibility issues, such as RTP voice parameters, RTP port settings, VAD/CNG, DTMF, PSTN call gain, timeout of no-answer, fax detection, and other parameters.

| e & Fax Configuration                        |                           |           |             |
|----------------------------------------------|---------------------------|-----------|-------------|
|                                              |                           |           |             |
| Voice Parameter                              | <u> </u>                  |           |             |
| Disconnect call when no RTP packet           | ● Yes ○ No                |           | 1           |
| Period without RTP packet                    | 60                        |           | s           |
| RTP Start Port                               | 6144                      |           |             |
| RTP start port must be Multiple of 2048, def | ault value is 6144! Resta | art to ta | ake effect. |
| Max Call Duration(0 means not limited)       | 120                       |           | min         |
| Rtpcn Period(1-100)                          | 10                        |           | s           |
| Echo Cancel Time                             | 64ms                      | ~         |             |
| Gain from PSTN                               | -1dB                      | ~         |             |
| Gain to PSTN                                 | 2dB                       | ~         |             |
|                                              |                           | -         | 1           |
| Ringback Tone Type                           | China                     | ~         | ]           |
| Rtp Adaptive                                 | Enable                    | ~         |             |
| Update modify media during alerting          | Enable                    | *         |             |
|                                              |                           |           |             |
| Timeout of No Answer(Max Alerting Time)      |                           |           |             |
| Call from PSTN(PSTN->IP,PSTN->PSTN)          | 60                        |           | s           |
| Call from IP(IP->PSTN,IP->IP)                | 60                        |           | s           |
| Eav Darameter                                |                           |           |             |
| Fax Mode                                     | T 38                      | ~         | 1           |
| Fax Tx Gain                                  | 0.db                      | •         | ]           |
| Fax Tx Gain                                  | 0 db                      | •         |             |
| Pax KX Gam                                   | 0 00                      | ~         | ]           |
| Packet ume                                   | 20                        |           | Ins         |
| Redundant frame in packet                    | 3                         | ~         |             |
| Local Fax Detection                          | Enable                    | ~         |             |
| CED/CNG Detection                            | Disable                   | ~         |             |
| T.38 Max Rate                                | 14400                     | ~         | bit/s       |
| T.38 Max Datagram                            | 272                       |           |             |
| Modem Detection                              | Disable                   | ~         |             |
| Busytone Detection                           | Enable                    | ~         |             |
| G.711 Li                                     | Disable                   | ~         |             |
| T30 Auto Switch                              | Disable                   | *         |             |
| Vbd Param                                    | Enable                    | ~         |             |
| Data & Fax Control                           |                           |           |             |
| Data                                         | Disable                   | ~         |             |
| Fax                                          | Disable                   | ~         |             |
| DTME Parameter                               |                           |           |             |
| Signal Duration                              | 200                       |           | ms          |
| Signal Interval                              | 200                       |           | ms          |
| Signal Gain                                  | 0 db                      |           |             |
| Threshold for Detection                      | -27 dbm0                  | *         |             |
| Theshold for Detection                       | -27 00110                 | •         |             |
|                                              |                           |           |             |

Save

| Belong to                 | Parameter                              | Explanation                                                                                                    |  |  |  |  |
|---------------------------|----------------------------------------|----------------------------------------------------------------------------------------------------|--|--|--|--|
|                           | Disconnect call when<br>no RTP packet  | Options include 'Yes' and 'No'.<br>If 'Yes' is selected, the call will be<br>disconnected when it is detected that the<br>call's silence time is longer than the set<br>maximum time without receiving RTP<br>packets. |  |  |  |  |
|                           | Period without RTP<br>packet           | The set maximum time without receiving<br>RTP packets.<br>Default value is 60 seconds.                                                                                                    |  |  |  |  |
|                           | RTP Start Port                         | Minimum value of RTP ports used by the device.                                                                                                    |  |  |  |  |
|                           | Max Call Duration(0 means not limited) | Configure the maximum call duration of the device.                                                                                                    |  |  |  |  |
| Voice<br>Parameter        | Rtpcn Period (1-100)                   | Configure the Rtpcn period, ranging from 1 to 100 seconds.                                                                                                    |  |  |  |  |
|                           | Echo Cancel Time                       | The interval to remove echo from a voice<br>communication.<br>Options include 32ms, 64ms and 128ms.                                                                                                    |  |  |  |  |
|                           | Gain from PSTN                         | The voice gain from PSTN to IP direction<br>Default value is -1dB.                                                                                                    |  |  |  |  |
|                           | Gain to PSTN                           | The voice gain from IP to PSTN direction<br>Default value is 2dB.                                                                                                    |  |  |  |  |
|                           | Ringback Tone Type                     | Local ringback tone.                                                                                                    |  |  |  |  |
|                           | Rtp Adaptive                           | When enabled, the MTG does not send RTP<br>to media addresses in the 200 OK SDP, but<br>sends RTP to addresses that actually send<br>RTP to the MTG.                                                                   |  |  |  |  |
|                           | Update modify media<br>during alerting | When enabled, the device receives update<br>during the ringing period to modify the<br>media to pass-through; when disabled, it<br>keeps playing the local ringback tone.                                              |  |  |  |  |
| Timeout of<br>No Answer   | Call from PSTN                         | The maximum time of no answer for calls from PSTN.                                                                                                    |  |  |  |  |
|                           | Call from IP                           | The maximum time of no answer for calls from IP Network.                                                                                                    |  |  |  |  |
| Fax<br>Parameter Fax Mode |                                        | Options include T.38, Pass-through and<br>Adaptive.<br>Default value is T.38.<br>Adaptive means auto negotiate with peer<br>side.                                                                                      |  |  |  |  |
|                  | Fax Tx Gain                           | Gain of sending a fax.                                                                                                    |
|------------------|---------------------------------------|----------------------------------------------------------------------------------------------------|
|                  | Fax Rx Gain                           | Gain of receiving a fax.                                                                                                    |
|                  | Packet time                           | The time for data packing.                                                                                                    |
|                  | Redundant frame in<br>Packet          | The length of frame in RTP packet.                                                                                                    |
|                  | Local Fax Detection                   | When enabled, the MTG switches to fax<br>mode when it detects a fax tone initiating<br>reinvite; when disabled, the device switches<br>to fax mode when the peer device initiates<br>reinvite. |
|                  | CED/CNG Detection                     | Whether to detect CED/CNG.                                                                                                    |
|                  | T.38 Max Rate                         | Options:<br>2400/4800/7200/9600/12000/14400 bps;<br>used to adjust the bit rate of fax                                                                                                    |
|                  | T.38 Max Datagram                     | The maximum value of T.38 fax data packet                                                                                                    |
|                  | Modem Detection                       | Does SDP with a=modem during pass-<br>through                                                                                                    |
|                  | Busytone Detection                    | Enable to interrupt fax when busy tone is detected                                                                                                    |
|                  | G.711 Li                              | Whether to disable the recording function when faxing                                                                                                    |
|                  | T30 Auto Switch                       | Pass-through Fax control                                                                                                    |
|                  | Vbd Param                             | Does SDP with a=vbd during pass-through                                                                                                    |
| Data & Fax       | Data                                  | Whether to enable voice data service on the MTG2000.                                                                                                    |
| Control          | Fax                                   | Whether to enable fax service on the MTG2000.                                                                                                    |
|                  | Signal Duration                       | The duration of a DTMF signal.                                                                                                    |
| DTMF             | Signal Interval                       | The interval between two DTMF signals.                                                                                                    |
| Parameter        | Signal Gain                           | Configure the gain of sending DTMF.                                                                                                    |
|                  | Threshold for<br>Detection            | The signal detection threshold.                                                                                                    |
| DTMF<br>Advanced | Minimum Detection<br>Period(20-100)   | Minimum DTMF detection period for the device, ranging from 20-100s.                                                                                                    |
|                  | Minimum Detection<br>Interval(40-120) | Minimum DTMF detection interval for the device, ranging from 40-120s.                                                                                                    |
| Setting          | Frequency Offset                      | Detection of DTMF frequency Offset.                                                                                                    |
|                  | Positive Twist                        | Detection of DTMF Positive Twist.                                                                                                    |

| Negative Twist                       | Detection of DTMF Negative Twist.                                                    |
|--------------------------------------|--------------------------------------------------------------------------------------|
| SNR(SIGNAL-<br>NOISE RATIO)          | Detection of DTMF Signal-Noise Ratio.                                                |
| IP Side DTMF                         | When enabled, the DTMF received by the                                               |
| Forwarding Directly                  | device on the IP side is forwarded directly.                                         |
| Pcm Side DTMF<br>Forwarding Directly | When enabled, the DTMF received by the device on the PCM side is forwarded directly. |

## 4.16 Maintenance

This menu provides the maintenance tools required by the device. The device can support various maintenance tools through web interface, including Ping test, Tracert test, signaling call test, network capture, and debug commands. If users need to get official technical support, users can use these tools to get logs for troubleshooting.

### 4.16.1 Ping Test

Ping is used to examine whether a network works normally through sending test packets and calculating response time.

Instructions for using Ping:

- 1) Enter the IP address or domain name of a network, a website or a device in the input box of destination, and then click **Start**.
- 2) If related messages are received, it means the network works normally; otherwise, the network is not connected or is connected faultily.

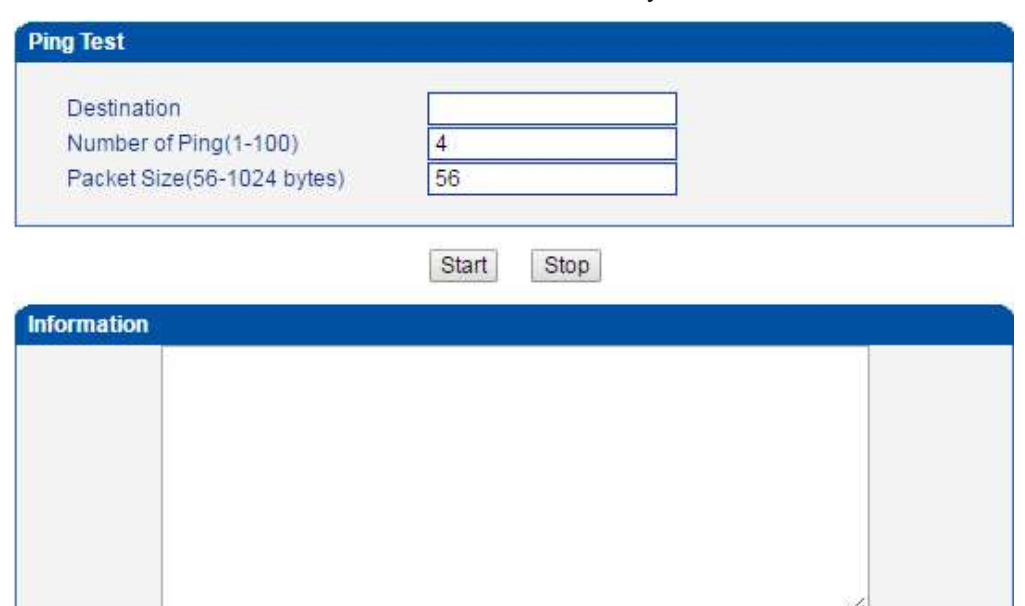

### 4.16.2 Tracert Test

Tracert Test is used to determine a route from one IP address to another.

Instruction for using Traceroute:

- 1) Enter the IP address or domain name of a destination device in the input box of Destination, and then click Start.
- 2) View the route information from the returned message.

| Tracert Test           |                |       |      |   |  |
|------------------------|----------------|-------|------|---|--|
| Destinatio<br>Max Hops | on<br>s(1-255) | 30    |      | ] |  |
|                        |                | Start | Stop |   |  |
| Information            |                |       |      |   |  |
|                        |                |       |      |   |  |

### 4.16.3 Signaling Call Test

On the **Signaling Call Test** interface, you can test whether the signaling of a call is successfully connected. You need to select the source type, trunk type and IP trunk No. of the call, and enter the calling number and called number. If the signaling of a call fails, you can find out where errors have occurred through the messages returned in the **Signaling Trace** box.

Signaling Call test is used to help locate the reason for a failed call. It is used to test the signaling of a **PSTN->IP** or **PSTN->IP** call and check whether the connection is normal or not.

| Signaling Call Test                                       |                 |                |
|-----------------------------------------------------------|-----------------|----------------|
| Source Trunk<br>Source Type<br>Trunk Type<br>IP Trunk No. |                 | IP Trunk   SIP |
| Calling Number<br>Called Number                           |                 |                |
| Signaling Trace                                           |                 |                |
|                                                           |                 |                |
|                                                           |                 |                |
|                                                           |                 |                |
|                                                           |                 |                |
|                                                           | Save Start Stop | Clear          |

# 4.16.4 Network Capture

On the following interface, you can capture data packages of the available network ports. You can also set source host and destination host to capture the packages that you want.

**Note:** If there are multiple source or destination IP addresses, please use '|' to separate them, for example, 172.16.115.12|172.16.115.15.

After package capturing is completed, save the captured packages on a computer and then use a tool to analyze them.

| Default Setting<br>Network Interface | GE1 GE0  |
|--------------------------------------|----------|
| Source Host                          |          |
| Destination Host                     |          |
| Protocol(s)                          |          |
| UTC                                  | DTU None |
| Capture Size                         | 4M •     |

# 4.16.5 Debug Command

| At present, only | 'closing all'    | is supported. | 'close all' | means to close all the tracing. |
|------------------|------------------|---------------|-------------|---------------------------------|
| Debug Commnad    | I                |               |             |                                 |
| Con              | dition<br>se all | Command       |             |                                 |
|                  |                  | Sa            | ave         |                                 |

# 4.17 Management

This menu provides various settings required for device management, including basic management parameters, dual MCU Card parameters, license management, data download and restore, user management, firmware upload, password modification, device restart and other management parameters. Network management staffs can use these items to achieve the management of the gateway.

# 4.17.1 Management Parameter

| WEB Configuration                        |                                                                   |
|------------------------------------------|-------------------------------------------------------------------|
| HTTP Port                                | 80                                                                |
| HTTPS Port                               | 443                                                               |
| HTTPS Only                               | ○ Yes ● No                                                        |
| HTTP HOST Checking                       | Disable 🗸                                                         |
| HTTP X Frame Options                     | Disable 🗸                                                         |
|                                          |                                                                   |
| Telnet Configuration                     |                                                                   |
| Telnet Port                              | 23                                                                |
| Svotom Doromotor                         |                                                                   |
| CPII Working Mode                        | High-Performance                                                  |
| CI O Working Mode                        |                                                                   |
| E1 Call Limit Configuration              |                                                                   |
| Maximum Number Of Calls                  | 0                                                                 |
| Effective Time                           | 0 h                                                               |
| Note: the maximum number of calls or the | role of time is 0 on behalf of the function does not take effect! |
|                                          |                                                                   |
| Access Control                           |                                                                   |
| Telect                                   | Allowed to access GEU V Allowed to access GE1 V                   |
| leinet                                   | Allowed to access GE0 🗹 Allowed to access GE1 🗹                   |
| Ssh                                      | Allowed to access GE0 🗹 Allowed to access GE1 🗹                   |
| SYSLOG Configuration                     |                                                                   |
| SYSLOG Enable                            |                                                                   |
|                                          | Signal System Management Media                                    |
| Sopror IP1                               | Signal O System O Management O Media                              |
| Server IP3                               |                                                                   |
|                                          | NONE                                                              |
| STSLOG Level                             |                                                                   |
| Send CDR                                 | 🔾 Yes 🔍 No                                                        |
| FILELOG Configuration                    |                                                                   |
| FILELOG Enable                           | • Yes · No                                                        |
| Log Type                                 | 🗌 Signal 🗋 System 🗌 Management 🗋 Media                            |
| FILELOG Level                            | NONE                                                              |
| Save CDR                                 | O Yes  No                                                         |
| NATS Server Config                       |                                                                   |
| Enable NATS                              | Yes O No                                                          |
| Server IP                                |                                                                   |
| Server Port                              | 4222                                                              |
| User Name                                |                                                                   |
| Password                                 |                                                                   |
| TLS Enable                               | ● Yes ○ No                                                        |
| Send CDR To NATS Server                  | ● Yes ○ No                                                        |
| E1 Auto Close Config                     |                                                                   |
| Enable Auto Close                        | ● Yes ○ No                                                        |
|                                          | Eth State Sip Server State Register State                         |
| Judgment By                              | Continuous Call Timeout                                           |
| 000                                      |                                                                   |
| Qos Type                                 | None                                                              |
| 203 1990                                 |                                                                   |
| NTP Configuration                        |                                                                   |
| NTP Enable                               | Yes O No                                                          |
| Primary NTP Server Address               | 144.34.213.211                                                    |
| Primary NTP Server Port                  | 123                                                               |
| Secondary NTP Server Address             | 144.34.213.211                                                    |
| Secondary NTP Server Port                | 123                                                               |
| Sync Interval                            | 600                                                               |
| Time Zone                                | GMT+8:00 (Beijing Singapore Taipei)                               |
|                                          | Chill Cost (Donjing, Chilgapore, Taiper)                          |

| Belong to                      | Parameter                  | Explanation                                                                                                    |  |
|--------------------------------|----------------------------|----------------------------------------------------------------------------------------------------|--|
|                                | HTTP Port                  | HTTP port The default port of the HTTPS service is 80.                                                                                                    |  |
|                                | HTTPS Port                 | HTTPS port The default port of the HTTPS service is 443.                                                                                                    |  |
| WEB                            | HTTPS Only                 | When enabled, the device cannot be accessed using http.                                                                                                    |  |
| Configuration                  | HTTP HOST<br>Checking      | In NAT environment, HTTP HOST verification is<br>made when enabled, and the device cannot be<br>accessed normally, but it can be accessed normally<br>when disabled.   |  |
|                                | HTTP X Frame<br>Options    | When starting, add X-Frame-Options: sameorigin to the http response message of the device.                                                                             |  |
| Telnet<br>Configuration        | Telnet Port                | Local Telnet default port, which is 23.                                                                                                    |  |
| System<br>Parameter            | CPU Working<br>Mode        | Configure CPU working mode, such as low power/high performance.                                                                                                    |  |
| E1 Call Limit<br>Configuration | Maximum<br>Number of Calls | The maximum number of calls within the effective time, 0 means the function does not take effect.                                                                      |  |
|                                | Effective time             | The effective time to limit the maximum number<br>of calls, 0 means the function is not effective, and<br>the E1 call limit configuration takes effect for<br>each E1. |  |
| A                              | Web                        | Options for GE0/GE1 to access web.                                                                                                    |  |
| Control                        | Telnet                     | Options for GE0/GE1 to access telnet.                                                                                                    |  |
|                                | Ssh                        | Options for GE0/GE1 to access ssh.                                                                                                    |  |
|                                | SYSLOG<br>Enable           | To send logs of the corresponding to the SYSLOG server.                                                                                                    |  |
| SYSLOG<br>Configuration        | Log Type                   | The type of syslog, users can select signal syslog,<br>system syslog, management syslog and media<br>syslog.                                                           |  |
|                                | Server IP1                 | The IP address of the SYSLOG server.                                                                                                    |  |
|                                | Server IP2                 | The IP address of the SYSLOG server.                                                                                                    |  |
|                                | SYSLOG Level               | Configure Syslog Level, users can set five levels<br>such as NONE, DEBUG, INFO, NOTICE,<br>WARNING.                                                                    |  |
|                                | Send CDR                   | When enabled, the device will automatically send                                                                                                    |  |

|                      |                | CDR to SYSLOG server.                            |  |  |
|----------------------|----------------|--------------------------------------------------|--|--|
|                      | FILELOG        | To save the log of the device, which can be      |  |  |
|                      | Enable         | downloaded in the data download.                 |  |  |
|                      |                | The type of file log, users can select signal    |  |  |
|                      | Log Type       | syslog, system syslog, management syslog and     |  |  |
| FILELOG              |                | media syslog.                                    |  |  |
| Configuration        |                | Configure FILELOG Level, users can set five      |  |  |
|                      | FILELOG Level  | levels such as NONE, DEBUG, INFO, NOTICE,        |  |  |
|                      |                | WARNING.                                         |  |  |
|                      | Save CDR       | When enabled, the device will automatically send |  |  |
|                      | Suve CDR       | CDR to FILELOG server.                           |  |  |
|                      | Enable NATS    | To send bills to NATS server.                    |  |  |
|                      | Server IP      | Configure NATS server domain name or IP          |  |  |
|                      |                | address.                                         |  |  |
|                      | Server Port    | Configure the connection port of NATS server.    |  |  |
| NATS Server          | User Name      | Configure the authentication username of NATS    |  |  |
| Config               |                | server.                                          |  |  |
|                      | Password       | Configure the authentication password of NATS    |  |  |
|                      |                | server.                                          |  |  |
|                      | TLS Enable     | Enable TLS encrypted transmission.               |  |  |
|                      | Send CDR To    | When enabled, the device will automatically send |  |  |
|                      | NATS Server    | CDR to NATS server.                              |  |  |
|                      | Enable Auto    | E1 port will be automatically closed when the    |  |  |
| E1 Auto Close        | Close          | detection conditions are met.                    |  |  |
| Config               |                | Configure the basis for E1 Auto Close, such as   |  |  |
| 8                    | Judgment By    | Eth State, Sip Server State, Register State and  |  |  |
|                      |                | Continuous Call Timeout.                         |  |  |
| Oos                  | Oos Type       | Do not enable /DS, whether to enable Qos         |  |  |
| <b>`</b>             |                | service, not enabled by default.                 |  |  |
|                      |                | Whether to enable NTP to synchronize the         |  |  |
|                      | NTP Enable     | system time, it is enabled by default.           |  |  |
|                      |                |                                                  |  |  |
|                      | Primary NTP    | Primary NTP server address.                      |  |  |
| NTP<br>Configuration | Server Address |                                                  |  |  |
|                      | Primary NTP    | The default port of the primary NTP server is    |  |  |
| 0                    | Server Port    | 123.                                             |  |  |
|                      | Secondary NTP  | The address of the secondary NTP server          |  |  |
|                      | Server Address |                                                  |  |  |
|                      | Secondary NTP  | The default port of the secondary NTP server is  |  |  |
|                      | Server Port    | 123.                                             |  |  |

|              | Sync Interval | The time period of system detection.              |
|--------------|---------------|---------------------------------------------------|
|              | Tima Zana     | Select the time zone where the current device is  |
|              |               | located.                                          |
| Time Setting | Time Setting  | Tick Enable and enter the date and time, the date |
|              |               | and time meet the standard, and the set time      |
|              |               | cannot be too far away from the current time of   |
|              |               | the device.                                       |

# 4.17.2 Server Parameter

| Authentication Configuration |            |
|------------------------------|------------|
| Authentication Enable        |            |
| Server1                      | I fes U No |
| Server IP Address1           |            |
| KeepAlive Port1              |            |
| Authentication Port1         |            |
| CDR Port1                    |            |
| Server2                      |            |
| Server IP Address2           |            |
| KeepAlive Port2              |            |
| Authentication Port2         |            |
| CDR Port2                    |            |
| Custom Domain                | default    |
| Send CDR                     | Disable 🗸  |
| Record Configuration         |            |
| Record Enable                | Yes O No   |
| Server IP Address            | 0.0.0      |
| Rcd Port                     | 2999       |
| Max Path                     | 2000       |
| Rcd Period Select            | Disable 🗸  |
| Rcd Mode                     | Both 🗸     |
| Rcd Start when               | Connect 🗸  |
| Rcd Send by                  | GE1 🗸      |
| If Type                      | Media 🗸    |
| NAT                          | Disable 🗸  |
| Recognition Configuration    |            |
| Recog Enable                 | Yes O No   |
| Server IP Address            | 0.0.0      |
| Recog Port                   | 2888       |
| Max Path                     | 2000       |
|                              |            |

| Belong to      | Parameter      | Explanation                                      |
|----------------|----------------|--------------------------------------------------|
| Authentication | Authentication | After enabling, the device will authenticate the |

| Configuration | Enable                       | server and send call bills.                        |  |
|---------------|------------------------------|----------------------------------------------------|--|
|               | Server IP                    | Configure the IP address of the authentication     |  |
|               | Address                      | server.                                            |  |
|               | KeepAlive Port               | Configure the KeepAlive Port of the                |  |
|               |                              | authentication server.                             |  |
|               | Authentication               | Configure the Authentication Port of the           |  |
|               | Port                         | authentication server.                             |  |
|               | CDR Port                     | Configure the CDR Port of the authentication       |  |
|               |                              | server.                                            |  |
|               | Custom                       | Configure the Custom Domain of the                 |  |
|               | Domain                       | authentication server.                             |  |
|               | Send CDR                     | When enabled, the device will automatically        |  |
|               | Send CDK                     | send CDR to authentication server.                 |  |
|               | Pecording                    | After enabling, the device sends the media         |  |
|               | Enchlo                       | stream to the recording server to generate a       |  |
|               | Lilable                      | recording file.                                    |  |
|               | Server IP                    | Configure the IP address of the recording server   |  |
|               | Address                      | configure the fr address of the recording server.  |  |
|               | Red Port                     | Configure the port of the recording server, which  |  |
|               |                              | usually is 2999.                                   |  |
|               | Max Path                     | Maximum number of concurrent recordings.           |  |
|               | Rcd Period                   | Configure the time interval for recording          |  |
|               | Select                       | Configure the time interval for recording.         |  |
|               | Rcd Mode                     | Configure recording mode.                          |  |
| Record        |                              | Configure the recording start time, including      |  |
| Configuration |                              | connect/alert; if recording starts from connect,   |  |
|               | Ded Start when               | the recording file will only contain the call      |  |
|               | Ked Start when               | conversation after the call is taken, if recording |  |
|               |                              | starts from alert, the recording file will contain |  |
|               |                              | the ringback tone before the call is taken.        |  |
|               | Rcd Send by                  | Configure the interface for sending recordings.    |  |
|               | If Type                      | Type of interface, including media/management.     |  |
|               |                              | Disable/enable NAT; when enabled, the RTP          |  |
|               |                              | stream is forwarded to the configured server IP;   |  |
|               | NAT                          | when disabled, the RTP stream is forwarded to      |  |
|               |                              | the address carried by the recording server start  |  |
|               |                              | ack message                                        |  |
|               | Enable voice<br>recognition. | After enabling, the device sends the media         |  |
| recognition   |                              | stream to the recognition server for voice         |  |
| configuration |                              | recognition.                                       |  |
| 6             | Server IP                    | Configure the IP address of the recognition        |  |

| Address    | server.                                       |
|------------|-----------------------------------------------|
| Recog Port | Configure the port of the recognition server. |
| Max Path   | Maximum concurrent for language recognition   |

## 4.17.3 Cloud Server

User can register the MTG2000 device to cloud server, and then the gateway will be managed by cloud server.

| Cloud Server |  |
|--------------|--|
| Domain       |  |
| Port         |  |
| Password     |  |
|              |  |

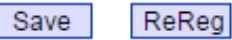

| Parameter | Explanation                                                                            |
|-----------|----------------------------------------------------------------------------------------|
| Domain    | The address of the cloud server, the public network cloud server is www.dmcld.com      |
| Port      | The port to connect to the cloud server, the public network cloud server port is 2020. |
| Password  | Password can be empty.                                                                 |

# 4.17.4 NMS Server

User can register the MTG2000 device to NMS server and use NMS services.

| MS Service         |                  |
|--------------------|------------------|
| NMS Enable         |                  |
| NMS Server Address | devnms.dmcld.com |
| NMS Server Port    | 20006            |
|                    |                  |
|                    | Save             |

| Parameter             | Explanation                             |
|-----------------------|-----------------------------------------|
| NMS Server<br>Address | Configure the IP address of NMS Server. |
| NMS Server<br>Port    | Configure the port of NMS Server.       |

# 4.17.5 Mail Server

After enabling the mail service, it can send device alarm emails to specific recipients through email servers such as Tencent email service.

| Mail service configuration   |                  |                       |
|------------------------------|------------------|-----------------------|
|                              | _                |                       |
| Enable                       |                  |                       |
| SMTP Server                  | smtp.qq.com      |                       |
| Sender                       | 463528282@qq.com |                       |
| Password                     | •••••            |                       |
| Recipient                    | 463528282@qq.com |                       |
| Recipient2                   | 121657794@qq.com |                       |
| Recipient3                   |                  |                       |
| Enable SSL                   |                  |                       |
| Mail Content Ontions         |                  |                       |
|                              |                  |                       |
| E1 Status                    |                  | PRI Link Status       |
| SS7 Link Status              |                  | SIP Trunk Status      |
| Device Restart               |                  | 🗌 Wan IP Update       |
| SIP Account Register Status  |                  | Cloud Register Status |
| 🗌 Web Login Fail More Than 3 | Times            |                       |
|                              |                  |                       |
|                              | Save             |                       |

| Explanation                                          |
|------------------------------------------------------|
| Email server address (such as smtp.163.com).         |
| The sender of the alert email (need to enable SMTP). |
| Authorization password of the sender.                |
| Recipient email address.                             |
| The mail is encrypted via SSL.                       |
| Select the subject of the message.                   |
| -                                                    |

## 4.17.6 SNMP Parameter

SNMP is a network management standard based on the TCP/IP protocol suite. It is a standard protocol for managing network nodes (such as servers, workstations, routers, switches, etc.) in an IP network. SNMP can enable network administrators to improve network management efficiency, discover and solve network problems in time. Network administrators can also receive notification messages from network nodes and alarm event reports through SNMP to learn network problems. After the device is connected to the SNMP server, you can view and set of the device on the SNMP server, and view the device alarms.

| Turumeter                                                          |                                                                                                    |                                |                                       |                                        |                 |                    |
|--------------------------------------------------------------------|----------------------------------------------------------------------------------------------------|--------------------------------|---------------------------------------|----------------------------------------|-----------------|--------------------|
| SNMP Enable                                                        |                                                                                                    | ● Yes ○ N                      | lo                                    |                                        |                 |                    |
| SNMP Version                                                       |                                                                                                    | v3                             | ~                                     |                                        |                 |                    |
| SNMP Listen Por                                                    | t                                                                                                    | 161                            |                                       |                                        |                 |                    |
| Notice:SNMP def                                                    | ault listen port i                                                                                      | s 161,The device must          | restart to take                       | e effect after ch                      | nanging port!   |                    |
| Iser Configura                                                     | tion                                                                                                    |                                |                                       |                                        |                 |                    |
| soor ooringan                                                      | User                                                                                                    | AuthType                       | AuthF                                 | assword                                | PrivacyType     | e PrivacyPasswor   |
| 1st                                                                |                                                                                                    | ~                              |                                       |                                        |                 | ✓                  |
| Notice: The length                                                 | n of AuthPasswo                                                                                         | ord and PrivacyPasswo          | ord are more t                        | nan 8!                                 |                 |                    |
|                                                                    |                                                                                                    | Group                          |                                       |                                        | Com             | munity             |
| Ith                                                                | ation                                                                                                   | Group                          |                                       |                                        | Com             | munity             |
| Ith                                                                | ation<br>ViewName                                                                                       | Group<br>View1                 | īype                                  | View                                   | Com             | munity<br>ViewMask |
| Ith                                                                | ation<br>ViewName                                                                                       | Group<br>View1<br>included     | īype                                  | View                                   | Com             | ViewMask           |
| Ith                                                                | ntion<br>ViewName                                                                                       | Group<br>View1<br>included     | Type                                  | View<br>.1                             | Com<br>wSubtree | ViewMask           |
| View Configura                                                     | ation<br>ViewName                                                                                       | Group<br>View1<br>included     | Type                                  | Viev<br>.1                             | Com<br>wSubtree | ViewMask           |
| Ith<br>View Configura<br>Ist all<br>2nd<br>3rd<br>Votice: ViewSubt | tion<br>ViewName                                                                                        | Group<br>View1<br>included<br> | iype<br>v<br>v                        | Vier<br>.1                             | Com<br>wSubtree | ViewMask           |
| Ith                                                                | tion<br>ViewName                                                                                        | Group<br>View1<br>included<br> | Vpe                                   | View<br>.1                             | Com<br>wSubtree | ViewMask           |
| Ith                                                                | tion<br>ViewName                                                                                        | Group<br>View1<br>included<br> | iype<br>v<br>v<br>v                   | Vier<br>.1                             | Com<br>wSubtree | ViewMask           |
| Ith                                                                | tion<br>ViewName                                                                                        | Group<br>View1<br>included<br> | iype<br>v<br>v<br>F                   | Vier<br>.1                             | Vrite           | ViewMask           |
| Ith                                                                | tion<br>ViewName<br>ree style.x.x.x<br>uration(v3)<br>Group                                             | Group<br>View1<br>included<br> | iype<br>v<br>v<br>f Read/Write/N      | View<br>.1                             | Com<br>wSubtree | ViewMask           |
| Ith                                                                | tion<br>ViewName<br>ree style:xx.xx<br>uration(v3)<br>Group                                             | Group<br>View1<br>included<br> | iype<br>v<br>v<br>F<br>f Read/Write/N | View<br>.1                             | Vrite           | ViewMask           |
| Ith                                                                | tion<br>ViewName<br>ree style:x.x.x<br>uration(v3)<br>Group<br>v [e/Notify value re<br>tion             | Group<br>View1<br>included<br> | Type                                  | View<br>.1                             | Vrite           | ViewMask           |
| Ith                                                                | tion<br>ViewName<br>ree style:x.x.x<br>uration(v3)<br>Group<br>v (e/Notify value re<br>tion<br>TrapFlag | Group<br>ViewT<br>included<br> | Type                                  | View<br>.1<br><br><br><br><br><br><br> | Com<br>wSubtree | ViewMask           |

Save

<sup>1.</sup> The only one is effective between v1 and v2c.

| Belong to                    | Parameter           | Explanation                                                                                                    |  |
|------------------------------|---------------------|----------------------------------------------------------------------------------------------------|--|
| SNMP Version                 | SNMP Version        | v1/v2c/v3                                                                                                    |  |
| SNMP Listen Port             | SNMP Listen<br>Port | The device SNMP listening port is 161 by default, and it will take effect after modification.                                                                                                    |  |
|                              | User                | Same as the user name set on the SNMP server.                                                                                                    |  |
|                              | Auth Type           | MD5/SHA, consistent with the setting on the SNMP server.                                                                                                    |  |
| User<br>Configuration        | Auth Password       | The password is consistent with the setting on the SNMP server.                                                                                                    |  |
|                              | Privacy Type        | DES/AES/AES128, consistent with the setting on the SNMP server.                                                                                                    |  |
|                              | Privacy<br>Password | The password is the same as that set on the SNMP server.                                                                                                    |  |
| Group                        | Group               | Custom group name .                                                                                                    |  |
| Configuration                | Community           | The community configured above.                                                                                                    |  |
|                              | View Name           | Custom                                                                                                    |  |
|                              | View Type           | included/excluded                                                                                                    |  |
| View                         | View Subtree        | The Root OID of the Mib Subtree, in the format x.x.x.x.x. If there is only one x, the format is x.                                                                                                    |  |
| Configuration                | View Mask           | The mask and the OID of the mib tree are<br>expressed in hexadecimal to determine the<br>range of a view. After translating into binary,<br>each bit corresponds to a bar in the OID. 1<br>means exact match, and 0 means general. |  |
|                              | Group               | Choose a group name from the ones configured above.                                                                                                    |  |
| Access<br>Configuration (v3) | Sec. Level          | Authnopriv/authpriv, the encryption type and<br>encryption password will be empty.<br>When the security level is authpriv, the<br>encryption type and encryption password<br>will be empty.                                        |  |
|                              | Read                | Select from the configured views above.                                                                                                    |  |
|                              | Write               | Select from the configured views above.                                                                                                    |  |
|                              | Notify              | Select from the configured views above.                                                                                                    |  |
| Trap                         | Trap Flag           | V1/V2c/inform                                                                                                    |  |
| Configuration                | Trap IP             | The address of SNMP trap.                                                                                                    |  |

|  | Trap Port      | SNMP trap port.                          |
|--|----------------|------------------------------------------|
|  | Trap Community | Consistent with the configuration of the |
|  |                | SNMP platform, it can be empty.          |

## 4.17.7 Radius Parameter

The RADIUS server is responsible for receiving the user's connection request, authenticating the user, and then returning all the necessary configuration information to send the service to the user. After the de vice is connected to the radius server, it can authenticate the device login and charge the device call.

| Radius Configuration                |                                      |
|-------------------------------------|--------------------------------------|
|                                     |                                      |
| RADIUS Enable                       | ◯ Disable ◯ Acct ◯ Auth ◉ Auth&&Acct |
| Radius Port                         | 1813                                 |
| Max Retry                           | 3                                    |
| TimeOut(1~10s)                      | 5                                    |
| Connect Fail Count                  | 10                                   |
| Server Recover Time(1~30min)        | 10                                   |
| Device Behavior Upon RADIUS Timeout | Verify Access Locally 🗸              |
|                                     |                                      |
| Primary Server IP                   |                                      |
| Primary Server Auth Port            |                                      |
| Primary Server Acct Port            |                                      |
| Primary Server Key                  |                                      |
| Second Server IP                    |                                      |
| Second Server Auth Port             |                                      |
| Second Server Acct Port             |                                      |
| Second Server Key                   |                                      |
|                                     |                                      |

Save

| Parameter             | Explanation                                                                                                    |  |
|-----------------------|----------------------------------------------------------------------------------------------------|--|
| RADIUS Enable         | Select RADIUS service: Disable/ Acct/ Auth/ Acct&Auth.                                                                                                    |  |
| Radius Port           | The port for connection and communication between the device                                                                                                    |  |
|                       | and the radius server (the default is 1813).                                                                                                    |  |
| Max Retry             | The number of retry when the device does not receive a reply                                                                                                    |  |
| T' (1.10              | after sending a radius request.                                                                                                    |  |
| Timeout $(1 \sim 10)$ | The time interval between no reply after the device sends a                                                                                                    |  |
| seconds)              | radius request and retransmission of the radius request.                                                                                                    |  |
|                       | Only used in Acct mode, and the configured count of connect                                                                                                    |  |
| Connect Fail Count    | fail does not receive a response, and the device automatically                                                                                                    |  |
|                       | sets the radius server to the dead state.                                                                                                    |  |
| Server Recovery       | After setting the recovery time, the radius server status changes                                                                                                    |  |
| Time (1~30 min)       | from dead to active.                                                                                                    |  |
|                       | Local verification/login refused; local verification-radius server                                                                                                    |  |
|                       | authentication timeout, verify whether the user name and                                                                                                    |  |
| Device Behavior       | password are consistent with the registered, if they are, the<br>access to the device is successful, if not, the user<br>name/password error will be prompted. Login is refused–Radius |  |
| Upon RADIUS           |                                                                                                    |  |
| Timeout               |                                                                                                    |  |
| Timeout               | server authentication timeout directly denies access, prompting                                                                                                    |  |
|                       | server authentication timeout directly demes access, prompting                                                                                                    |  |
|                       |                                                                                                    |  |
| Primary Server IP     | Primary radius server address.                                                                                                    |  |
| Primary Server        | Primary radius server authentication port.                                                                                                    |  |
| Auth Port             |                                                                                                    |  |
| Primary Server        | Primary radius server Acct port.                                                                                                    |  |
| Acct Port             |                                                                                                    |  |
| Primary Server        | Master radius server key                                                                                                    |  |
| Key                   | Nasier faulus server key.                                                                                                    |  |
| Second Server IP      | Second radius server address.                                                                                                    |  |
| Second Server         |                                                                                                    |  |
| Auth Port             | Second radius server authentication port.                                                                                                    |  |
| Second Server Acct    | Second radius server Acct port.                                                                                                    |  |
| Port                  | 1                                                                                                    |  |
| Second Server Key     | Second radius server key.                                                                                                    |  |

## 4.17.8 Remote Server

After connected to the server, you can log in to the web management platform of the device through the server.

| Remote Server                          |      |  |
|----------------------------------------|------|--|
| Enable<br>Server URL/IP<br>Server Port |      |  |
|                                        | Save |  |

## 4.17.9 Data Download

Through data download, service data, system logs, call logs, userboard logs, etc. can be saved to the local computer.

| Service Data Backup                                                                                                    |                            |
|----------------------------------------------------------------------------------------------------|----------------------------|
|                                                                                                    |                            |
| Click 'Backup' to download Database file to your computer.                                                                                                    | Backup                     |
| Click 'Backup' to download Dialplan file to your computer.                                                                                                    | Backup                     |
| Click 'Backup' to download Sip Account file to your computer.                                                                                                    | Backup                     |
| Click 'Backup' to download Sip Account(Plaintext) file to your computer.                                                                                                    | Backup                     |
| Click 'Backup' to download Number Bound TsNo List file to your computer.                                                                                                    | Backup                     |
| Click 'Backup' to downloadUser Account Info file to your computer.                                                                                                    | Backup                     |
| Click 'Backup' to downloadUser Group Info file to your computer.                                                                                                    | Backup                     |
| Click 'Backup' to download Sip Account Plantexty life to your computer.<br>Click 'Backup' to download User Account Info file to your computer.<br>Click 'Backup' to download User Group Info file to your computer. | Backup<br>Backup<br>Backup |

| System Log Download                                              |          |
|------------------------------------------------------------------|----------|
|                                                                  |          |
| Click 'Backup' to download Exception file to your computer.      | Backup   |
| Click 'Backup' to download Snapshot file to your computer.       | Backup   |
| Click 'Backup' to download System Log file to your computer.     | Compress |
| Click 'Backup' to download Management Log file to your computer. | Compress |
| Click 'Backup' to download Emergency Log file to your computer.  | Compress |
| Click 'Backup' to download User Operation file to your computer. | Compress |
| Click 'Backup' to download Remote Log file to your computer.     | Backup   |

| Call Log Download                                            |          |
|--------------------------------------------------------------|----------|
|                                                              |          |
| Click 'Backup' to download Cdr file to your computer.        | Compress |
| Click 'Backup' to download Signal Log file to your computer. | Compress |
| Click 'Backup' to download Media Log file to your computer.  | Compress |

| serboard Log |             |             |             |
|--------------|-------------|-------------|-------------|
|              |             |             |             |
| 0-0Compress  | 0-1Compress | 1-0Compress | 1-1Compress |
| 2-0Compress  | 2-1Compress | 3-0Compress | 3-1Compress |
| 4-0Compress  | 4-1Compress |             |             |

### 4.17.10 Data Restore

On the **Data Restore** interface, you can restore database, dialplan, SIP account and so on. If you upload a file that contains default configurations, the MTG2000 will be restored to default configurations. You can also upload a dialplan file to restore dialing rules.

Database herein refers to the database where configuration data are placed.

| Data Restore      |             |                |         |
|-------------------|-------------|----------------|---------|
|                   |             |                |         |
| Database          | Choose file | lo file chosen | Restore |
| Dialplan          | Choose file | No file chosen | Restore |
| SIP Account       | Choose file | No file chosen | Restore |
| Num Ts Bound List | Choose file | No file chosen | Restore |
| User Account Info | Choose file | lo file chosen | Restore |
| User Group Info   | Choose file | lo file chosen | Restore |
|                   |             |                |         |

# 4.17.11 License Management

On the License Management interface, the information of license is displayed.

| License Information |                                                      |
|---------------------|------------------------------------------------------|
| License SN          | 11                                                   |
| Device SN           | dc12-0211-0013-0001                                  |
| Hardware SN         | 8ca7-c30b-462e                                       |
| License Type        | Official                                             |
| License Version     | 1.15                                                 |
| License Create Time | 2020-11-10 10:30:22.219948426 +0800 CST m=+23.997202 |
| Available E1 Number | 2000C-20E1/T1                                        |
| SS7 Module          | enable                                               |
| PRA Module          | enable                                               |
| R2 Module           | enable                                               |
| PSTN2PSTN Module    | enable                                               |
| IP2IP Module        | enable                                               |
| G729 Call           | 640                                                  |
| G723 Call           | 640                                                  |
| ilbc Call           | 640                                                  |
| ref                 | resh                                                 |

| License Setting |  |
|-----------------|--|
| License Key     |  |

# 4.17.12 Version Information

On the **Version Information** interface, the version information of the software, database, Web, FPGA, DSP and DTU boards are displayed.

| File Type       | Version       | Date Built | Time Built |
|-----------------|---------------|------------|------------|
| Software        | 1.06.11.25    | 2023-01-04 | 14:04:43   |
| Database        | 2.03.28       | 2021-12-27 | 15:30:00   |
| Web             | 1.06.11.25    | 2023-01-04 | 14:04:44   |
| FPGA            | 1.02.11       | 2016-06-03 | 18:22:04   |
| UserBoard ipk   | board_1.2     |            |            |
| UserBoard image | h8users_17.41 |            |            |

| ourub ro foreion nito |          |                   |
|-----------------------|----------|-------------------|
| Description           | Slot Num | Current Version   |
| DTU2B-0               | 0        | board1.2-01.17.41 |

# 4.17.13 Firmware Upload

On the **Applications Upload** interface, you can upload files to upgrade the software, the Web, and the Mod file of MTG2000. If you select 'Package', it means the upgrading files of the software and Web are packaged and then uploaded.

| plications Uplo                       | ad                                            |                     |
|---------------------------------------|-----------------------------------------------|---------------------|
| Select                                | Package 🛟                                     |                     |
| Package                               | Choose File no file selected                  | Upload              |
| Geleot                                | boot •                                        |                     |
| Boot                                  | Choose File no file selected                  | Upload              |
|                                       | NOTES: The device must restart to take effect | ct after uploading. |
| · · · · · · · · · · · · · · · · · · · |                                               |                     |

| Nata  | Do not un ono do | the sure dealering | files wayne alf |
|-------|------------------|--------------------|-----------------|
| NULE: | Do not upgrade   | the underlying     | mes yoursen.    |

| Belong to    | Parameter | Explanation                                          |
|--------------|-----------|------------------------------------------------------|
|              |           | Select the package to be loaded                      |
|              |           | (mtgpackage.ldf) and click Upload. The               |
|              | Package   | package contains app and web. There is no            |
|              |           | need to reload the app or web program. After         |
|              |           | the loading is successful, restart the device.       |
|              | Software  | Select the app program to be loaded                  |
| Amplications |           | (mtgapp.ldf), and click Upload. After the            |
| Applications |           | upload is successful, the supporting web             |
| Opgrade      |           | program will be loaded.                              |
|              |           | Select the <i>mtgweb.ldf</i> to be loaded, and click |
|              | Web       | Upload. After the app and web are loaded             |
|              |           | successfully, restart the device.                    |
|              |           | Select recog.mod to be loaded, click Upload,         |
|              | Mod File  | and restart the device after uploading               |
|              |           | successfully.                                        |

|                   |                | Select the <i>tcpdump (linux program)</i> to be                |  |  |  |  |  |
|-------------------|----------------|----------------------------------------------------------------|--|--|--|--|--|
|                   | Tcpdump        | loaded, click upload, and restart the device after             |  |  |  |  |  |
|                   |                | the upload is successful.                                      |  |  |  |  |  |
|                   |                | Select the CA certificate file to be loaded, click             |  |  |  |  |  |
|                   | Certificate    | Upload, and restart the device after the upload                |  |  |  |  |  |
|                   |                | is successful.                                                 |  |  |  |  |  |
|                   |                | Select the <i>mtgboot.ldf</i> file to be loaded. After         |  |  |  |  |  |
|                   | D 4            | the upload is successful, the <i>telnet</i> device enters      |  |  |  |  |  |
|                   | Boot           | ^config, executes uboot update, and restarts the               |  |  |  |  |  |
|                   |                | device after the prompt "update uboot success".                |  |  |  |  |  |
|                   |                | Select the <i>mtgkernel.ldf</i> file to be loaded. After       |  |  |  |  |  |
|                   |                | the upload is successful, the <i>telnet</i> device enters      |  |  |  |  |  |
|                   | Kernel         | <i>^config</i> , executes the <i>kernel update</i> , and       |  |  |  |  |  |
|                   |                | restarts the device after the prompt "update                   |  |  |  |  |  |
|                   |                | kernel success".                                               |  |  |  |  |  |
|                   |                | Select the <i>mtgfs.ldf</i> file to be loaded. After the       |  |  |  |  |  |
|                   |                | upload is successful, the <i>telnet</i> device enters          |  |  |  |  |  |
|                   |                | ^config. executes license undate. netinfo                      |  |  |  |  |  |
|                   |                | <i>backun.</i> save the license and network                    |  |  |  |  |  |
|                   | File System    | information of the device, and then execute <i>fs</i>          |  |  |  |  |  |
|                   | 1 110 2 / 2022 | <i>undate</i> After the <i>fs</i> is refreshed (Do not operate |  |  |  |  |  |
|                   |                | the web and do not use the web to restart the                  |  |  |  |  |  |
| Firmware Unorade  |                | device) You can log in to the reboot device                    |  |  |  |  |  |
| Tilliware Opprate |                | with SSH or <i>reset</i> the device in <i>^config</i> mode.    |  |  |  |  |  |
|                   |                | Unload the selected <i>mtofnga ldf</i> and restart the         |  |  |  |  |  |
|                   | FPGA           | device to take effect after the unload is                      |  |  |  |  |  |
|                   | Firmware       | successful                                                     |  |  |  |  |  |
|                   |                | Unload the selected <i>mtaden ldf</i> and restart the          |  |  |  |  |  |
|                   | DCD Eirmwara   | device to take effect after the unload is                      |  |  |  |  |  |
|                   | DSF Filliwale  | device to take effect after the upload is                      |  |  |  |  |  |
|                   |                | Succession.                                                    |  |  |  |  |  |
|                   | DSP827         | Upload the selected <i>aspo2/app.ug</i> and restart            |  |  |  |  |  |
|                   | Firmware       | the device to take effect after the upload is                  |  |  |  |  |  |
|                   |                | successful.                                                    |  |  |  |  |  |
|                   | · .·           | Upload the selected <i>migauth.iaj</i> and restart the         |  |  |  |  |  |
|                   | Authorization  | device to take effect after the upload is                      |  |  |  |  |  |
|                   |                | successful.                                                    |  |  |  |  |  |
|                   |                | Upload the selected audio file and restart the                 |  |  |  |  |  |
|                   | Module         | device to take effect after the upload is                      |  |  |  |  |  |
|                   |                | successful.                                                    |  |  |  |  |  |
|                   |                | Upload the selected user board program and                     |  |  |  |  |  |
| Cards Undate      | User Board ipk | restart the device to take effect after the upload             |  |  |  |  |  |
| Carus Optiait     |                | is successful.                                                 |  |  |  |  |  |
|                   | User Board     | Upload the selected user board program and                     |  |  |  |  |  |

| image | restart the device to take effect after the upload |
|-------|----------------------------------------------------|
|       | is successful.                                     |

# 4.17.14 User Account Management

| Acco | unt man | agement   |               |                 |                   |           |           |
|------|---------|-----------|---------------|-----------------|-------------------|-----------|-----------|
|      | Index   | UserName  | User Group No | Last Logon Date | Account Inactive  | Auto-Lock | Lock Time |
|      | 0       | admin     | 0             | 2023- 2-24      | No                | No        | -         |
|      | 1       | maintance | 1             | 2023- 2-23      | No                | No        | -         |
|      | 2       | monitor   | 2             | 2023- 2-23      | No                | No        | -         |
|      |         |           | Add Delete    | Modify          | Active Unlock     |           |           |
|      |         |           |               |                 |                   |           |           |
| Acco | ount A  | dd        |               |                 |                   |           |           |
|      |         |           |               |                 |                   |           |           |
|      | ndex    |           |               |                 | 3                 | ~         |           |
| - U  | Jser Gr | oup No    |               |                 | 0 <admin></admin> | ~         |           |
| ι    | JserNa  | me        |               |                 |                   |           |           |
| F    | asswo   | rd        |               |                 |                   |           |           |
| C    | Confirm | Password  |               |                 |                   |           |           |
|      |         |           |               |                 |                   |           |           |
|      |         |           | Ok            | Reset           | Cancel            |           |           |
|      |         |           | UK            | Reset           | Galicer           |           |           |

| Parameter     | Explanation                                                       |  |  |  |  |
|---------------|-------------------------------------------------------------------|--|--|--|--|
| Index         | Account index, 32 accounts can be configured, account 0 cannot be |  |  |  |  |
|               | modified or deleted.                                              |  |  |  |  |
| User Group No | The account in which the group.                                   |  |  |  |  |

# 4.17.15 User Group Management

| Acc | ount Gro | up manage     | ment                       |               |               |                         |               |                       |                  |                 |                            |                |                 |                    |                        |
|-----|----------|---------------|----------------------------|---------------|---------------|-------------------------|---------------|-----------------------|------------------|-----------------|----------------------------|----------------|-----------------|--------------------|------------------------|
|     | Index    | GroupNa<br>me | Network<br>Param<br>Config | PRI<br>Config | SS7<br>Config | PSTN<br>Group<br>Config | SIP<br>Config | IP<br>Group<br>Config | Number<br>Filter | Call<br>Routing | Number<br>Manipul<br>ation | Voice &<br>Fax | Mainten<br>ance | Mana<br>geme<br>nt | User<br>Manag<br>ement |
|     | 0        | admin         | RW                         | RW            | RW            | RW                      | RW            | RW                    | RW               | RW              | RW                         | RW             | RW              | RW                 | RW                     |
|     | 1        | mainta        | RW                         | RW            | RW            | RW                      | RW            | RW                    | RW               | RW              | RW                         | RW             | RW              | RW                 | NA                     |
|     | 2        | monitor       | R                          | R             | R             | R                       | R             | R                     | R                | R               | R                          | R              | R               | R                  | NA                     |
|     |          |               |                            |               |               | Add                     | Dele          | ete 🛛 🛛               | lodify           |                 |                            |                |                 |                    |                        |

|           |                                                                                                    | _                                                                                                    |
|-----------|----------------------------------------------------------------------------------------------------|----------------------------------------------------------------------------------------------------|
| 3         | ~                                                                                                    | ·                                                                                                    |
|           |                                                                                                    |                                                                                                    |
| ReadWrite | ~                                                                                                    | ·                                                                                                    |
| ReadWrite | ~                                                                                                    | ·                                                                                                    |
| ReadWrite | ~                                                                                                    | ·                                                                                                    |
| ReadWrite | ~                                                                                                    | ·                                                                                                    |
| ReadWrite | ~                                                                                                    | ·                                                                                                    |
| ReadWrite | ~                                                                                                    | •                                                                                                    |
| ReadWrite | ~                                                                                                    | ·                                                                                                    |
| ReadWrite | ~                                                                                                    | ·                                                                                                    |
| ReadWrite | ~                                                                                                    | ·                                                                                                    |
| ReadWrite | ~                                                                                                    | ·                                                                                                    |
| ReadWrite | ~                                                                                                    | ·                                                                                                    |
| ReadWrite | ~                                                                                                    | ·                                                                                                    |
| ReadWrite | ~                                                                                                    | ·                                                                                                    |
| ReadWrite | ~                                                                                                    | ·                                                                                                    |
| ReadWrite | ~                                                                                                    | •                                                                                                    |
| ReadWrite | ~                                                                                                    | ·                                                                                                    |
| 6 -       | 32                                                                                                    |                                                                                                    |
| 6 -       | 22                                                                                                    |                                                                                                    |
| 93        |                                                                                                    | day                                                                                                    |
| 5 /       | 30                                                                                                    | min                                                                                                    |
| 30        |                                                                                                    | min                                                                                                    |
|           | 3<br>ReadWrite<br>ReadWrite<br>Read | 3   ReadWrite   ReadWrite   ReadWrite   ReadWrite   ReadWrite   ReadWrite   ReadWrite   ReadWrite   ReadWrite   ReadWrite   ReadWrite   ReadWrite   ReadWrite   ReadWrite   ReadWrite   ReadWrite   ReadWrite   ReadWrite   ReadWrite   ReadWrite   ReadWrite   ReadWrite   ReadWrite   Quadratice   ReadWrite   Quadratice   ReadWrite   Quadratice   ReadWrite   Quadratice   Quadratice <t< td=""></t<> |

NOTE: 1.The account will turn to inactive status after a period of logout time. 2.Login failed several times in a row, the account will be locked.

| Parameter        | Explanation                                                      |
|------------------|------------------------------------------------------------------|
| Index            | Account group index, 8 account groups can be configured,         |
|                  | account 0 cannot be modified or deleted.                         |
| GroupName        | Description of account group name.                               |
| Permissions      | ReadWrite/ ReadOnly/ None.                                       |
| UserName Length  | Limit the length of the password username (The front bit         |
| Range            | cannot be length than the later).                                |
| Password Length  | Limit the length of the password (The front bit cannot be        |
| Range            | length than the later).                                          |
| Inactive offer a | When the account is not logged in or used within the             |
| Deriod of Logout | configured time (the device has not been restarted), the account |
| Time             | into dormant and cannot be used. the account will go to sleep    |
|                  | and cannot be used.                                              |
| Auto-lock after  | The number of consecutive login failures within the configured   |
| Failed Login     | period. If more than the preset number, the account will be      |
| (count/period)   | locked and cannot be logged in.                                  |
| Locking Time for | Set the account lock time, and the account will be               |
| Auto-lock        | automatically unlocked after the preset time is reached.         |

## 4.17.16 Password Modification

On the **Password Modification** interface, you can modify password for logging in the MTG2000 device. Default password is admin@123#, so it is advised to modify it for security consideration.

The above and mentioned password is also used to log in Web Interface, Telnet and SSH.

| Password Modification |                                       |  |  |  |  |  |
|-----------------------|---------------------------------------|--|--|--|--|--|
|                       |                                       |  |  |  |  |  |
| Old Password          |                                       |  |  |  |  |  |
| New Password          |                                       |  |  |  |  |  |
|                       | 8~21 characters and is case sensitive |  |  |  |  |  |
| Confirm Password      |                                       |  |  |  |  |  |
|                       | Please fill in the password again     |  |  |  |  |  |

## 4.17.17 Auto Reset

| ito Reset Config |        |   |         |
|------------------|--------|---|---------|
| Enable           |        |   |         |
| Reset Mode       | Cyclic | ~ |         |
| Protective Reset | No     | * |         |
| Reset Interval   | 1      |   | d       |
| Reset Time(0-23) | 0      |   | o'clock |

| Parameter         | Explanation                                                       |
|-------------------|-------------------------------------------------------------------|
| Pasat Mada        | Timed restart/delayed restart; timed restart is a cyclic restart, |
| Keset Mode        | and delayed restart is a one-time restart.                        |
| Dratactive Deset  | Protective restart will detect whether there is current calls     |
|                   | within the time range, and restart the device when there is no    |
| Flotective Reset  | calls; otherwise, the device will be forced to restart within the |
|                   | last time.                                                        |
| Reset Interval    | The time of the interval between two restarts                     |
| Reset Time (0-23) | The time of each restart                                          |

## 4.17.18 Device Restart

Click the **Restart** button, and you can restart the MTG2000 device.

| Device Restart                                                                                                    |  |
|----------------------------------------------------------------------------------------------------|--|
| Click the 'Reset' button below to restart the device<br>In dual master mode, Click the 'BothRst' button below to restart the device |  |
| Reset SlaRst BothRst                                                                                                    |  |

# Abbreviation

| Abbreviation | Full Name                                              |  |
|--------------|--------------------------------------------------------|--|
| PRI          | Primary Rate Interface                                 |  |
| DND          | Do-not-Disturb                                         |  |
| FMC          | Fixed Mobile Convergence                               |  |
| SIP          | Session Initiation Protocol                            |  |
| DTMF         | Dual Tone Multi Frequency                              |  |
| USSD         | Unstructured Supplementary Service Data                |  |
| PSTN         | Public Switched Telephone Network                      |  |
| STUN         | Simple Traversal of UDP over NAT                       |  |
| IVR          | Interactive Voice Response                             |  |
| IMSI         | International Mobile Subscriber Identification Number) |  |
| IMEI         | International Mobile Equipment Identity                |  |
| DMZ          | Demilitarized Zone                                     |  |

# **6** Commands

# 6.1 Commands under en Mode

This section is aimed to guide customers to get more details of MTG2000 gateway through command lines. It introduces the command lines that are commonly used.

### 6.1.1 Login Command

Run the PuTTY, and login MTG2000 gateway through Telnet. Enter username and password, and then run command en to activate the privileged commands.

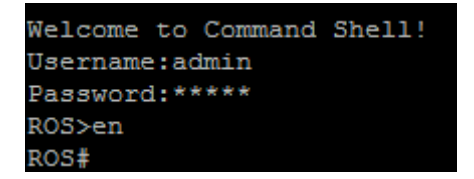

### 6.1.2 Query IP Address

Enter the command show int, IP address, MAC address and Netmask of GE1 are displayed.

| ROS#show | int                                                                    |
|----------|------------------------------------------------------------------------|
| eth0     | Link encap:Ethernet HWaddr 00:5A:4E:56:38:04 MAC<br>IP Address Netmask |
| GEI      | inet addr: 172.16.222.2 Bcast: 172.16.255.255 Mask: 255.255.0.0        |
|          | UP BROADCAST RUNNING MULTICAST MTU:1400 Metric:1                       |
|          | RX packets:222562 errors:0 dropped:0 overruns:0 frame:0                |
|          | TX packets:71386 errors:0 dropped:0 overruns:0 carrier:0               |
|          | collisions:0 txqueuelen:532                                            |
|          | RX bytes:66441300 (63.3 MiB) TX bytes:23649487 (22.5 MiB)              |
|          | Interrupt:11                                                           |

#### 6.1.3 Query Statistics about DTU

Enter the command show card, and statistics about DTU are displayed.

| ROS#show | card              |              |        |       |        |             |         |             |             |          |
|----------|-------------------|--------------|--------|-------|--------|-------------|---------|-------------|-------------|----------|
| CardNum  | RemoteMAC         | ConnectState | LinkOk | queue | RegCnt | LastRegTick | CurTick | LastOffTick | LinkFailCnt | Version  |
| 0        | 00-11-22-33-44-01 | Active       | OK     |       |        | 10309       | 2347576 |             |             | v2.01.11 |
| 1        | 00-11-22-33-44-11 | Active       | OK     |       |        | 10786       | 2347576 |             |             | v2.01.11 |
| 2        | 00-11-22-33-44-21 | Active       | OK     |       |        | 11262       | 2347576 |             |             | v2.01.11 |
| 3        | 00-11-22-33-44-31 | Active       | OK     |       |        | 11739       | 2347576 |             |             | v2.01.11 |
| 4        | 00-11-22-22-44-41 | A metal and  | OF     |       |        | 1 2 2 1 4   | 2247576 |             |             |          |

## **6.1.4 Query DSP Information**

Enter the command show dsp info, and DSP information is displayed.

| ROS#show dsp info          |                        |                                                             |  |  |  |  |  |  |
|----------------------------|------------------------|-------------------------------------------------------------|--|--|--|--|--|--|
| Dsp                        | No:0,                  | Status:DSP_LOADING_INIT_SUCCESS                             |  |  |  |  |  |  |
|                            |                        | Dsp Cap:2480                                                |  |  |  |  |  |  |
|                            |                        | Dsp Mac:00-11-22-33-44-02                                   |  |  |  |  |  |  |
| Ip Address:172.30.20.4     |                        |                                                             |  |  |  |  |  |  |
|                            | Arm                    | version:Branch_7_25_K2                                      |  |  |  |  |  |  |
|                            | Load Fa                | il Count:0                                                  |  |  |  |  |  |  |
|                            | Cmd NoRespon           | se Count:0                                                  |  |  |  |  |  |  |
| Dsp                        | No:1,                  | Status:DSP_LOADING_INIT_SUCCESS                             |  |  |  |  |  |  |
|                            |                        | Dsp Cap:2480                                                |  |  |  |  |  |  |
|                            |                        | Dsp Mac:00-11-22-33-44-03                                   |  |  |  |  |  |  |
|                            | Ip                     | Address:172.30.20.4                                         |  |  |  |  |  |  |
| Arm version:Branch_7_25_K2 |                        |                                                             |  |  |  |  |  |  |
| Load Fail Count:0          |                        |                                                             |  |  |  |  |  |  |
|                            | Cmd NoRespon           | se Count:0                                                  |  |  |  |  |  |  |
| Dsp                        | No:2,                  | Status:DSP_LOADING_INIT_SUCCESS                             |  |  |  |  |  |  |
|                            |                        | Dsp Cap:2480                                                |  |  |  |  |  |  |
|                            |                        | Dsp Mac:00-11-22-33-44-12                                   |  |  |  |  |  |  |
|                            | Ip Address:172.30.20.4 |                                                             |  |  |  |  |  |  |
|                            | Ip                     | Address:172.30.20.4                                         |  |  |  |  |  |  |
|                            | Ip<br>Arm              | Address:172.30.20.4<br>version:Branch_7_25_K2               |  |  |  |  |  |  |
|                            | Ip<br>Arm<br>Load Fa:  | Address:172.30.20.4<br>version:Branch_7_25_K2<br>il Count:0 |  |  |  |  |  |  |

### 6.1.5 Query CPU Performance

Enter the command **show perf**, the CPU performance is displayed.

| ROS#show perf     |                          |
|-------------------|--------------------------|
| performance now   | :0                       |
| performance 5s    | :0                       |
| performance 60s   | :0                       |
| performance 600   | s:0                      |
|                   |                          |
| performance now   | user(%%):0               |
| performance now   | system(%%):0             |
|                   |                          |
| Performance now C | CPU load at current time |

| Performance now  | CPU load at current time               |
|------------------|----------------------------------------|
| Performance 5s   | Average CPU load in recent 5 seconds   |
| Performance 60s  | Average CPU load in recent 60 seconds  |
| Performance 600s | Average CPU load in recent 600 seconds |

## 6.1.6 Query SS7 Trunk Status

Enter the command show ss7 sta, and the status of SS7 link is displayed.

| ROS#show | ss7 sta   |          |            |              |          |           |     |
|----------|-----------|----------|------------|--------------|----------|-----------|-----|
| grpId    | linkState | mainLink | backupLink | currentCalls | maxCalls | failCalls | tot |
| alCalls  | failRatio |          |            |              |          |           |     |
|          |           |          |            |              |          |           |     |

## 6.1.7 Query SS7 Link Statistics

Enter the command show ss7 link, and statistics about SS7 link are displayed.

| ROS#show ss7 link  |            |    |     |     |     |     |      |       |
|--------------------|------------|----|-----|-----|-----|-----|------|-------|
| linkId hdlcNo type | revErrs cc | rc | lsc | iac | poc | txc | aerm | suerm |
| daedt daedr        |            |    |     |     |     |     |      |       |

### 6.1.8 Query SS7 Call Statistics

Enter the command show ss7 call, and statistics about SS7 calls are displayed.

```
ROS#show ss7 call
grpId: interface ID userId: CC call ID callId: SS7 call ID
online total calls: 0
```

## 6.1.9 Query SS7 Errors

Enter the command show ss7 err, and errors about SS7 trunks or SS7 links are displayed.

| ROS#show ss7 err                                                                       |
|----------------------------------------------------------------------------------------|
| error cnt:14                                                                           |
| <pre>[07-15 11:06]erro - hard_init()-&gt;tm_connect_ss7_e1 failed!</pre>               |
| <pre>[07-15 11:06]erro - hard_init()-&gt;tm_connect_ss7_e1 failed!</pre>               |
| <pre>[07-15 11:07]erro - hard_init()-&gt;tm_connect_ss7_e1 failed!</pre>               |
| <pre>[07-15 11:07]erro - hard_init()-&gt;tm_connect_ss7_e1 failed!</pre>               |
| <pre>[07-15 11:07]erro - hard_init()-&gt;tm_connect_ss7_e1 failed!</pre>               |
| <pre>[07-15 11:07]erro - hard_init()-&gt;tm_connect_ss7_e1 failed!</pre>               |
| <pre>[07-15 11:07]erro - hard_init()-&gt;tm_connect_ss7_e1 failed!</pre>               |
| <pre>[07-15 11:07]erro - hard_init()-&gt;tm_connect_ss7_e1 failed!</pre>               |
| <pre>[07-15 11:08]erro - hard_init()-&gt;tm_connect_ss7_e1 failed!</pre>               |
| <pre>[07-15 11:08]erro - hard_init()-&gt;tm_connect_ss7_e1 failed!</pre>               |
| <pre>[07-15 11:08]erro - hard_init()-&gt;tm_connect_ss7_e1 failed!</pre>               |
| <pre>[07-15 11:08]erro - hard_init()-&gt;tm_connect_ss7_e1 failed!</pre>               |
| [07-15 11:08]linkId[2] erro - ### Error: Abnormal Flag -> 127 <= 21 <= 127             |
| [07-15 11:08]linkId[2] erro - ss7 pkt discard()->fsn error! previous:51 ,new:127 len:6 |

### 6.1.10 Query PRI Trunk Status

Enter the command show q931 sta, and statuses of PRI trunks are displayed.

Welcome to Command Shell! Username:admin Password:\*\*\*\*\* ROS>en ROS#show q931 sta SHOW ALL PRAS DETAIL CALL STATISTIC INFORMATION ROS#]

## 6.1.11 Query PRI Link Statistics

Enter the command show q931 link, and PRI link statistics are displayed.

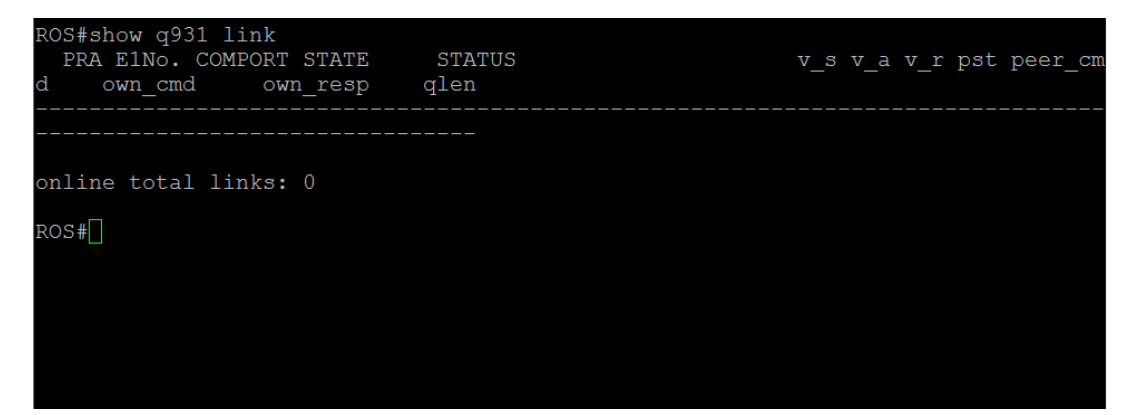

### 6.1.12 Query PRI Call Statistics

Enter the command show q931 call, and statistics about PRI calls are displayed.

ROS# show q931 call SHOW ALL PRAS INFORMATION CR: Q931 CALL REFERENCE SC:SHOW CALLING NUMBER UID: EIA NO <<16 | PORT NO or 0x200 << 16 | ST CR ROS#

# 6.1.13 Query Packet Statistics of HDLC Channel and Related Error Codes

Enter the command **show mcc x** (x refers to the port No. of HDLC channel), and the packet statistics and error codes (if there are any) of the HDLC channel are displayed.

| ROS#show mcc x                |
|-------------------------------|
| HDLC channel 0 Info           |
| chan0 send frames num = $0$ . |
| chan0 recv frames num = 0.    |
| ROS#                          |
|                               |

### 6.1.14 Query Status of E1 Port

Enter the command **show e1 x** (x refers to the E1 port No.), and the status of the E1 port is displayed.

```
ROS#show e1 x
E1No=0 E1OkFlag=0, enable , IsUsed=0(none-255), LineState=0xa3, Framing_Err_Nu
m=0, Code_Violation_Num=0, E-bit_Err_Num=0, RX_CRC_Err_Num=0.
Set Remote Clock Source Port:0 at Card:0.
ROS#
```

### 6.1.15 Query Statistics of All Call

Enter the command show cc call, and the statistics of all calls are displayed.

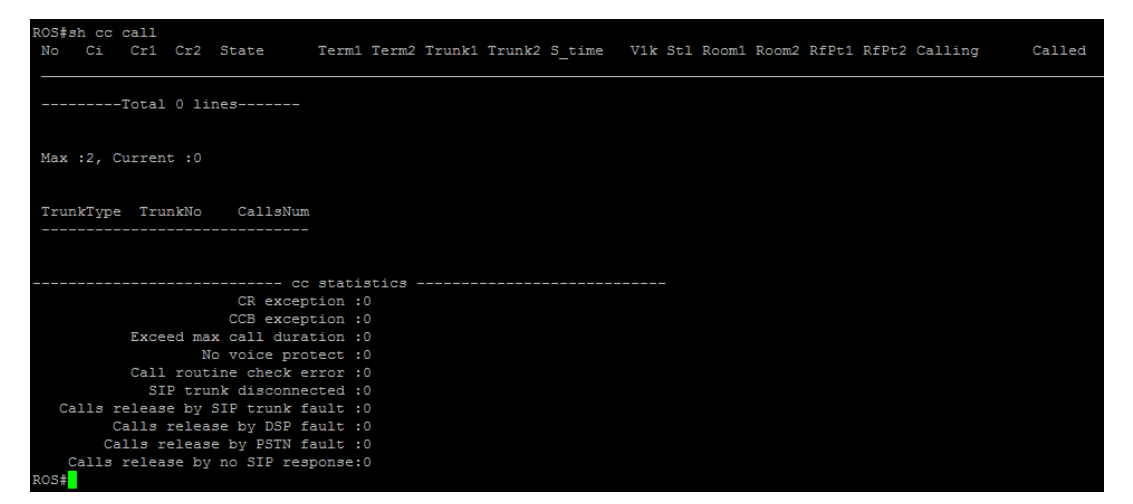

## 6.2 Commands under config Mode

### **6.2.1 Login Commands**

Welcome to Command Shell! Username:admin Password:\*\*\*\* ROS>en ROS# ROS#^config ROS(config)#

| Used For/To               | Command                                             |
|---------------------------|-----------------------------------------------------|
| Query version information | ROS(config)# load show                              |
|                           | ROS(config)#deb cc detail all                       |
|                           | ROS(ada)#turnon 27                                  |
| SID signal tracing        | ROS(config)#deb sip msg all                         |
| SIP signal tracing        | ROS(ada)#turnon 71                                  |
| Quart SS7 Signal          | ROS(config)#deb ss7 <lnkid> <level></level></lnkid> |
| Query SS/ Signal          | ROS(ada)#turnon 96                                  |
| Overs DDI Signal          | ROS(config)#deb q931 detail                         |
| Query PRI Signal          | ROS(ada)#turnon 64                                  |
| Restart MTG2000           | ROS(config)#reset gmpu [ipaddr]                     |

# **6.2.2 Other Commands**

# 6.3 Commands under ada Mode

# 6.3.1 Login Commands

Welcome to Command Shell! Username:admin Password:\*\*\*\* ROS>en ROS# ROS#^ada ROS(ada)#[119-17:35:18:040]ADA CONNECTED ...,WELCOME! ROS(ada)#

| Used For/To                                  | Command             |
|----------------------------------------------|---------------------|
| Query the records about exceptions or errors | ROS(ada)#cmd 3 30 0 |
| Query the records about exceptions or errors | ROS(ada)#cmd 3 30 1 |
| before the restart of MTG2000                |                     |
| Disable the printing of SIP messages         | ROS(ada)#turnoff 71 |
| Disable the printing of SS7 messages         | ROS(ada)#turnoff 96 |
| Disable the printing of PRI messages         | ROS(ada)#turnoff 64 |
| Disable the printing of CC messages          | ROS(ada)#turnoff 27 |